KGP2000 系列 智能阀门定位器 Model KGP2000/2003 使用说明书

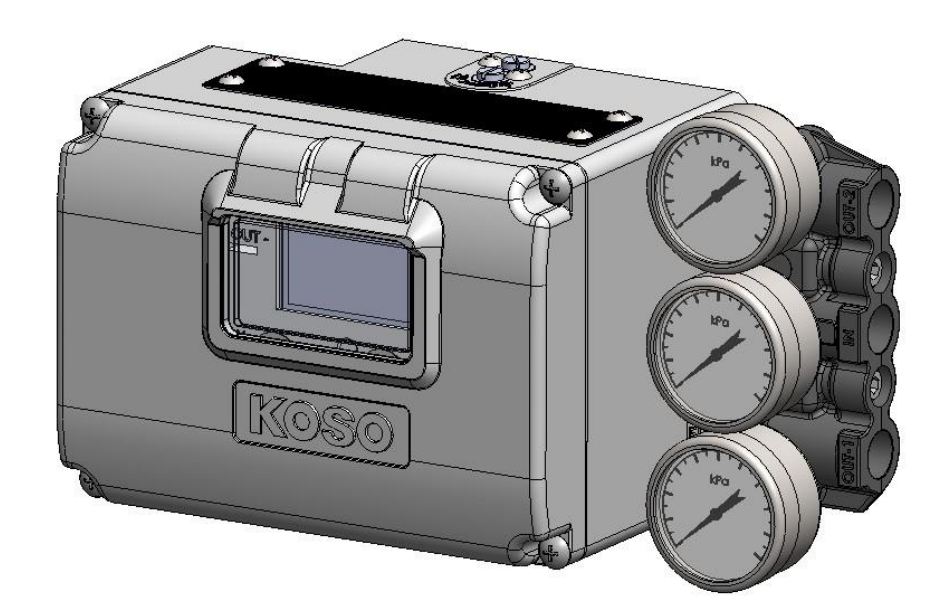

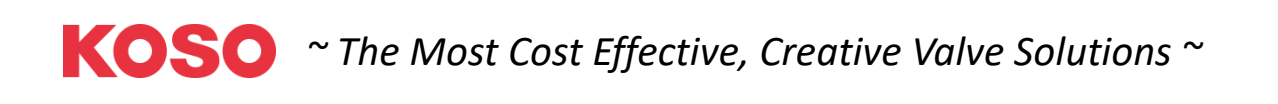

#### 目录

| 1. | 引言                                    | 5        |
|----|---------------------------------------|----------|
|    | 1.1. 此说明书的适用范围                        | 5        |
|    | 1.2. 安全注意事项                           | 6        |
|    | 1.3. 此装置概要                            | 6        |
|    | 1.3.1. 此装置的各零件名称                      | 7        |
|    | 1.3.2. 动作原理                           | 7        |
|    | 1.4. 式样                               | 9        |
|    | 1.5. 标牌                               | 10       |
|    | 1.6. 认证                               | 10       |
|    | 1.7. 上具                               | 10       |
|    | 1.8. 保官                               | 12       |
| ~  | 1.9. 保证别规定                            | 12       |
| 2. |                                       | 13       |
|    | 2.1. 女装安势及位直                          | 13       |
|    | 2.2. 女爱丁旦打怪执行机构(5200LA,6300LA,5300LA) | 14       |
|    | 2.3.                                  | 15       |
|    | 2.4. 又表 J 用 1                         | 10<br>16 |
|    | 2.3. 【源足按<br>9.5.1 供绘压力连接             | 10       |
|    | 2.5.1. 庆年压力建设                         | 17       |
|    | 2.6. 由气接线                             | 18       |
|    | 2.7. 固定节流板 (洗装): 小型驱动部上抑制振荡用零件        | 23       |
|    | 2.7.1. 固定节流板的适用标准                     | 23       |
|    | 2.7.2. 固定节流板的安装                       | 23       |
| 3. | 防爆安全型                                 | 24       |
|    | 3.1. CCC(NEPSI)本安防爆形                  | 25       |
|    | 3.2. IECEx本安防爆形                       | 26       |
|    | 3.3. ATEX 本安防爆形                       | 27       |
|    | 3.4. FAC 本安防爆形 ※申请中                   |          |
| 4. | 设定和信息                                 |          |
|    | 4.1. 人机交互界面(LUI)                      | 29       |
|    | 4.1.1. 前盖的安装·拆除                       | 29       |
|    | 4.1.2. 操作按钮                           | 30       |
|    | 4.1.3. LCD 的构成                        | 31       |
|    | 4.1.4. LCD 的菜单树                       | 32       |
|    | 4.2. 设定流程                             | 37       |
|    | 4.3. 操作权限                             | 38       |
|    | 4.4. 基础设定                             | 39       |
|    | 4.4.1. 为实现用定位器进行控制而必要的基本设定            | 39       |
|    | 4.4.2. 业动部的动作设定样式一览表                  | 40       |
|    | 4.5. 间易调试                             | 48       |
|    | 4.5.1. 全目动调试                          | 48       |
|    | 4.5.2.                                | 48       |

|    | 4.5.3. 响应调试                |    |
|----|----------------------------|----|
|    | 4.5.4. 固定节流板安装时的设定顺序       |    |
|    | 4.6. 专家调试                  | 50 |
|    | 4 6 1 PID 参数 预设            | 50 |
|    | 4 6 2 PID 参数的用户设定          | 51 |
|    | 4 6 3 IP 信号偏差的设定           | 55 |
|    | 47 错误信息                    | 55 |
|    | 4.8. 详细设定                  | 56 |
|    | 4.9. 各功能设定                 | 58 |
|    | 4.10. 存储操作                 | 59 |
|    | 4.10.1. 数据保存               | 59 |
|    | 4.10.2. 设定数据的恢复            |    |
|    | 4.10.3. 初始化为丁厂出货数据         | 60 |
|    | 4.11. 信息                   | 60 |
|    | 4.11.1. 状态显示               | 60 |
|    | 4.11.2. 运行状况的显示            | 60 |
|    | 4.11.3. 产品内部信息的显示          |    |
|    | 4.11.4. 设置信息的显示            |    |
|    | 4.12. 运行前的确认               |    |
| 5  | 维护                         |    |
| •• | 5.1. 调整.切换                 | 62 |
|    | 5.1.1. 自动·手动模式切换           |    |
|    | 5.1.2. 调整扭矩马达              | 62 |
|    | 5.1.3. 控制继由器动作切换           | 64 |
|    | 5.1.4. 控制继电器平衡压调整          | 64 |
|    | 5.2. 校准                    | 64 |
|    | 5.2.1. 设定值的保存              | 64 |
|    | 5.2.2. 输入信号校准              | 64 |
|    | 5.2.3. 交叉点位置的校准            |    |
|    | 5.2.4. 开度发信信号的校准           | 67 |
|    | 5.2.5. 电位计校准               |    |
|    | 5.3. 模拟测试                  | 69 |
|    | 5.3.1. 模拟输入信号              | 69 |
|    | 5.3.2. 模拟 IP 信号            | 70 |
|    | 5.3.3. 模拟开度发信信号            | 71 |
|    | 5.3.4. 模拟斜坡响应              | 71 |
|    | 5.3.5. 模拟步级响应              | 72 |
|    | 5.4. 组件的清扫、更换              | 74 |
|    | 5.4.1. 清扫固定节流部             | 74 |
|    | 5.4.2. 清扫过滤金属网             | 74 |
|    | 5.4.3. 清扫喷嘴挡板              | 75 |
|    | 5.5. 服务菜单                  | 76 |
|    | 5.5.1. 内部参数的确认             | 76 |
|    | 5.5.2. 出厂设置菜单的切换           | 76 |
|    | 5.5.3. 交叉点的调整              | 76 |
|    | 5.5.4. Factory Setup       | 77 |
|    | 5.5.4.1. Factory Setup 的概要 | 77 |
|    | 5.5.4.2. Factory Setup 的显示 | 77 |
| 6. | 警报                         | 78 |
|    |                            |    |

|     | 6.1. 警报的概要            |     |
|-----|-----------------------|-----|
|     | 6.2. 警报的设定 / 结果的确认·解除 |     |
|     | 6.2.1. 开度报警           |     |
|     | 6.2.2. 偏差报警           |     |
|     | 6.2.3. 温度报警           |     |
|     | 6.2.4. IP 偏差警报        |     |
|     | 6.2.5. 警报的解除          |     |
|     | 6.3. NAMUR 指令配置       |     |
| 7.  | 诊断                    | 87  |
|     | 7.1. 在线诊断             |     |
|     | 7.1.1. 在线诊断概要         |     |
|     | 7.1.2. 在线诊断设定/确认及结果清除 |     |
|     | 7.1.3. 诊断日志的清除        |     |
|     | 7.2. 脱机诊断             |     |
|     | 7.2.1. 脱机诊断概要         |     |
|     | 7.2.2. 25%步级响应        |     |
|     | 7.2.3. 空气回路偏移         |     |
|     | 7.2.4. 脱机诊断结果的确认及保存   |     |
| 8.  | HART 通信               | 106 |
|     | 8.1 HART 通信准备         |     |
|     | 8.2 装置设备的确认           |     |
|     | 8.3 装置设备的确认           |     |
| 9 劼 | 女障排除                  |     |
| 8.  | 零件                    |     |
|     | 8.1. 零件图及清单           |     |
|     | 8.2. 检查周期·更换周期        |     |
|     | 8.3. 产品或零件的废弃         |     |
|     | 8.4. 维护零件的采购·咨询       |     |
| 9.  | 外形尺寸图                 |     |
| A)  | 附录,形式以及编号             |     |
| R)  | 附录 技术支持填写票            | 116 |
| 5,  | [1447] 4人(1人14)万寸(4)  |     |

### 1. 引言

#### 请先仔细阅读!

此说明书包含 KGP2000 系列智能阀门定位器(以下简称此装置)的产品式样、安装·校准,维护程序,警报诊断及处理指导,故障排除,零件更换等详细内容。请在安装使用前仔细阅读。

如需帮助及支持,请联系您所在的工装销售处。 联系方式请见使用说明书最后一页。

#### 请保管好此说明书以备不时之需!

关于此说明书;

- ▶ 此说明书,请确保送到最终用户手中。
- ▶ 此说明书的内容,有可能因产品改良而进行变更。
- ▶ 此说明书未经同意不得全部或部分转载抄袭。
- ▶ 此说明书,在产品使用不受影响的情况下,仅进行构造 ·式样变更时,将不再另行改版。
- ▶ 此说明书已尽可能做到完善,如有疑问或不清晰处,请联系工装销售处。

#### 1.1. 此说明书的适用范围

此文件适用于下述内容。

| Electronics Version | : | 1.0.0以上    |       |
|---------------------|---|------------|-------|
| Software Version    | : | 1.0.0以上    |       |
|                     |   |            |       |
| Model               |   |            |       |
| KGP2003             | : | 带 HART 通信, | 带开度发信 |
| KGP2000             | : | 无HART 通信,  | 无开度发信 |
|                     |   |            |       |
| HART EDD/FDI        |   |            |       |
| EDD Version         | : | 1 以上       |       |
| FDI Version         | : | 1.0.0以上    |       |

#### 1.2. 安全注意事项

本文件包含了务必遵守的安全相关"注意事项",并将说明下述警告·注意标识。请在进行此装置的 相关操作之前,充分阅读并理解相关安全注意事项。

## A 警告

若使用者不遵守安全规范,会发生死亡或严重的人身伤害。

## 🥂 注意

若使用者不遵守安全规范,会引起轻度或中度人身伤害,或引起定位器及系统设备的损害和故障。

请注意此说明书只针对此款智能阀门定位器。若使用者采取此说明书以外的安装及运行方法,应自行承担相关安全责任。

#### 1.3. 此装置概要

KGP2000 系列智能阀门定位器是安装于气动调节阀,从上位控制系统或调节器等接收 DC4~20mA 的 电流信号,将调节阀调节到所希望的开度的控制机器。因为其可以检测调节阀的开度,并与输入信 号比较,进行反馈调控,所以能使调节阀准确达到正确位置。

另外,此定位器适用于不同类型的气动执行机构,如单动作和双动作的直行程和角行程执行机构。

并且,此定位器充分运用数字化的优点,有效利用高度 PID 控制功能,使用液晶显示器人机交互界(LUI)功能,以及角度感应器的感应技术,使其具备了诊断功能。不但节省了使用者安装 设定的工作,而且在运行 维护作业方面,能够有效地进行状态监视以及提高工作效率。

#### 1.3.1. 此装置的各零件名称

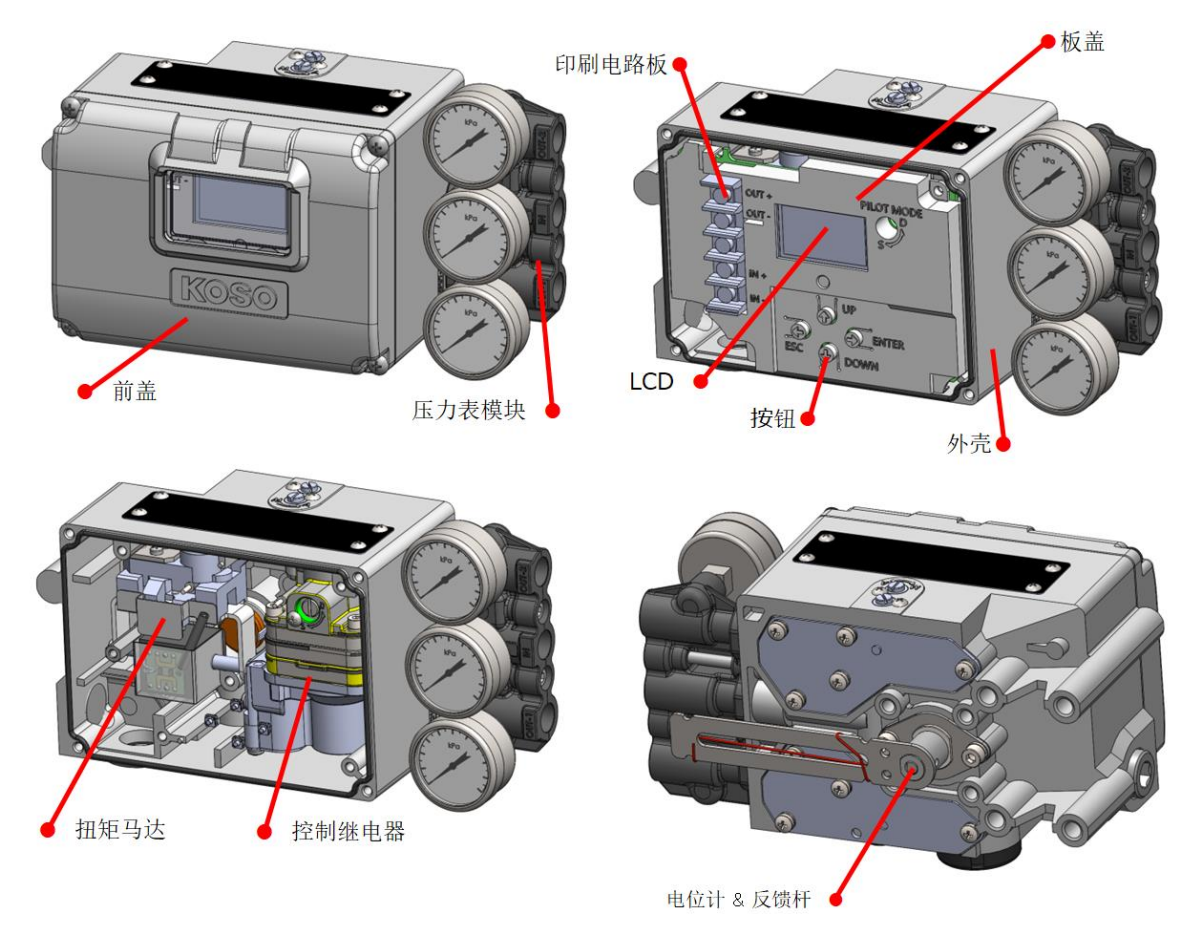

图 1.3.1 此装置的构成

#### 1.3.2. 动作原理

模块构成以及输入输出处理流程,请参考图 1.3.2a, 1.3.2b。

输入 4-20mA 信号,将电位计通过反馈杆获得的开度信号进行 A/D 转换,由 CPU (中央演算处理器) 进行读取,由 CPU 内部的控制算法检测出输入信号和开度信号的差,形成控制偏差。

为减小此控制偏差通过 CPU 内部的控制演算生成新的控制信号,称之为 IP 信号电流,使其流入扭矩马达的线圈。

变化后的 IP 信号引起喷嘴挡板动作,产生新的背压,并传输到控制继电器中,从而使控制继电器的输出气压发生变化,使执行机构向减小控制偏差的方向动作。

通过重复上述过程,调控达到与输入信号相对应的阀门开度。

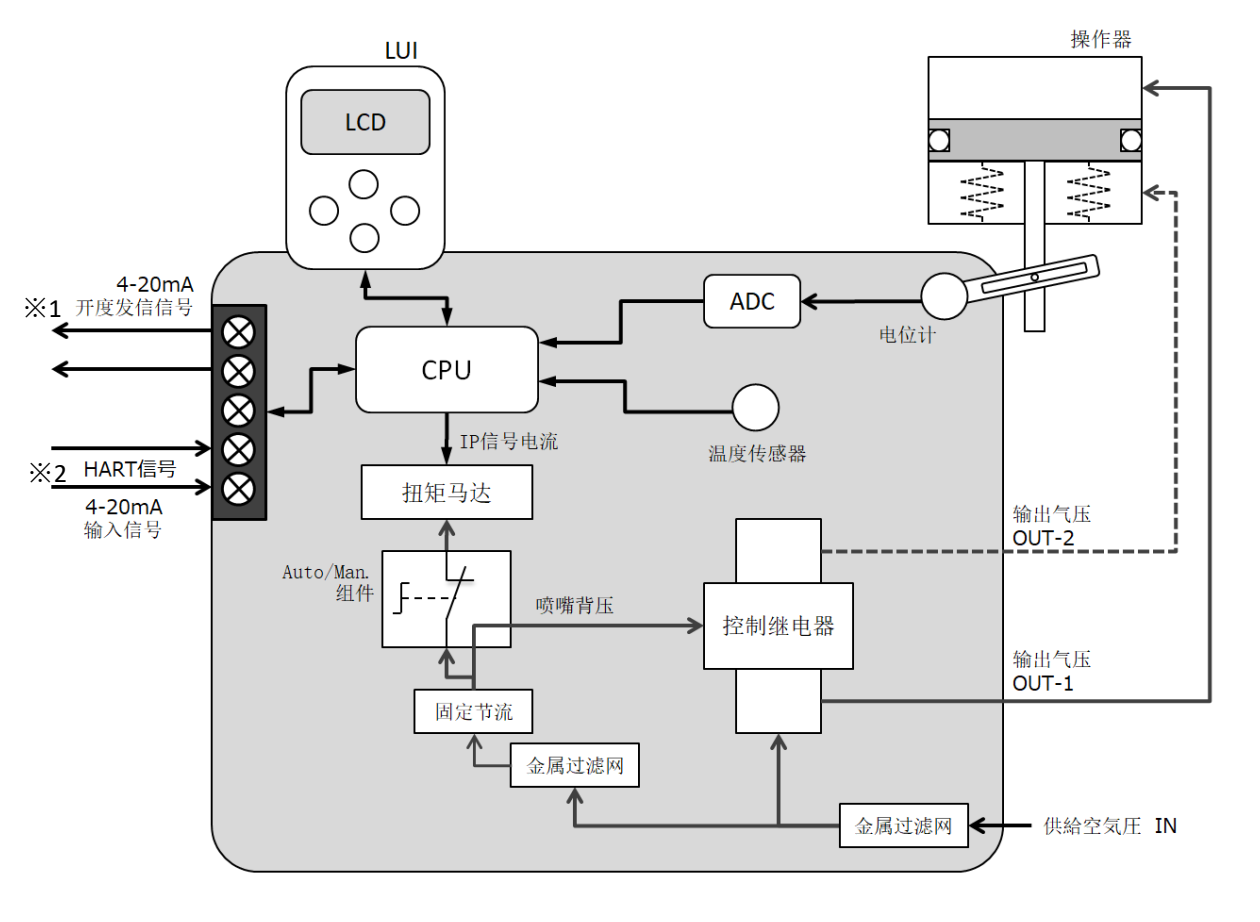

图 1.3.2a 模块构成

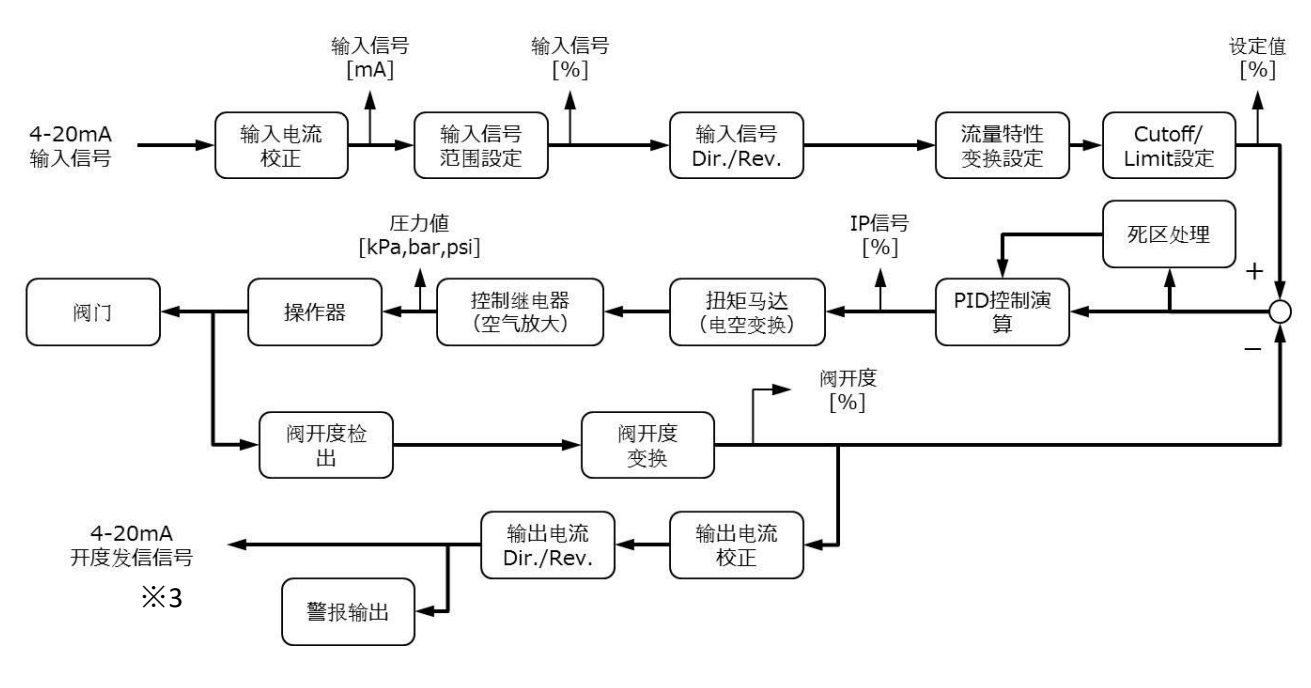

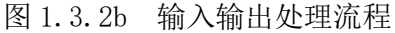

<sup>※1, ※2, ※3</sup> 仅限 Model KGP2003

#### 1.4. 式样

#### 一般;

对象执行机构; KOSO 膜片式直行程 : 5200LA KOSO 气缸式直行程 : 6300LA KOSO 倍压式直行程 : 5300LA KOSO 角行程 : 63D0RC IEC60534-6, VDI/VDE3845 标准的执行机构 行程范围; 行程: 12~250mm ※除此之外的特殊设计可协商 角度: 40~100° 执行机构动作: 单动作 / 双动作

#### 环境;

周围温度范围; 非防爆型: -40~80℃ 防爆型: 参照第3章 液晶显示屏显示: -20~70℃ 周围湿度范围; 5~95%RH(无结露)

#### <u>电气;</u>

输入信号;
定位器控制
标准电流范围: 4-20mADC
分程范围可设定
CPU 启动/HART 通信
最小电流: 3.8mADC
最大容许电流: 24mADC
工作电压@20mA
9.6VDC(输入阻抗 480 Ω)
过电压保护: +40VDC
反接线保护; -40VDC

开度发信输出; ※仅限 Model KGP2003

供给电源: 17-31VDC 信号范围: 4-20mADC 开度信号: 3.8mA<・<20.5mA 警报: ≦3.6mA 或者≧21mA \*NAMUR NE43 标准 熔断方向 警报时: 软件设定

输入信号中断时: Lo 侧

最大电压: +40VDC 反接线保护; -40VDC

<u>空气;</u> 供给空气压;

最小: 140kPa, 最大: 800kPa 媒介: 空气 空气的质量: IIS B 8392 (2012) / IS08573-1 (2010), 固体粒子: 等级5(推荐2~5µ过滤) 油分: 等级3(1ppm未满) 湿度: 露点温度为比机器本体温至少 低 10℃ 输出空气压力; 动作:双动作或单动作 ※单动作控制继电器仅正作用 耗气量; 单动作 : 6NL/min 以下 (@140kPa) : 9NL/min 以下 (@300kPa) ※输出 50% 恒定时 双动作 : 16NL/min 以下 (@400kPa) : 20NL/min 以下 (@550kPa) ※平衡压 70%Ps 时 最大空气处理容量; 155NL/min 以上 (@140kPa) 275NL/min 以上 (@300kPa) 350NL/min 以上 (@400kPa) 475NL/min 以上 (@550kPa) 构造; 本体材质:铝压铸合金,丙烯烤漆 橡胶材质: 仪表空气部 硅橡胶 其他 NBR

防护等级, IP66(TÜV Rheinland 认证编号 AK 50531708 0001)

气源接口; Rc1/4 或者 1/4NPT ※排气塞可拆卸,接口 G3/8 电气接口; 根据式样下述 G1/2, 1/2NPT, M20x1.5

本体安装螺纹: 4xM8, Φ50-4xM6 本体重量: 2.2kg(除去压力表模块) 外形尺寸: W157 x H121 x D131(除去压力表模 块)

#### <u>性能;</u>

| 开度控制               |     |                 |                          |
|--------------------|-----|-----------------|--------------------------|
| 直线性                |     | ;               | $\pm 1.0\%$              |
| 滞后性                |     | ;               | 0.7%                     |
| 开度发信<br>直线性<br>滞后性 | ※仅限 | Model<br>;<br>; | KGP2003<br>±0.5%<br>0.3% |

KOSO ~ The Most Cost Effective, Creative Valve Solutions ~

#### 1.5. 标牌

此装置配备如下所示的标牌(铭牌)(防爆型请参照第3章)。

| $\left[ \right]$ | KOSC    | Smart Valve    | Positioner | KGP20XX | P66 Made In JAPAN | 0      |
|------------------|---------|----------------|------------|---------|-------------------|--------|
|                  | TYPE    | KGP20XX-XXXX-  |            |         |                   |        |
|                  | Ser.No. | XXXXXXXXX XXXX |            |         |                   |        |
|                  | INPUT   | XX-XXmADC HART |            |         | HAR               |        |
|                  | DATE    | MMM. 'YY       |            |         | REGISTER          | ED     |
|                  | OUTPUT  | XX-XXmA        |            |         | A A               | $\cap$ |
|                  | SUP air | XXX-XXX XXX    |            |         | C E               |        |
|                  |         |                |            |         |                   |        |

图. 1.5.1 标牌例(非防爆型)

标牌包含以下内容。

- ➤ TYPE :型号
- ➤ Ser. No. :制造系列号
- ➢ INPUT :输入信号
- ▶ DATE :制造年月日
- ➢ OUTPUT :开度发信信号
- ➢ SUP air :供给空气压范围
- ▶ 原产国
- ▶ 防爆相关注意事项

#### 1.6. 认证

防爆认证:

| CCC(NEPSI) | : Ex ia IIC T5/T4 Ga        |
|------------|-----------------------------|
| IECEx      | : Ex ia IIC T5/T4 Ga        |
| ATEX       | : II 1 G Ex ia IIC T5/T4 Ga |
| EAC        | : 0 Ex ia IIC T5/T4 Ga X    |

#### C E 标识:

EMC 符合规格(2014/30/EU) : EN61000-4-2, -3, -4, -5, -6, -8 : EN61000-6-4 EU RoHS2 符合规格(2011/65/EU)+(EU)2015/863: EN IEC63000:2018

HART 通信认证: HART7※仅限 Model KGP2003

1.7. 工具

#### 请远离磁性材料及带磁性的螺丝刀以避免调节阀突然动作,引起死亡或者重度伤害。 $\geq$

此装置调整,分解,请使用如下工具。

- ① 十字螺丝刀: No.2 前盖, 扭矩马达, 控制继电器, A/M 组件 ② 平口螺丝刀: 6×100mm A/M 组件切换螺丝,控制继电器切换螺丝 ※存在此装置和驱动部之间安装条件狭窄,无法使用 6×100mm 的平口螺丝刀的情况时.请事 先准备好符合安装条件的工具。
- ③ 六角扳手 4mm: 压力表模块
- ④ 开口扳手: 10mm 调整扭矩马达喷嘴与喷嘴挡板的间隙

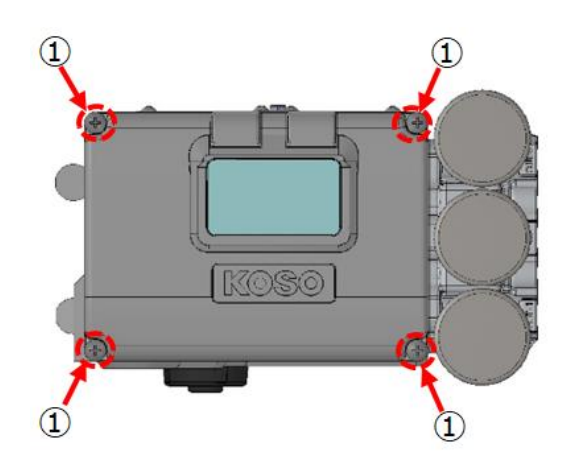

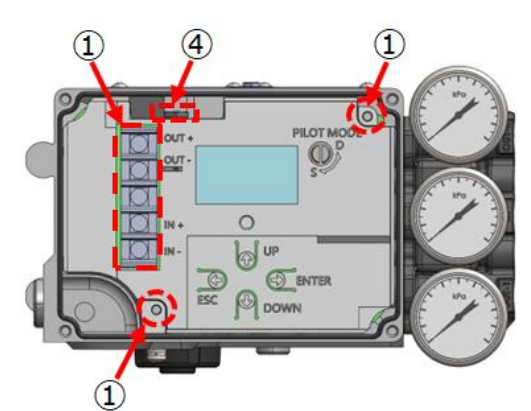

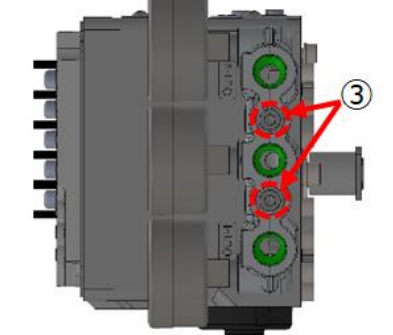

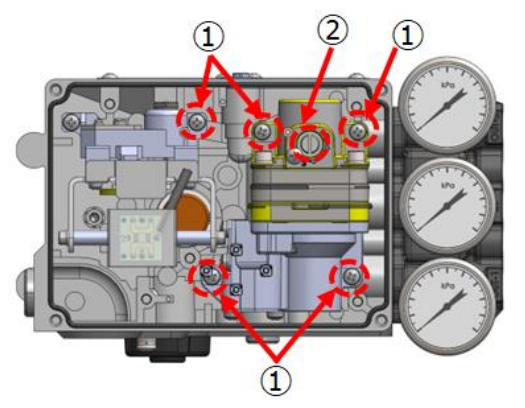

工具的使用部位 图 1.7

KOSO ~ The Most Cost Effective, Creative Valve Solutions ~

#### 1.8. 保管

关于此装置的保管,请遵照以下注意事项进行。

如果装置处未使用过;

- 1. 按运输时的捆包状态保管。
- 2. 远离震动、冲击、嘈杂等环境,保管在可遮蔽风雨的室内。

已使用过的装置保管;

- 1. 将接线盒拧紧,另外,堵住接线导管口以防潮防尘。
- 2. 用胶带将气动连接口及排气口堵住以防潮防尘。
- 3. 远离震动、冲击、嘈杂等环境,保管在可遮蔽风雨的室内。

#### 1.9. 保证期规定

本司产品的无偿保证期为纳入贵司指定场所后的1年期间。

另外,由于本说明·目录·式样书记载条件以外的不适当的使用方法和使用环境,引起产品不良以及 故障发生时,不能适用本无偿保证期间,敬请谅解。

另外,若除上述条款外有其他合同约定的质保条件时,则以其质保条件为优先原则。

### 2. 设置

# 整告 在安装此装置时,需确保供给气压处于关闭状态。 由于反馈杆的动作可能引起死亡或者严重伤害。 安装定位器前确保现场没有易燃易爆气体,且现场不会接触到水或蒸汽。 **注意 注意**

▶ 安装定位器时,注意避免由于冲击 落下引起的震动。此震动会引起故障或需重新调整。

- ▶ 确保足够的安装空间。
- ▶ 安装场所的环境,需符合此装置的式样范围。

#### 2.1. 安装姿势及位置

定位器有一个如下所示的排气口,避免安装时排气孔朝上或采取无法充分排气的安装方式。

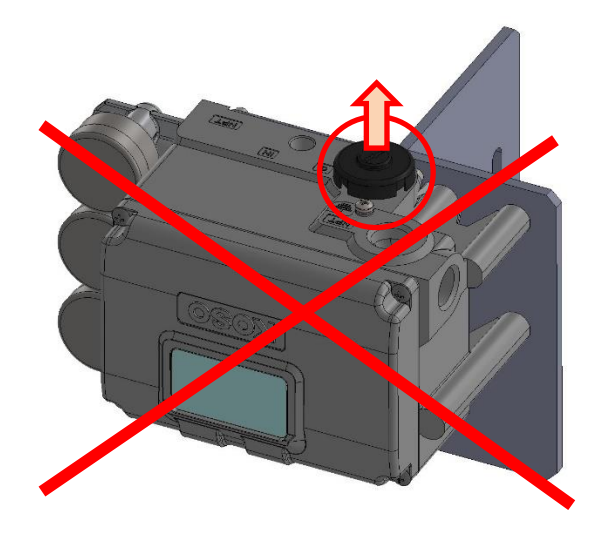

图 2.1a 颠倒上下的错误安装示例 (N.G.例)

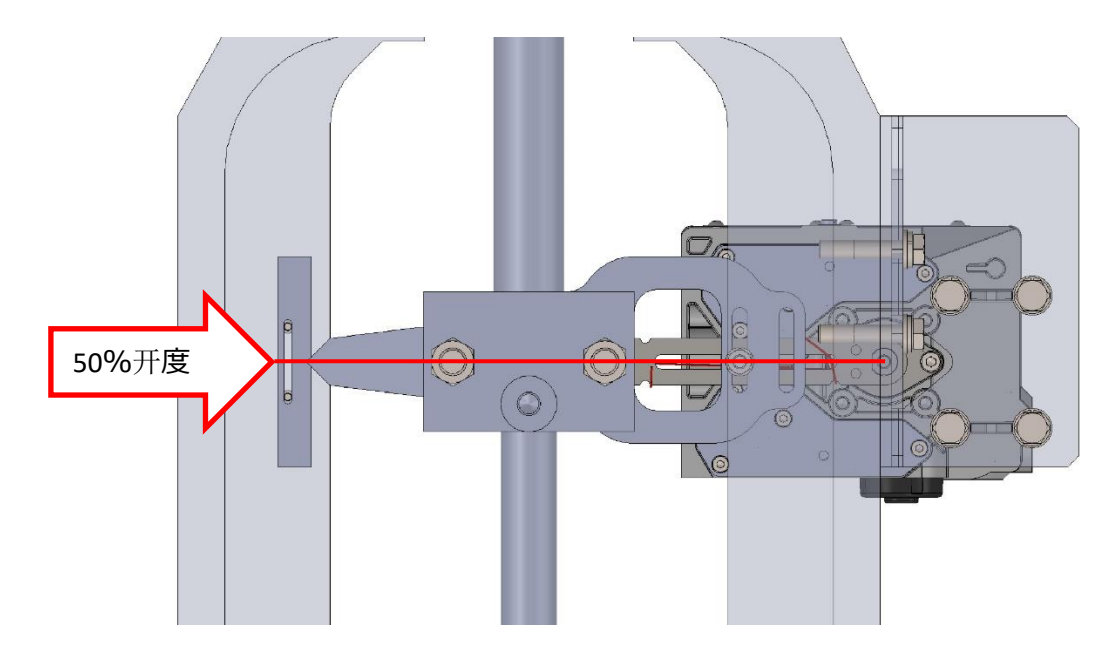

安装于执行机构时,在50%开度位置,请将反馈杆保持水平进行安装。

图 2.1b 安装位置(以直行程执行机构为例)

#### 2.2. 安装于直行程执行机构(5200LA, 6300LA, 5300LA)

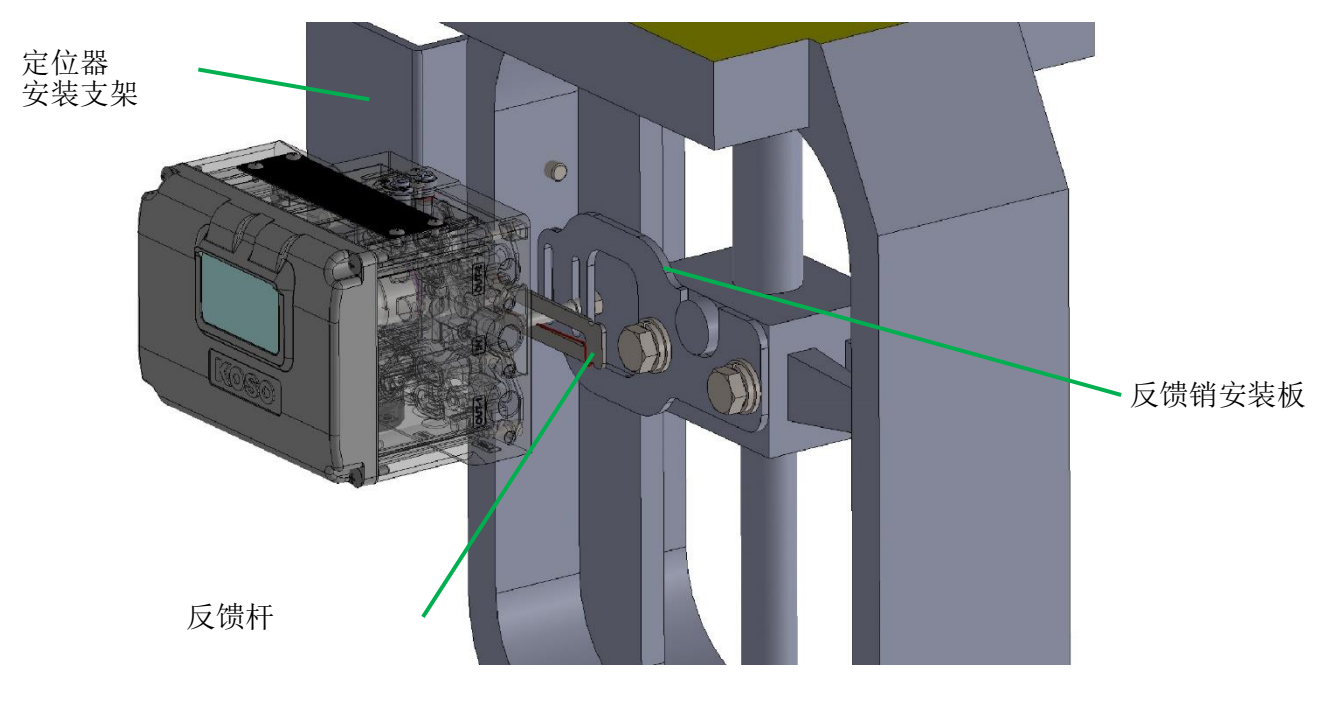

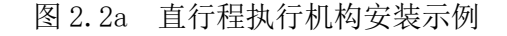

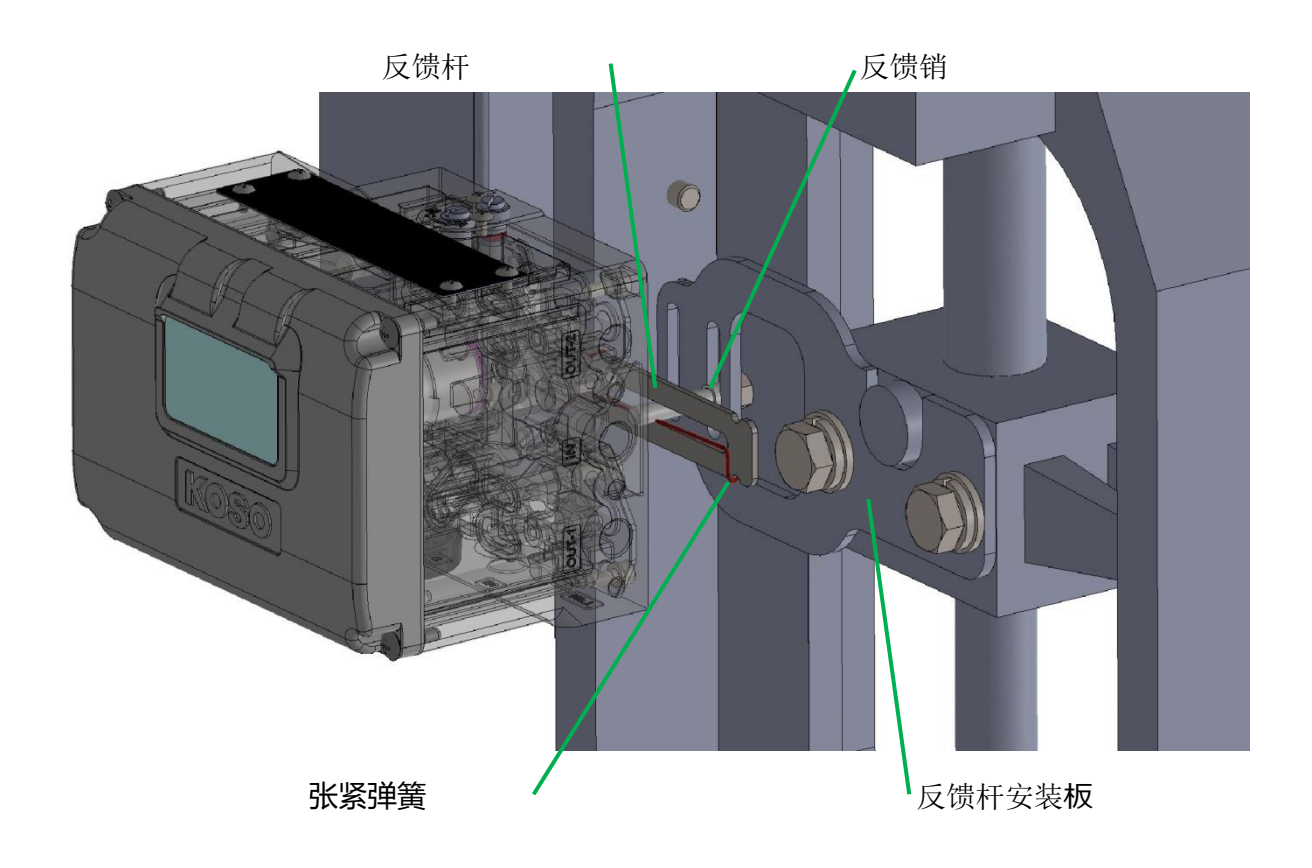

图 2.2b 张紧弹簧安装位置 如图 2.2b 所示,张紧弹簧要碰到反馈销的下侧

#### 2.3. 安装于角行程执行机构(6300RC)

安装于执行机构时,在50%开度位置,请将反馈杆保持水平进行安装。

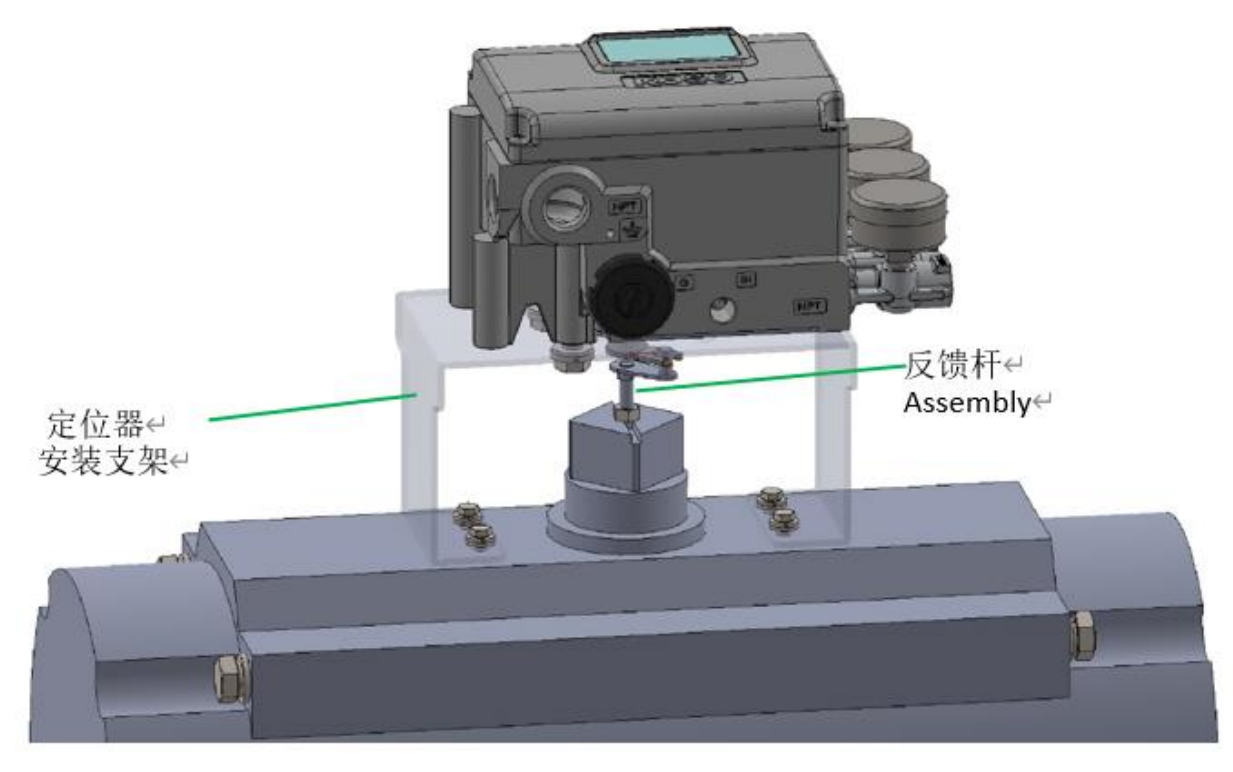

图 2.3 角行程执行机构安装示例

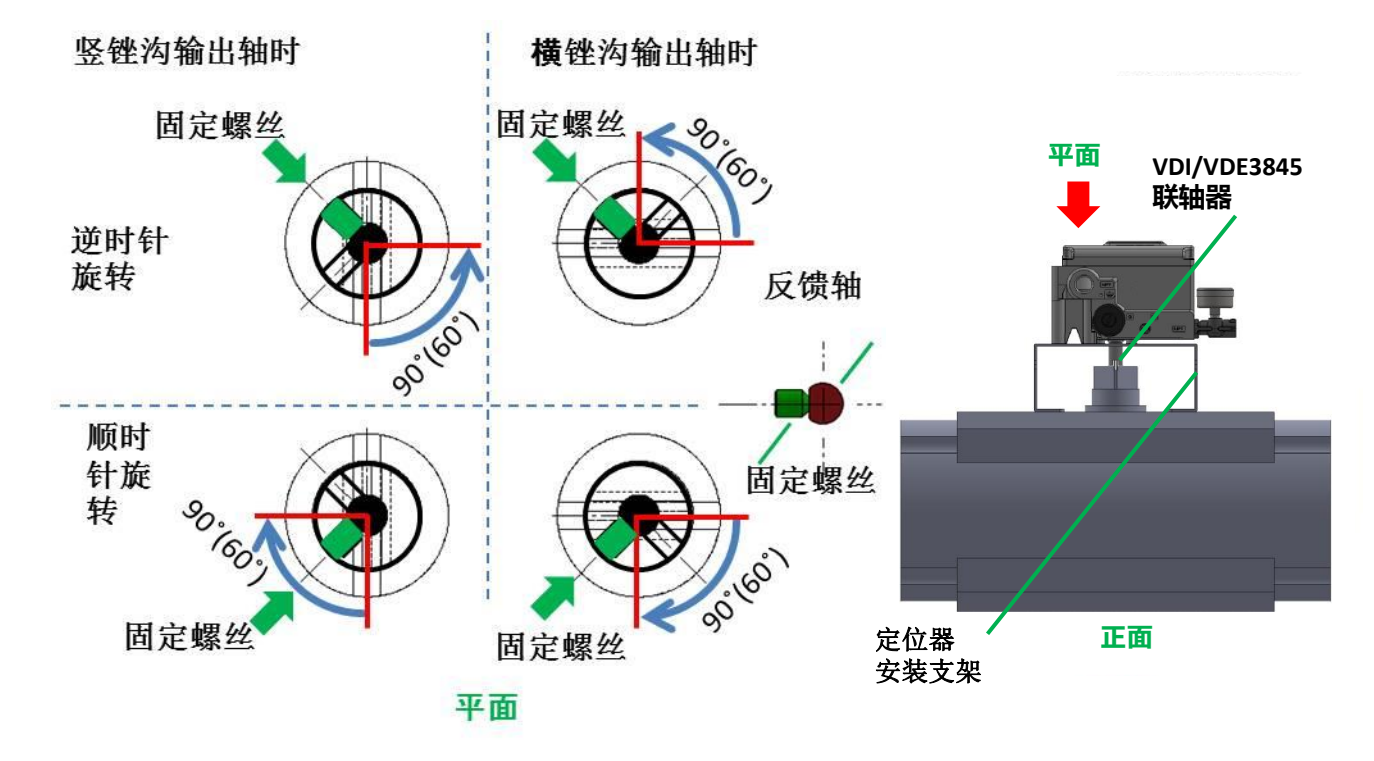

2.4. 安装于角行程执行机构(VDI/VDE3845)

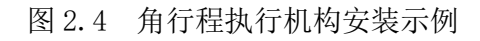

2.5. 气源连接

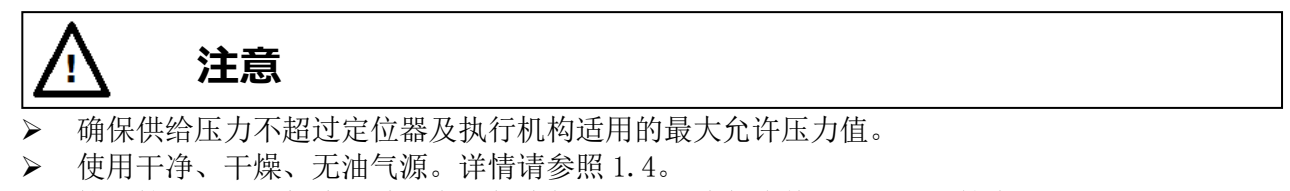

- ▶ 接配管时,密封剂涂抹过多会引起此装置不良。请勿将其混入空气配管内。
- > 接配管时,请勿使用生料带。因生料带的残渣会阻碍气源流进定位器而引起定位器及附件的故障。

气源接口如图所示 根据定位器规格,接口螺纹种类可能不同,确认规格后再进行配管作业。

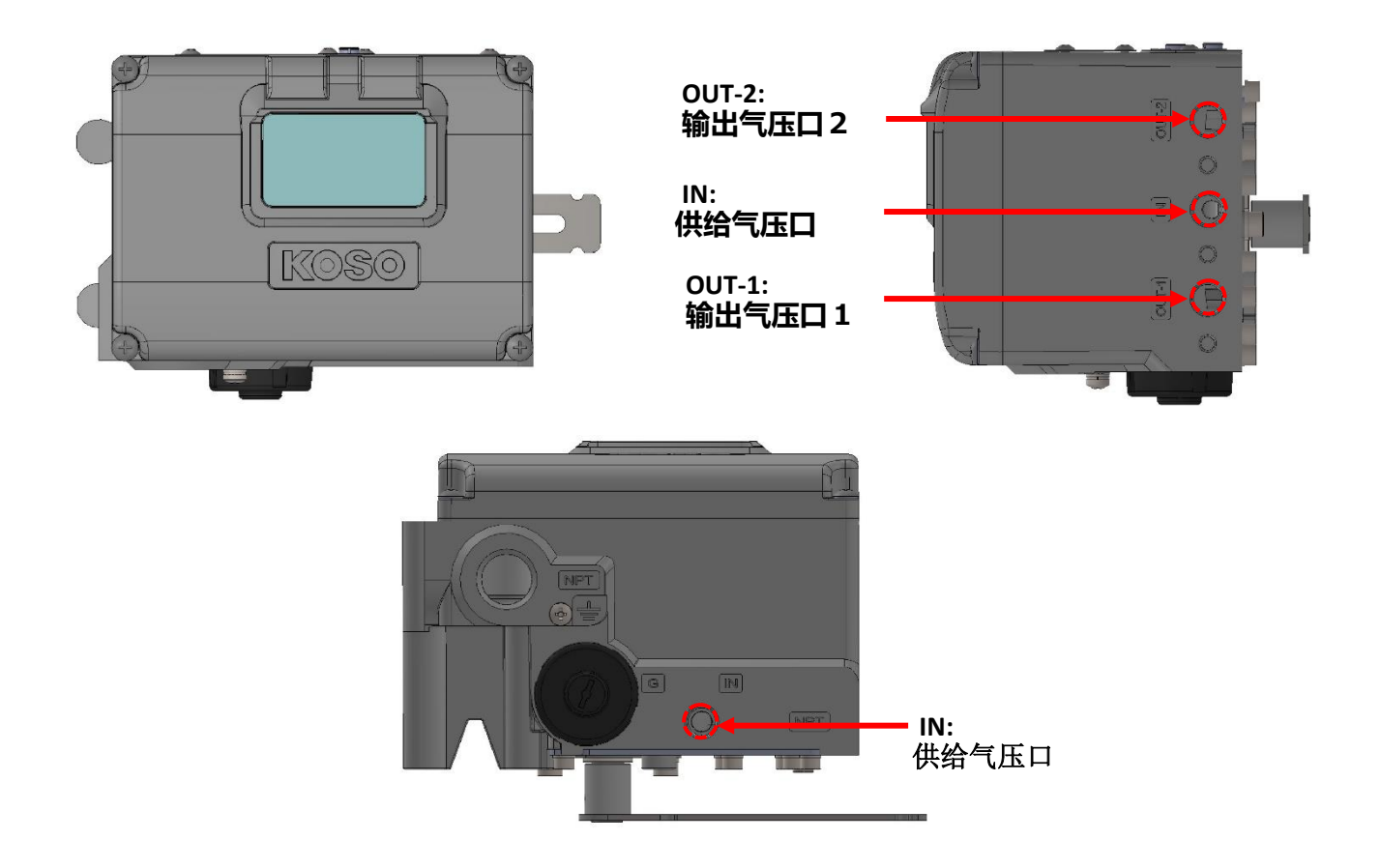

图 2.5 空气接口

#### 2.5.1. 供给压力连接

请将供给气压连接到此装置2个供给气压口【IN】中的任意一个。 并且,用螺塞封住不使用的那个接口。

#### 2.5.2. 输出压力连接

若工厂出货时定位器已安装在执行机构上,输出气压口和执行机构的输入口安装则已装好。若在用户 现场安装,请连接输出气压口和执行机构的输入口。

单动作执行机构时;

此装置使用于单动作执行机构时,请将此装置的输出气压口【OUT-1】和执行机构的输入口相连接。 另外,用螺塞封住不使用的那个接口。

双动作执行机构时;

此装置用于双动作执行机构的调整时,输入信号为0时,输出气压口【OUT-1】的压力为0,输出气口【OUT-2】为供给气压。请根据执行机构的动作方向,将【OUT-1】和【OUT-2】分别连接执行机构的输入口。

#### 2.6. 电气接线

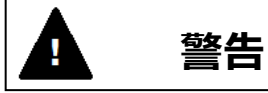

- ▶ 配线作业时请务必切断电源。
- 接线方式必须与国家电气规程一致。
- > 请勿在雨天或会接触到水的环境下接线,
  - 否则会造成电气泄漏或者定位器损坏。

## ·\_\_\_\_注意

- ▶ 请用堵头封住未使用电气接线口以防潮,防尘。
- ▶ 电气接线口的螺纹部,请涂抹密封剂,防止进水或进雨。
- ▶ 接地用或者联接用导线请使用压着端子(锡焊铜)进行接线。
- ▶ 接地用或者联接用导线,使用附件的螺丝(带弹簧垫片 M4)进行接线,同时谨防松动、导线扭弯等。
- ▶ 接触板罩时,请注意罩子的边缘。有引起受伤的可能性。
- ▶ 在靠近无线设备等电场强度过高的环境(10V/m以上)下,开度可能会有%变动。 请使用 EMC 电缆接地防止因噪声影响而导致的误动作。

接线盒周围如下图所示。

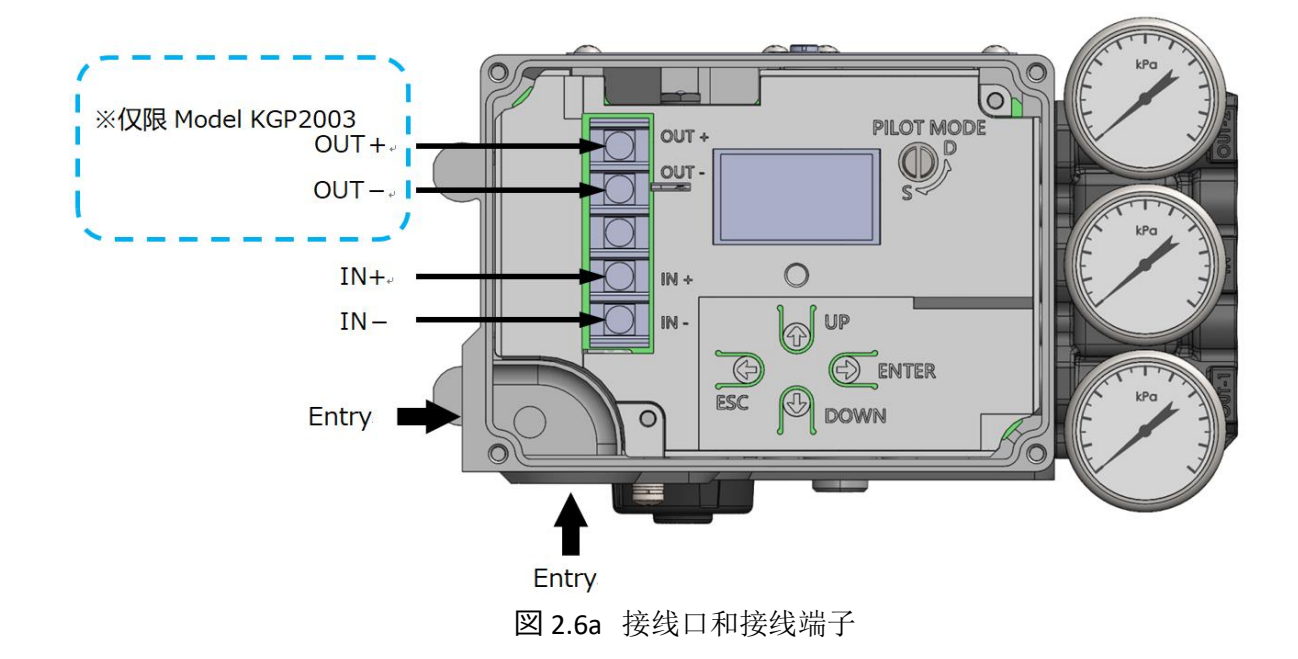

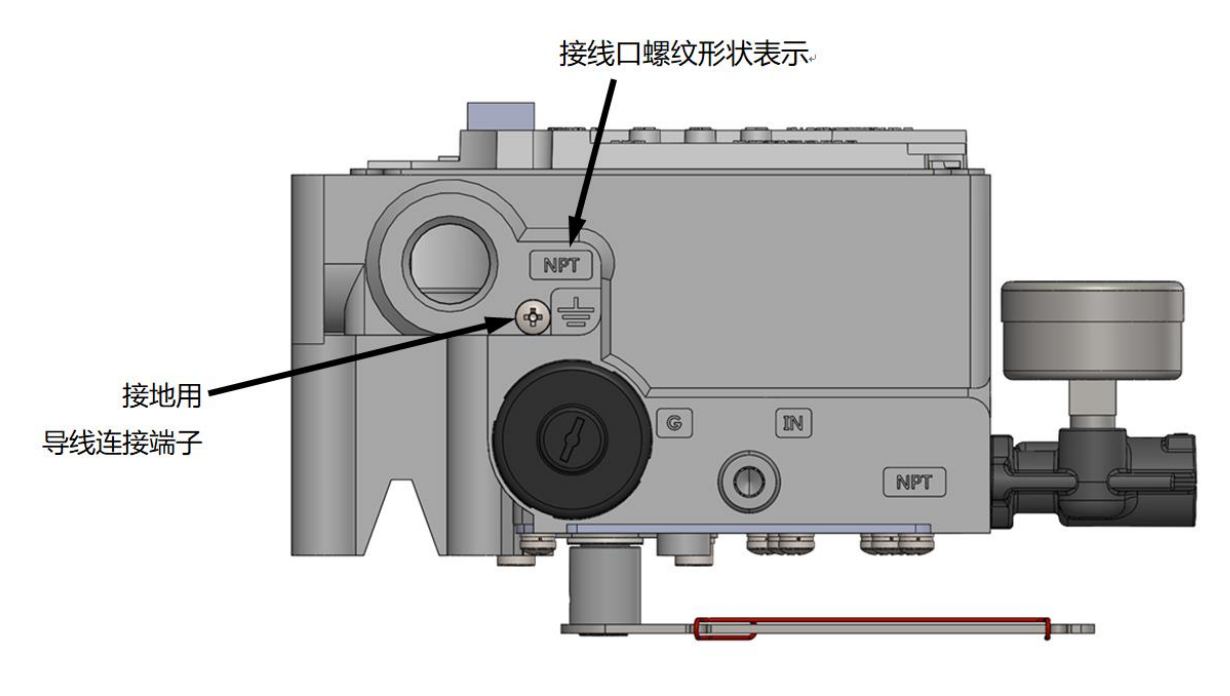

図 2.6b 接线口螺纹形状表示和接地用导线连接端子部

电气接线口的螺纹有几种,接入部有"M"刻印的为 M20X1.5,有"NPT"刻印的为 1/2NPT,有"G"刻印的为 G1/2。

定位器使用的是 4-20mA 回路电流,并用叠加在回路电流上的数字信号来执行 HART 通号。

端子接线时请注意以下几点。

1. 请使用合适的电线。

·IN± 和 OUT±的电线不能比内部接地使用的导线的线径粗。

2. 请使用适合于电线尺寸的压着端子。

•压着端子有各自合适的包合电线范围,使用过大的压着端子会造成电线脱落。 •端子台宽度为 8.2mm,使用 M4 螺丝,请使用如图 2.6c 所示的 B<8.2mm 且 d2>4mm 圆形压着端子。

3. 剥下电线端部的绝缘皮。

根据端子的种类和形状,剥线尺寸有所不同,请参照各种端子的说明书。图 2.6b 是以圆形压着端子为例。

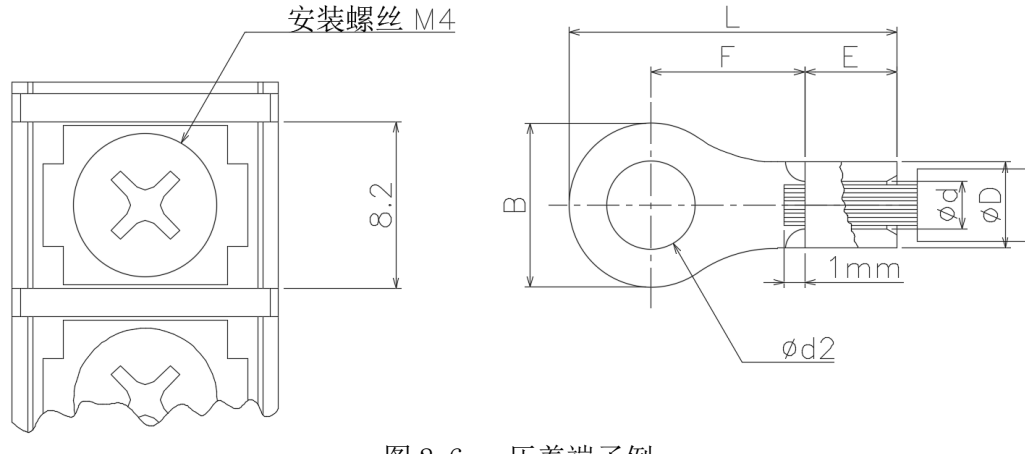

图 2.6c 压着端子例

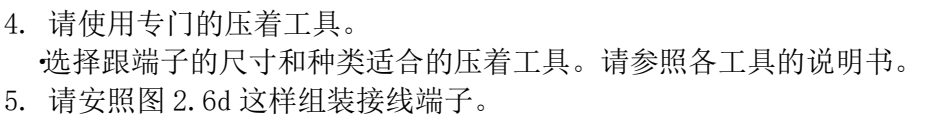

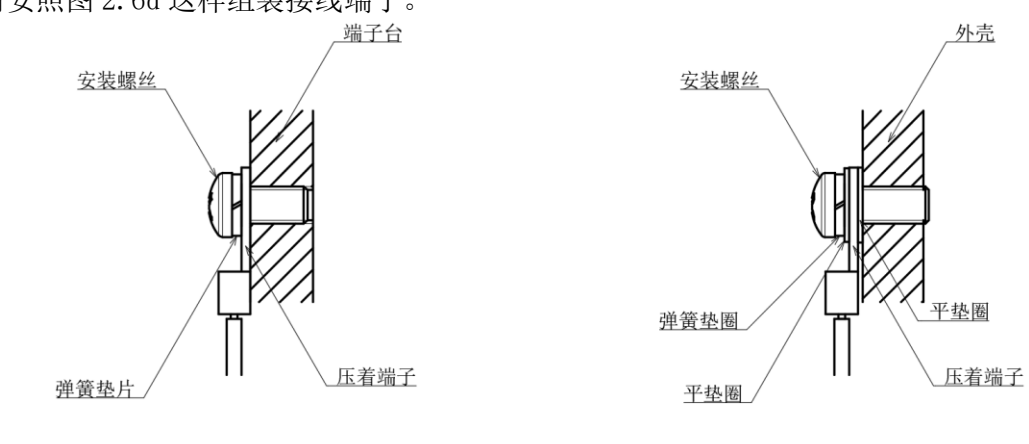

内部接线端子详细

外部接线端子详细

按照以下顺序进行配线作业。顺序 3~5 也要参考上面的指示。

- 1. 请拆下前盖。
- 请将现场配线从引入口引入到接线盒。请根据电气规范及设置环境使用电缆格兰头。规格不同,电气接线口的螺纹不同,请确认规格后再行接线。

图 2.6d 接线端子详细图

- 3. 请将回路电流用的配线分别接入此装置的 IN+和 IN-。
- 4. 请将开度发信用的配线分别接入此装置的 OUT+和 OUT-。※仅限 Model KGP2003
- 5. 如图 2.6a, b 所示,本机器内部和外部有连接端子部。请按照安装环境和适用的法令进行布 线。
- 6. 请使用电缆格兰头固定电缆。使用格兰头时请参照说明书。
- 7. 请关闭前盖。

接线配线图如图 2.6e 以及 2.6f 所示。

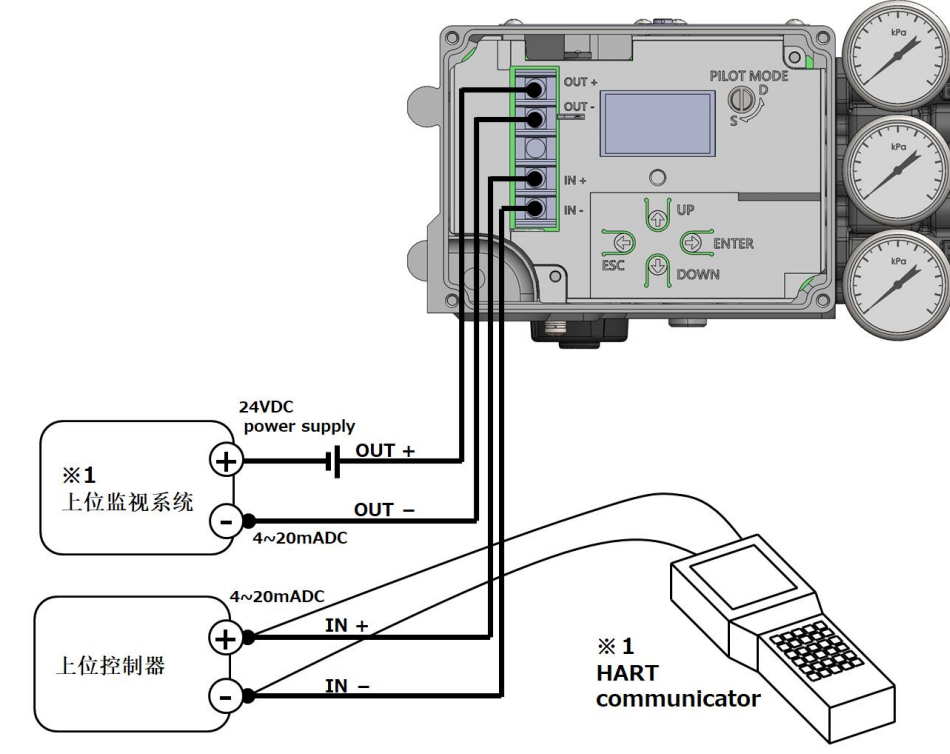

※1 仅限 Model KGP2003

图 2.6e 电缆 1 根 (4 芯) 接线配线

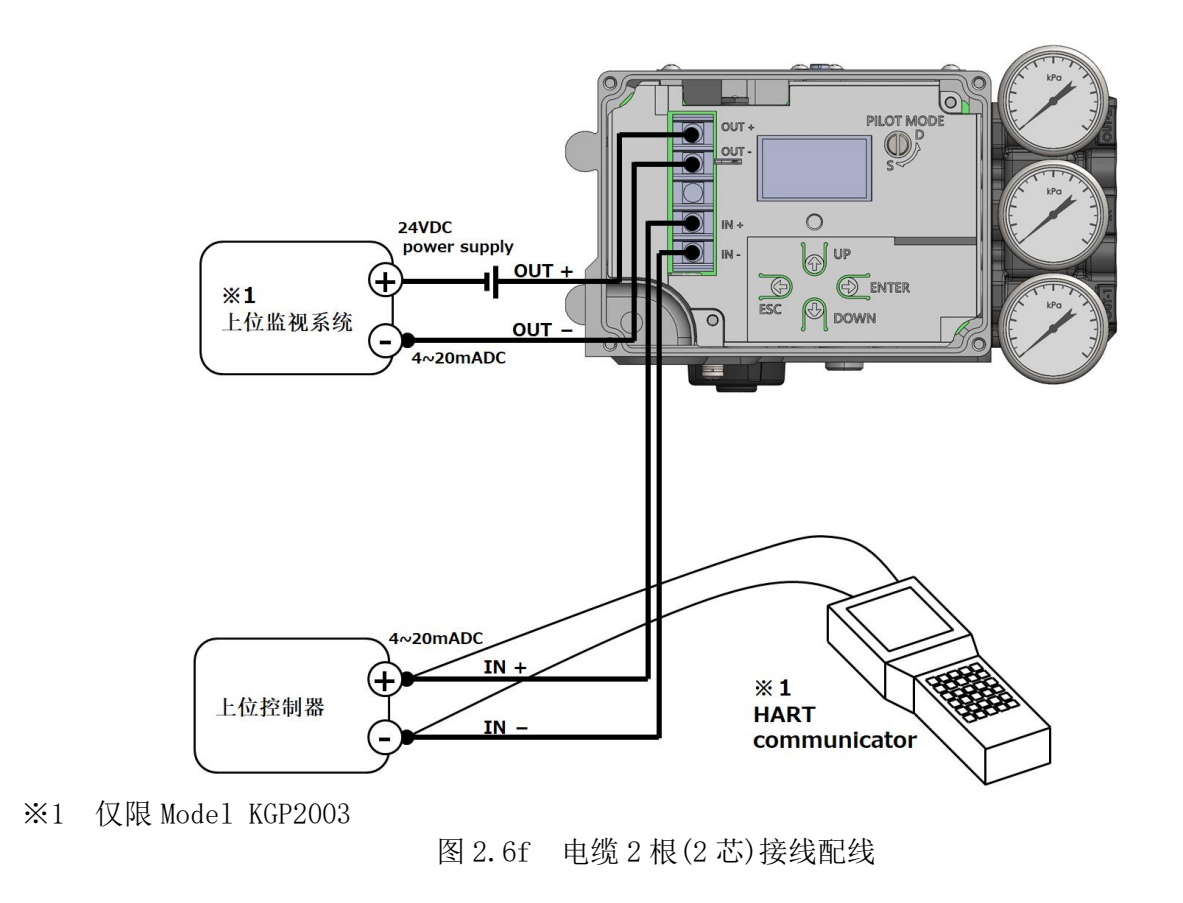

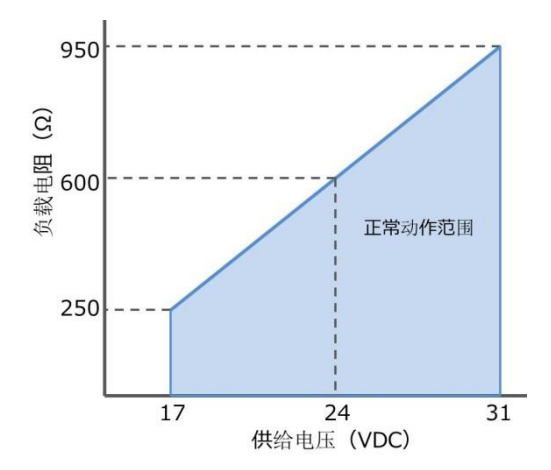

图 2.6g 开度发信接线时负载电阻和供压关系图

負根据负载电阻,将如图 2.6g 所示的供给电压加到此装置上。但应注意最大供压不应超过 40VDC。

#### 2.7. 固定节流板 (选装): 小型驱动部上抑制振荡用零件

因驱动部体积小且由于填料摩擦引起的回差大的场合,可能会使本机预先设定的 PID 参数达不到预 期的控制,而导致产生震荡等控制性能恶化的情况。 使用固定节流板可以有效地改善这种现象。

#### 2.7.1. 固定节流板的适用标准

在以下记载的驱动部规格中回差达到记载数值(%)以上时,推荐使用固定节流板。

驱动部规格: 5221LA、6315LA、AT201、AT251、AT301、AT351 回差

单作用型驱动部的情况:输出压差相对于弹簧范围的比例在 30%以上例)压差 36kPa以上, SPLIT RANGE 是 120kPa (80-200kPa)

在双作用型驱动部的情况下:输出压差相对于供给气压的比例在15%以上例)压差 60kPa 以上,供给压力 400kPa

#### 2.7.2. 固定节流板的安装

通过安装固定节流板,可以减少对驱动部的供给空气压力的流量,抑制震荡。

安装步骤)

- 1. 拆下两个固定压力表块的 M5 螺丝。
- 2. 拆下0形圈,注意防止伤痕。
- 3. 先将固定节流板放入输出气压口(参照图 2.7.2), 然后放入0 形圈。

·为单作用型驱动部的场合,安装在输出空气口1【OUT-1】。

·为双作用型驱动部的场合,分别安装在输出空气口1【OUT-1】和输出空气口2【OUT-2】上。

4. 用 M5 螺丝拧紧压力表块。推荐紧固扭矩: 300~350N·cm

※安装固定节流板后,参考使用说明书 <4.5.4 固定节流板安装时的设置顺序> 进行本机设置。

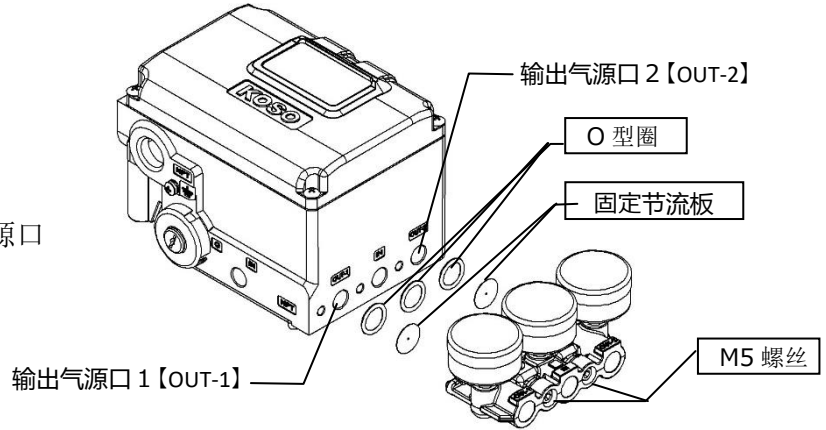

図 2.7.2 输出气源口

3. 防爆安全型

#### 

开度发信用: Ui=28V, Ii=93mA, Pi=651mW, Ci=1.4nF, Li=0.1mH

#### 3.1. CCC(NEPSI)本安防爆形

- A) 产品型号 : KGP2BXX(电线管引入部: 1/2NPT, G1/2, M20)
- B) 防爆显示 : Ex ia IIC T4/T5 Ga (CCC 认证编号: 2024322307005863

NEPSI 认证编号:GYJ24.1139X)

IIC:本机器用于工厂、车间的可燃性气体蒸气。是适合在氢•乙炔等可燃性 气体气氛中使用的被分类为 IIC 的防爆构造。
T4/T5:本机器的最高表面温度可能在环境温度+80℃时上升到+135℃,在环 境温度+60℃时上升到+100℃。起火温度低于此的可燃性气体蒸气不能使用。
Ga:此装置可以使用的危险场所为 Zone0, Zone1 以及 Zone2。
不能用于 Zone20, Zone21 以及 Zone22 的危险场所

- C) 输入电流 : 4~20mA
- D) 周围温度范围 : T4 -40℃ ≤ Tamb ≤ +80℃
  - : T5  $-40^{\circ}C \leq \text{Tamb} \leq +60^{\circ}C$
- E) 周围大气压 : 80kPaA~110kPaA(绝对压力)
- F) 适用规格 : GB/T 3836.1-2021, GB/T3836.4-2021
- G) 式样标牌

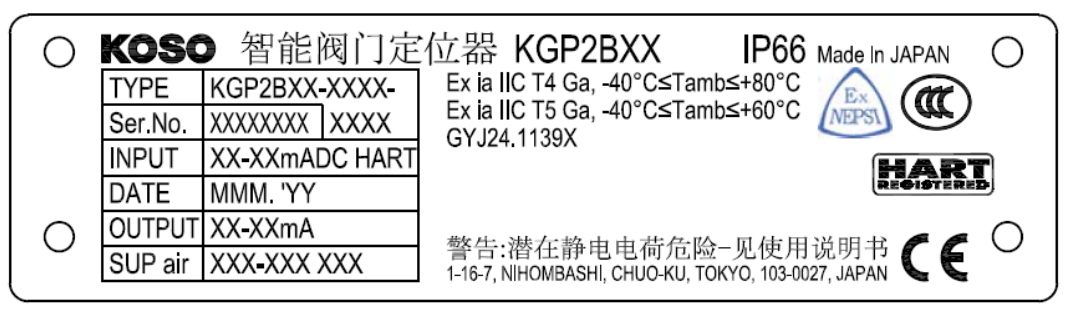

- H) 安全使用注意事項
  - ◆ 带电的静电会成为起火的原因。需在配线、调整等进行之前,充分去除箱体的静电。
  - ◆ 外壳中所含的铝的摩擦火花有可能成为起火的原因。如果将其设定在分类区域0的时候, 需要保护外壳免受冲击和摩擦。
  - ◆ 请用附带的封闭用零件堵住不使用的引入口。
  - ◆ 为了确保 IP66,请在选择合适的电缆接地和电线管的同时,进行充分的防水处理。
  - ◆ 此设备无法承受 GB/T 3836.4-2021 的条款 6.3.13 要求的 500V 绝缘测试。设置设备时, 需要考虑这点。
  - ◆ 本品为适用防爆规格使用了专门的零件,本说明书未记录的维护需要专业知识,所以不推荐由用户进行检查和更换作业。为了您的安全使用,请向本公司进行委托。

#### 3.2. IECEx 本安防爆形 A) 产品型号 : KGP2DXX(电线管引入部: 1/2NPT, G1/2, M20) B) 防爆显示 : Ex ia IIC T4/T5 Ga (认证编号: IECEx NEP 23.0027X) IIC: 本机器用于工厂、车间的可燃性气体蒸气。是适合在氢•乙炔等可燃性 气体气氛中使用的被分类为 IIC 的防爆构造。 T4/T5: 本机器的最高表面温度可能在环境温度+80℃时上升到+135℃,在环 境温度+60℃时上升到+100℃。起火温度低于此的可燃性气体蒸气不能使用。 Ga: 此装置可以使用的危险场所为 Zone0, Zone1 以及 Zone2。 不能用于 Zone20, Zone21 以及 Zone22 的危险场所 C) 输入电流 : 4~20mA D) 周围温度范围 $-40^{\circ} C \leq Tamb \leq +80^{\circ} C$ : T4 $-40^{\circ}C \leq \text{Tamb} \leq +60^{\circ}C$ : T5 E) 周围大气压 : 80kPaA~110kPaA(绝压) F) 适用规格 : IEC 60079-0:2017, IEC60079-11:2011 (G) 式样标牌 KOSO Smart Valve Positioner KGP2DXX IP66 Made In JAPAN $\bigcirc$ Ex ia IIC T4 Ga, -40°C≤Tamb≤+80°C KGP2DXX-XXXX-TYPE Ex la IIC T5 Ga, -40°C≤Tamb≤+60°C Ser.No. XXXXXXXX XXXX IECEx NEP 23.0027X XX-XXmADC HART INPUT HART DATE MMM. 'YY WARNING !

H) 安全使用注意事项

( )

- ◆ 带电的静电会成为起火的原因。需在配线、调整等进行之前,充分去除箱体的静电。
- ◆ 外壳中所含的铝的摩擦火花有可能成为起火的原因。如果将其设定在分类区域0的时候, 需要保护外壳免受冲击和摩擦。

SEE INSTRUCTIONS

POTENTIAL ELECTROSTATIC CHARGING HAZARD

1-16-7, NIHOMBASHI, CHUO-KU, TOKYO, 103-0027. JAPAN

◆ 请用附带的封闭用零件堵住不使用的引入口。

OUTPUT XX-XXmA

SUP air XXX-XXX XXX

- ◆ 为了确保 IP66,请在选择合适的电缆接地和电线管的同时,进行充分的防水处理。
- ◆ 此设备无法承受 IEC60079-11:2011-06 的条款 6.3.13 要求的 500V 绝缘测试。设置设备时,需要考虑这点。
- ◆ 本品为适用防爆规格使用了专门的零件,本说明书未记录的维护需要专业知识,所以不推荐由用户进行检查和更换作业。为了您的安全使用,请向本公司进行委托。

#### 3.3. ATEX 本安防爆形

- A) 产品型号 : KGP2EXX (电线管引入部: 1/2NPT, G1/2, M20)
- B) 防爆显示
   : Ex ia IIC T4/T5 Ga(认证编号: CML 23ATEX2668X)
   IIC:本机器用于工厂、车间的可燃性气体蒸气。是适合在氢•乙炔等可燃性 气体气氛中使用的被分类为 IIC 的防爆构造。
   T4/T5:本机器的最高表面温度可能在环境温度+80℃时上升到+135℃,在环 境温度+60℃时上升到+100℃。起火温度低于此的可燃性气体蒸气不能使用。
   Ga:此装置可以使用的危险场所为 Zone0, Zone1 以及 Zone2。
   不能用于 Zone20, Zone21 以及 Zone22 的危险场所
- C) 输入电流 : 4~20mA
- D) 周围温度范围 : T4 -40℃ ≤ Tamb ≤ +80℃
  - : T5  $-40^{\circ}$ C ≤ Tamb ≤  $+60^{\circ}$ C
- E) 周围大气压 :80kPaA~110kPaA(绝压)
- F) 适用规格 : EN IEC 60079-0: 2018, EN 60079-11: 2012
- G) 式样标牌

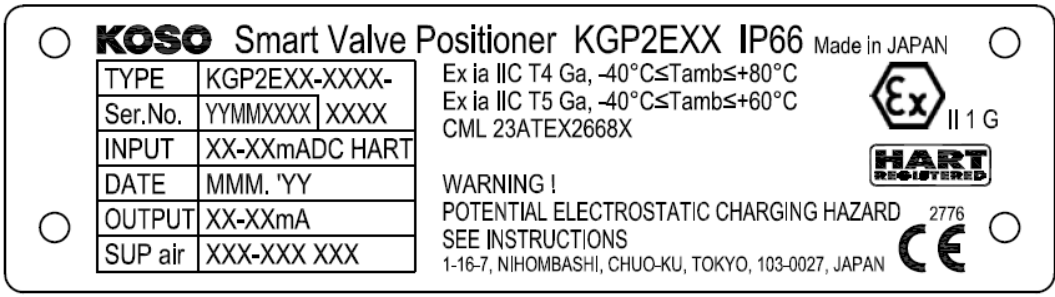

- H) 安全使用注意事项
  - ◆ 带电的静电会成为起火的原因。需在配线、调整等进行之前,充分去除箱体的静电。
  - ◆ 外壳中所含的铝的摩擦火花有可能成为起火的原因。如果将其设定在分类区域0的时候, 需要保护外壳免受冲击和摩擦。
  - ◆ 请用附带的封闭用零件堵住不使用的引入口。
  - ◆ 为了确保 IP66,请在选择合适的电缆接地和电线管的同时,进行充分的防水处理。
  - ◆ 此设备无法承受 EN60079-11:2012 的条款 6.3.13 要求的 500V 绝缘测试。设置设备时, 需要考虑这点。
  - ◆ 本品为适用防爆规格使用了专门的零件,本说明书未记录的维护需要专业知识,所以不推 荐由用户进行检查和更换作业。为了您的安全使用,请向本公司进行委托。

#### 3.4. EAC 本安防爆形

- A) 产品型号 : KGP2FXX(电线管引入部: 1/2NPT, G1/2, M20)
- B) 防爆显示
  : 0 Ex ia IIC T4/T5 Ga X (认证编号: EA OC RU C-JP.ПБ98.В.00491/24)
  IIC:本机器用于工厂、车间的可燃性气体蒸气。是适合在氢•乙炔等可燃性 气体气氛中使用的被分类为 IIC 的防爆构造。
  T4/T5:本机器的最高表面温度可能在环境温度+80℃时上升到+135℃,在环 境温度+60℃时上升到+100℃。起火温度低于此的可燃性气体蒸气不能使用。
  Ga:此装置可以使用的危险场所为 Zone0, Zone1 以及 Zone2。
  不能用于 Zone20, Zone21 以及 Zone22 的危险场所
- C) 输入电流 : 4~20mA
- D) 周围温度范围 : T4 -40℃ ≤ Tamb ≤ +80℃
  - : T5  $-40^{\circ}C \leq \text{Tamb} \leq +60^{\circ}C$
- E) 周围大气压 : 80kPaA~110kPaA(绝压)
- F) 适用规格 : TP TC 012/2011, FOCT 31610.0-2019, FOCT 31610.11-2014
- G) 式样标牌

| 0          | KOSC        | Интеллектуалы | ный позиционер KGP2FXX IP66 сделано в Японии                          |
|------------|-------------|---------------|-----------------------------------------------------------------------|
|            | ТИП         | KGP2FXX-XXXX- | 0 Ex ia IIC T4 Ga X, -40°C≤Tamb≤+80°C                                 |
|            | Cep. №      | YYMMXXXX XXXX | U EX IA IIC 15 GA X, -40°C $\leq$ 1 amb $\leq$ +60°C <b>EXERL</b>     |
|            | ВХ. СИГНАЛ  | XX-XXmADC     | LAGC 10 0-31 .11B30.D.00431/24                                        |
|            | ДАТА        | MMM. YY       | ПРЕДУПРЕЖДЕНИЕ!                                                       |
| $\bigcirc$ | ВЫХ. СИГНАЛ | 4-20mA        | ПОТЕНЦИАЛЬНАЯ ОПАСНОСТЬ ЭЛЕКТРОСТАТИЧЕСКОГО ЗАРЯДА 2776               |
| $\bigcirc$ | ПИТАНИЕ     | XXX-XXX XXX   | СМ. ИНСТРУКЦИИ<br>1-16-7, NIHOMBASHI, CHUO-KU, TOKYO, 103-0027, JAPAN |

- H) 安全使用注意事项
  - ◆ 带电的静电会成为起火的原因。需在配线、调整等进行之前,充分去除箱体的静电。
  - ◆ 外壳中所含的铝的摩擦火花有可能成为起火的原因。如果将其设定在分类区域0的时候, 需要保护外壳免受冲击和摩擦。
  - ◆ 请用附带的封闭用零件堵住不使用的引入口。
  - ◆ 为了确保 IP66,请在选择合适的电缆接地和电线管的同时,进行充分的防水处理。
  - ◆ 此设备无法承受FOCT 31610.11-2014 的条款 6.3.13 要求的 500V 绝缘测试。设置设备时,需要考虑这点。
  - ◆ 本品为适用防爆规格使用了专门的零件,本说明书未记录的维护需要专业知识,所以不推荐由用户进行检查和更换作业。为了您的安全使用,请向本公司进行委托。

#### 4. 设定和信息

#### ▲ 警告

- 设定程序中参数等的改变可能会引起阀门开闭未到达预期的动作。 实施时,请在离线状态等对生产过程不构成直接影响的状态下实施。
- ▶ 前盖,外壳,板盖,LCD 有静电的危险。请在调试作业前充分做好除静电作业。
- ▶ 设定作业时,请勿触碰动作部件,否则会造成人身伤害。
- > 本装置要远离磁性材料及带磁螺丝刀。否则可能会引起调节阀突然动作,造成严重人身伤害。
- ▶ 在定位器附近请勿使用无线电收发器。
- 4.1. 人机交互界面(LUI)

#### 4.1.1. 前盖的安装·拆除

# ▲ 注意 ▲ 注意 ▶ 请注意触碰扭矩马达的动作部分会引起定位器输出压力的变化而导致意外。 ▶ 如果在带静电的状态下接近 LCD 画面的话,可能会引起显示混乱。 ▶ 为了使混乱恢复,需要将输入电流 OFF 后,再次 ON。

进行人机交互界面设置、控制继电器、力矩马达、A/M 组件的设定及调整都需要通过移除前盖进行 完成.通过下图4处盖子螺丝进行前盖的移除及还原,装回前盖时请不要太用力拧螺丝。 推荐拧紧扭力矩:120N cm

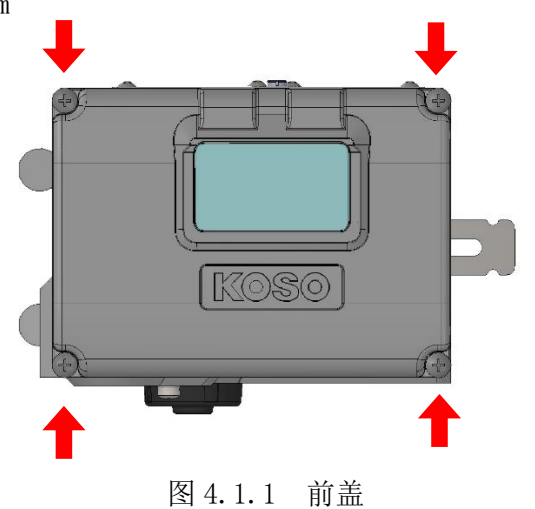

#### 4.1.2. 操作按钮

人机交互界面(以下简称 LUI),在设定定位器、监视运行状态,维护时都会用到。LUI 由最大 8 行显示的液晶显示屏及四个按钮组成。

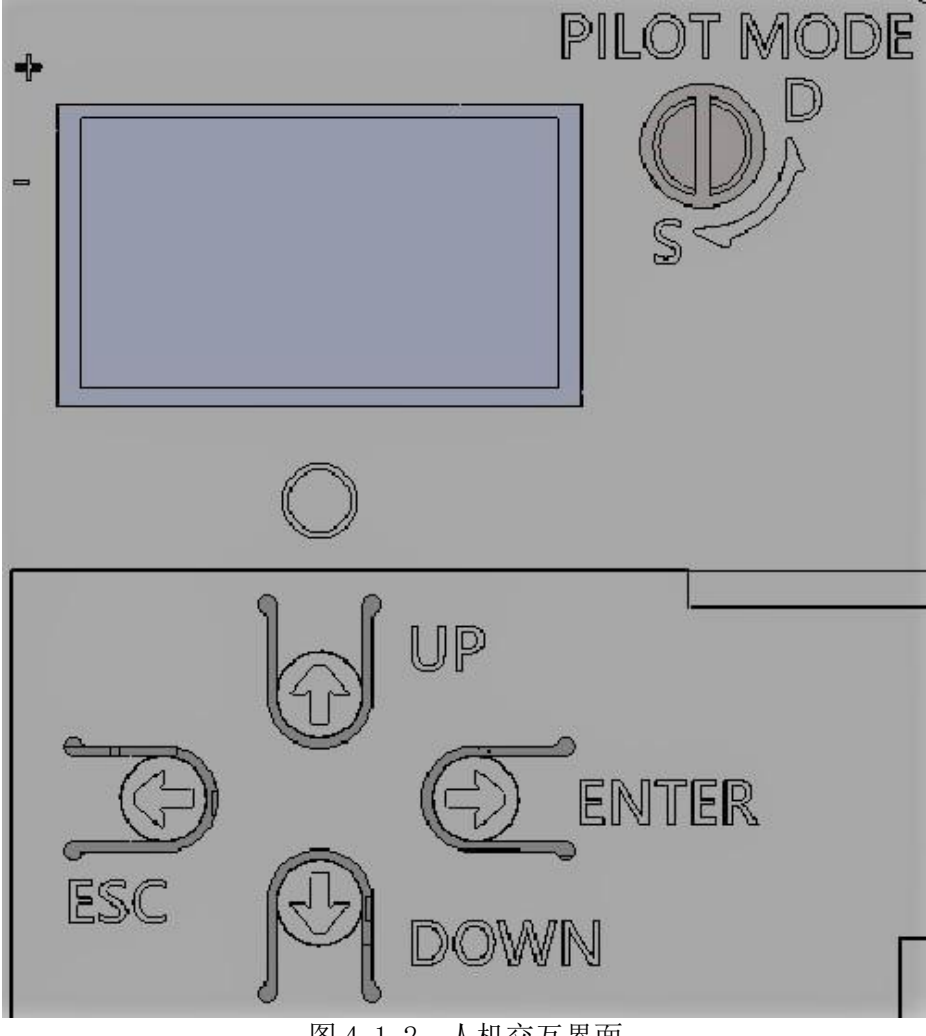

图 4.1.2 人机交互界面

| 标识  |                                                                                                    | 名称        | 用途                    |
|-----|----------------------------------------------------------------------------------------------------|-----------|-----------------------|
| Esc | $(\mathbf{P})$                                                                                                    | Escape 按钮 | 返回上级菜单页面时使用           |
| Ent | $\textcircled{\begin{tabular}{c} \hline \hline \\ \hline \hline \\ \hline \\ \hline \\ \hline \\ \hline \\ \hline \\ \hline \\ \hline $ | Enter 按钮  | 选择菜单时使用               |
| UP  |                                                                                                    | UP 按钮     | 选择项目 店的撤减竿时庙田         |
| DN  |                                                                                                    | DOWN 按钮   | 远洋须日, 值的 <b>咱</b> 贼守时 |

#### 4.1.3. LCD 的构成

LCD 屏画面切换如下图所示。

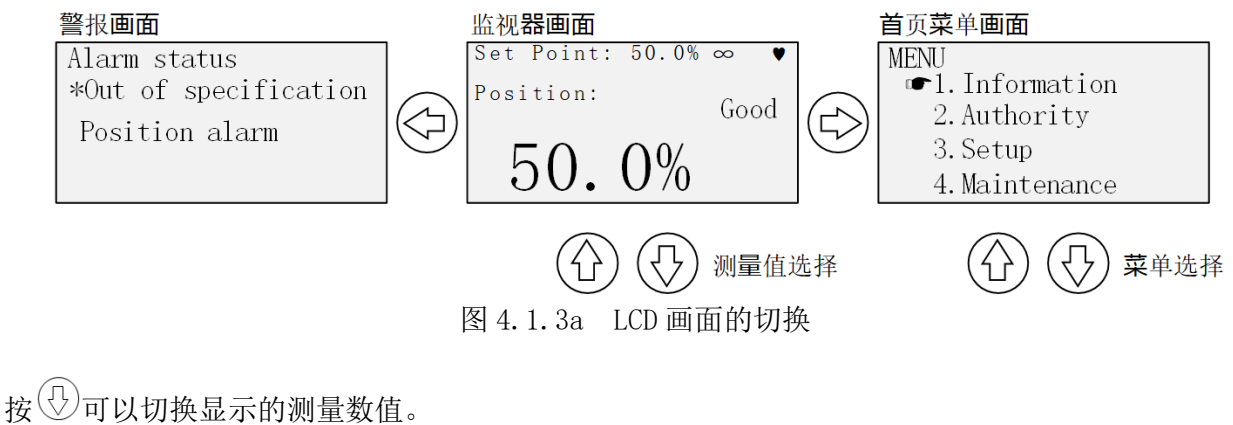

按 ◇ 可以切换显示的测量数值。 Position ⇒ Input signal(%) ⇒ Input signal(mA)

监视器画面的构成如下图所示。

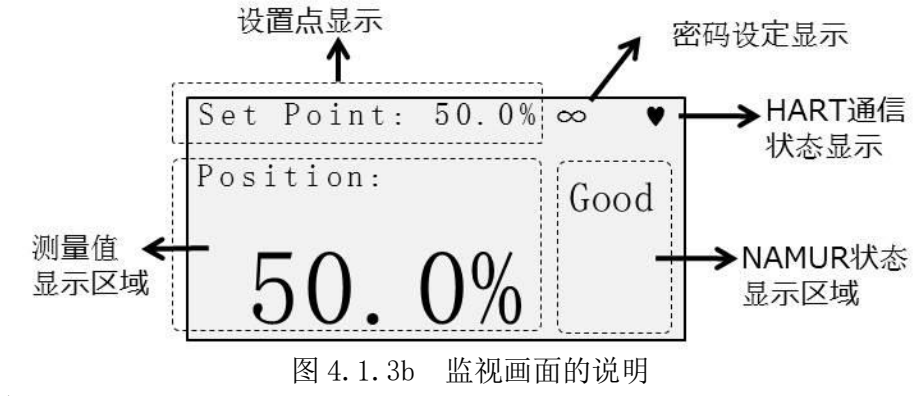

密码设定显示;

密码设定有效时: ∞符号 密码设定解除时/未设定: C<sup>O</sup>符号

#### 4.1.4. LCD 的菜单树

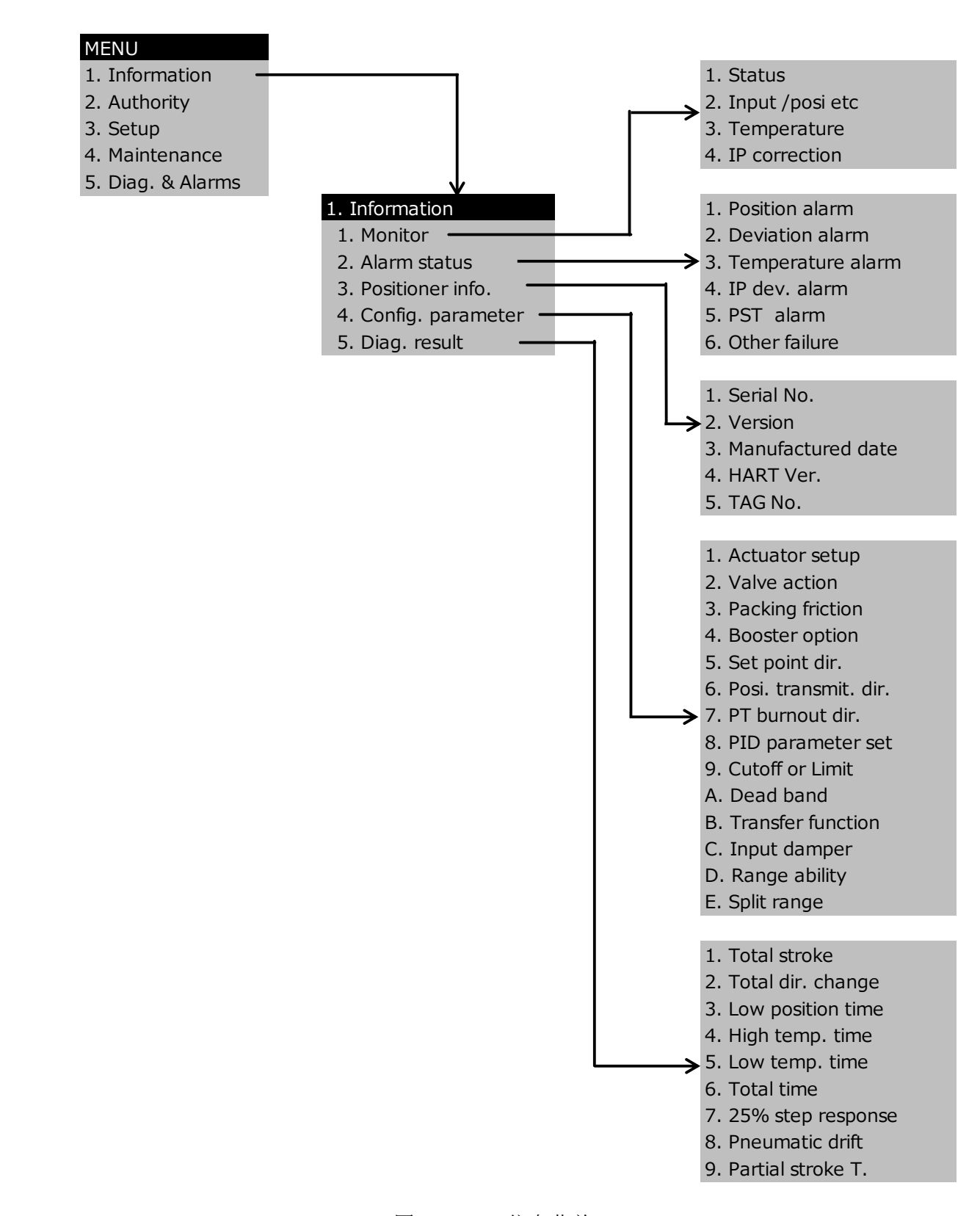

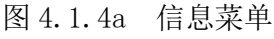

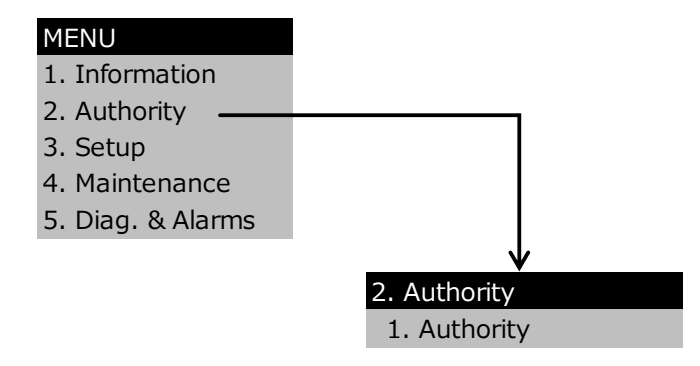

図 4.1.4b 权限菜单

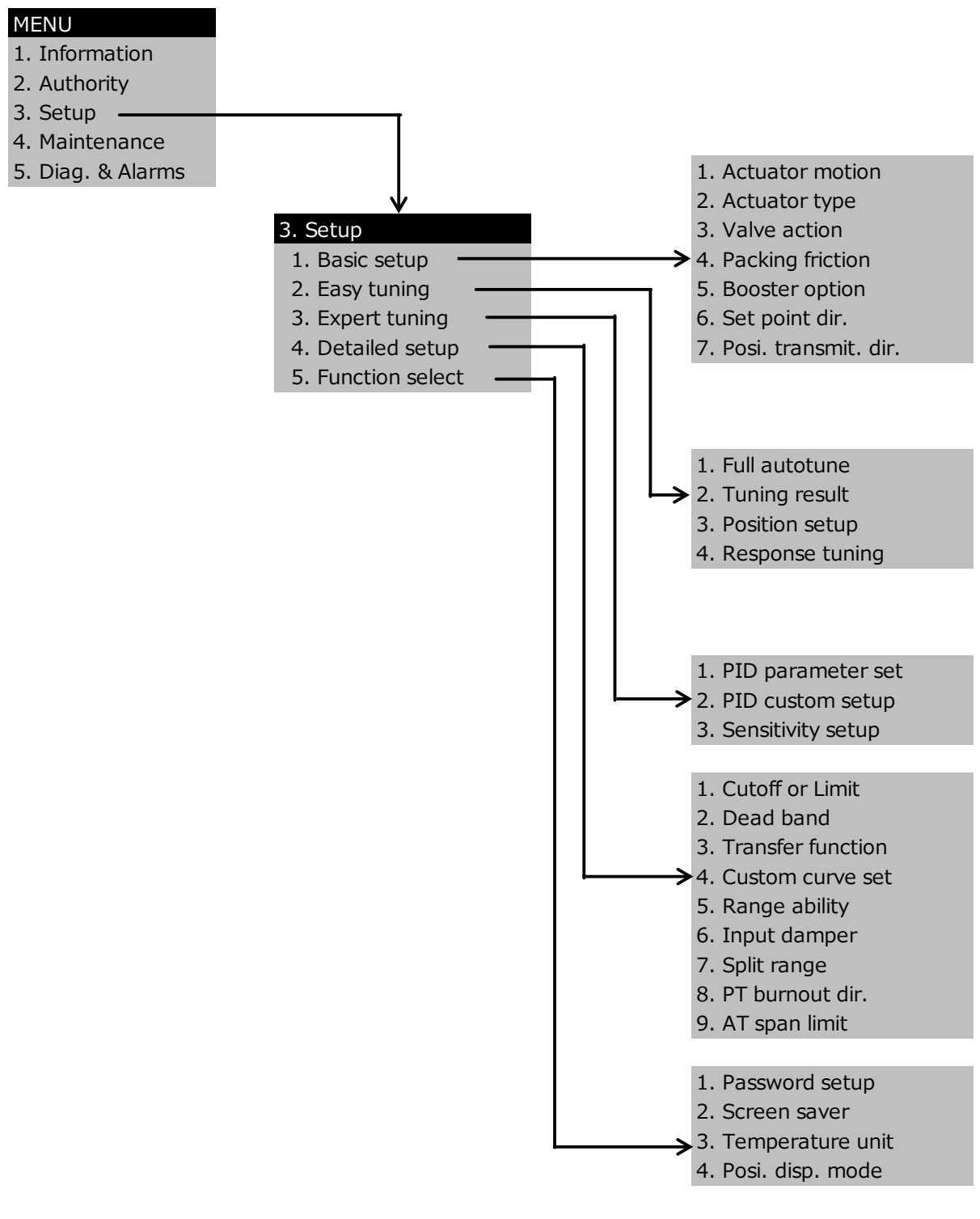

图 4.1.4c 设定菜单

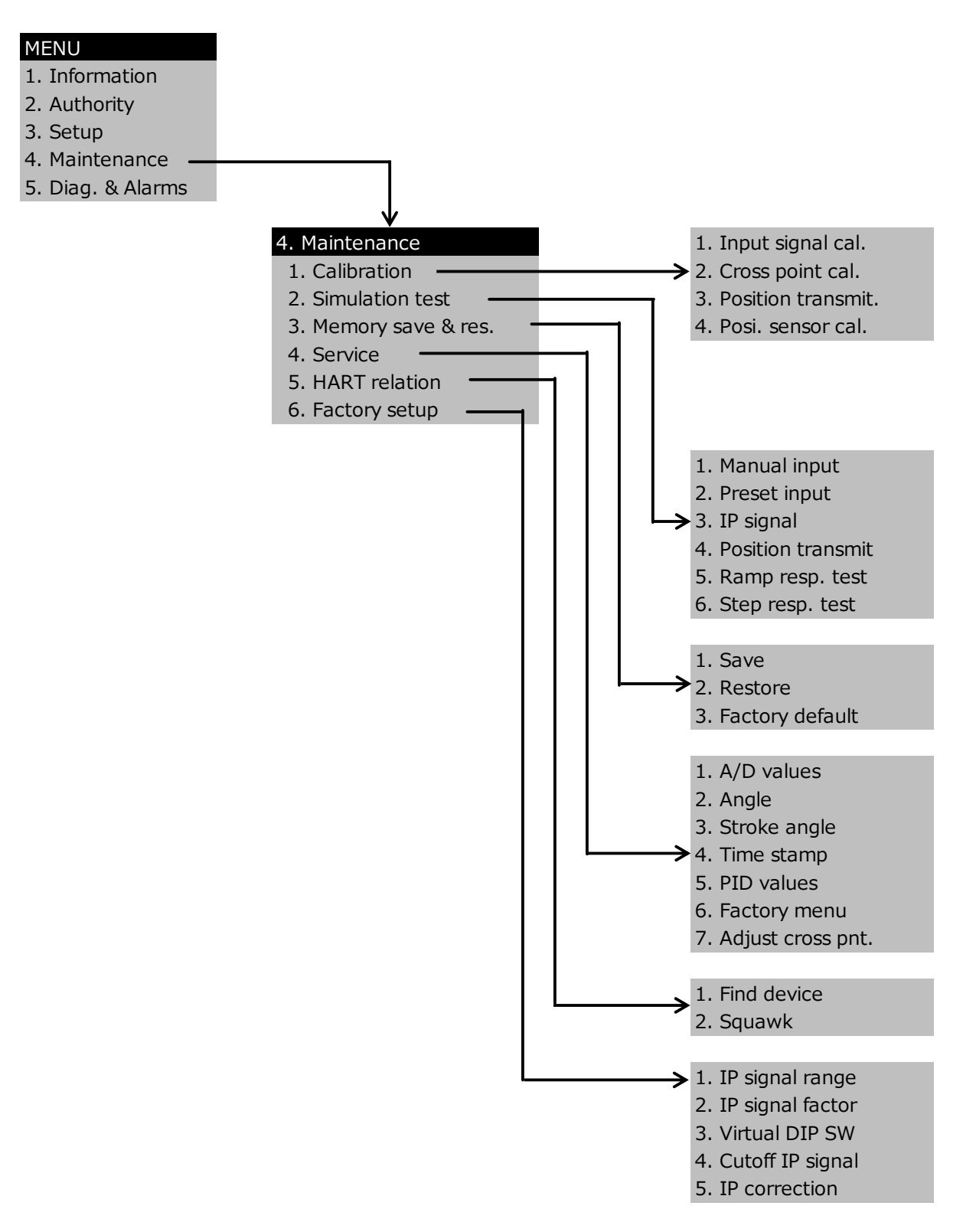

图 4.1.4d 维护保养菜单

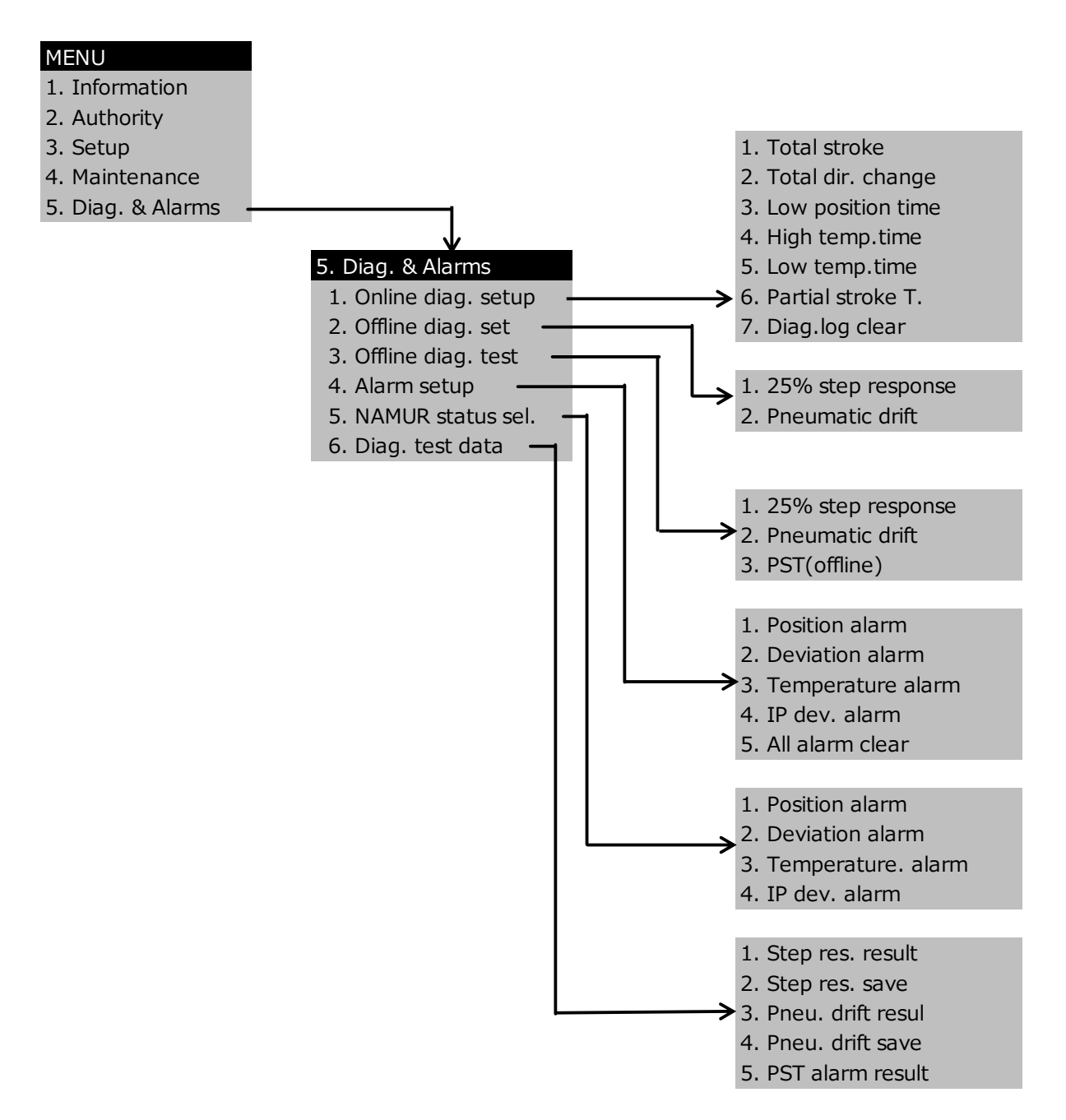

图 4.1.4e 诊断&警报菜单
## 4.2. 设定流程

如果采购时此装置已安装在调节阀上,则出厂时已经按如下描述设定好,没必要再重新设定。如果是单独采购此装置,或者维修时从调节阀上拆下的情况,则需根据需要,要按照如下描述进行设定。

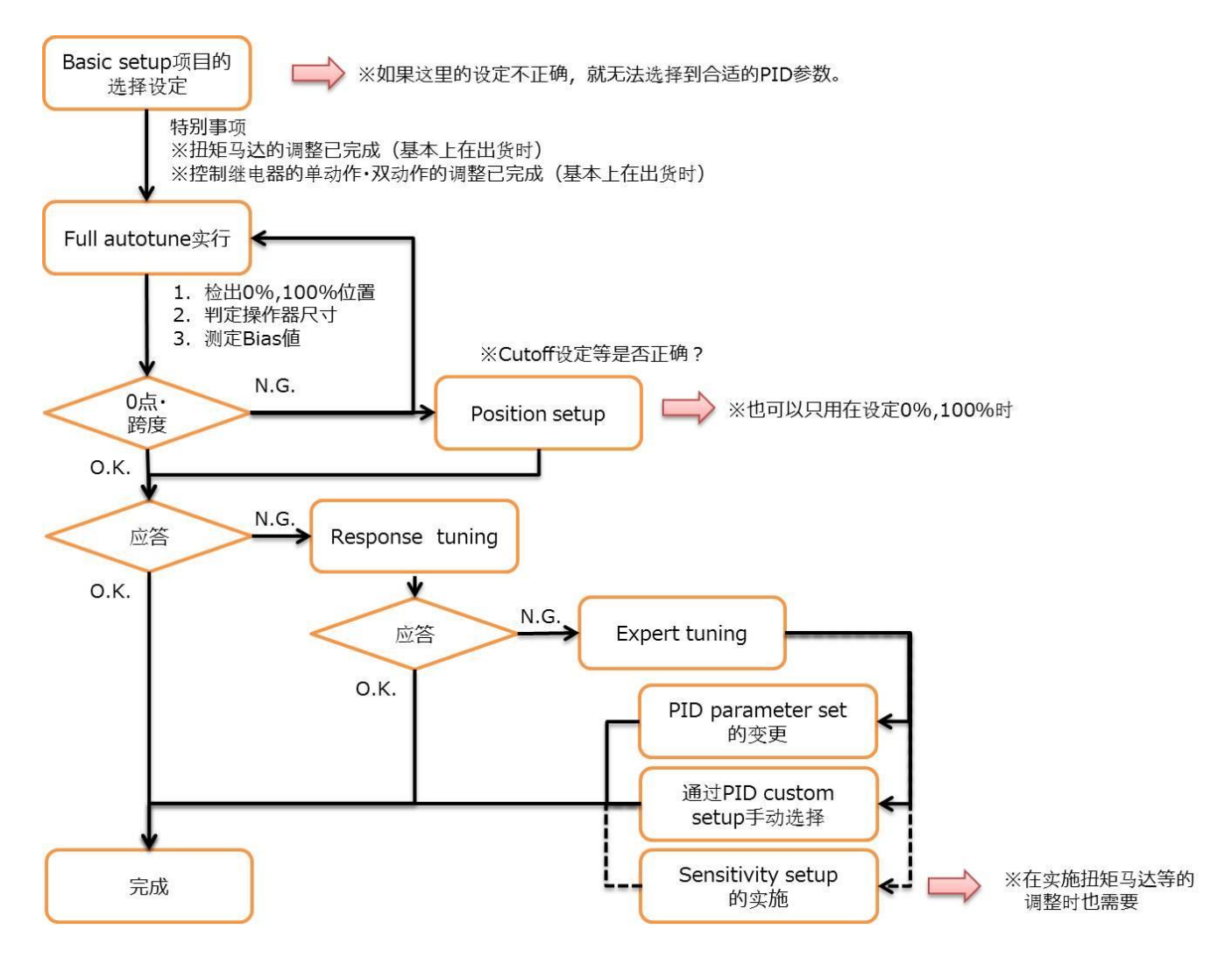

# 4.3. 操作权限

设置操作权限。

# MENU > Authority ( 2-1- )

| 项目                                         | 参数                   | 说明                                                                                                    | 初期值 |
|--------------------------------------------|----------------------|----------------------------------------------------------------------------------------------------|-----|
| 操作权限<br>[Authority]<br>※Mode1<br>仅 KGP2003 | 和<br>LCD / HART<br>言 | 设置操作权限。<br>仅在 HART 通信中使用等,如果不想从 LUI 更改设置,<br>请选择 HART。<br>选择 HART 时,只能通过 LUI 访问 TOP 菜单和<br>Information、Authority。<br>※将设定从 HART 返回 LUI 时,请事先得到 HART 通信<br>控制的作业负责人的许可。 | LCD |

## 表 4.3 操作权限设置项目

# 4.4. 基础设定

# 4.4.1. 为实现用定位器进行控制而必要的基本设定

对定位器进行必要的基础项目设定。请务必在进行下一节操作前实施此设定。

MENU > Setup >Basic setup ( 3-1- )

| 表 4.4.1   | 基础设定项目- | 一览 |
|-----------|---------|----|
| 化 4. 4. 1 | 坐щ以足火口  | 꼬난 |

| 项目               | 说明                             | 参数              | 初期值        |
|------------------|--------------------------------|-----------------|------------|
| 执行机构动作           | 设定执行机构的操作轴的动作                  |                 |            |
| [Actuator        |                                | Linear/Rotary   | ₩1         |
| motion]          |                                |                 |            |
| 执行机构类型           | 设定执行机构的驱动方式                    |                 |            |
| [Actuator type]  | 单动作执行机构时: Single               | Single / Double | ₩1         |
|                  | 双动作执行机构时: Double               | / 5300          | ×1         |
|                  | KOSO 制 高压执行机构时: 5300           |                 |            |
| 阀门动作方向           | 设定 Pout1 输出时的阀门的动作方向           |                 |            |
| [Valve action]   | Air to Open时: ATO              | ATO / ATC       | ATO        |
|                  | Air to Close 时: ATC            |                 |            |
| 填料类型             | 设定阀门本体部使用的填料种类                 |                 |            |
| [Packing         | PTFE 等低摩擦力时: Low               | Low / Uigh      | Low        |
| friction]        | GRAFOIL 等高摩擦力时: High           | LOW / IIIgII    | ₩2         |
|                  | ※中间摩擦力时,请选择 High               |                 |            |
| 增速器的有无           | 设置增速器继电器的状态                    | Disable /       |            |
| [Booster option] | 无增速器继电器时: Disable              | Enable          |            |
|                  | 有增速器继电器时: Enable               | (选择 Enable      |            |
|                  | 选择 Enable 时                    | 后               | Disable    |
|                  | ・增速器的流量系数超过 Cv1.5 时: Large     | 选择              | <b>※</b> 2 |
|                  | ・增速器的流量系数 Cv1.5 以内时: Small     | Large/Small     |            |
|                  | 设定。                            | )               |            |
| 设置点的方向           | 设定此装置对 4-20mA 控制输入信号的识别方向      | Normo 1 /       |            |
| [Set point dir.] | Normal 选择时: 4mA=0%, 20mA=100%  | Normal /        | Normal     |
|                  | Reverse 选择时: 4mA=100%, 20mA=0% | Reverse         |            |
| 开度发信信号           | 设定此装置输出开度发信信号的方向               |                 |            |
| 的方向 <b>※3</b>    | Normal 选择时: 0%=4mA, 100%=20mA  | Normal /        | N 1        |
| [Posi. transmit. | Reverse 选择时: 0%=20mA,100%=4mA  | Reverse         | Normal     |
| dir.]            |                                |                 |            |

※1 •• 出厂时已按所选型号设定参数。

※2···当出厂时定位器已装于执行机构上,则参数已设定好。

※3····仅限 Model KGP2003

# 4.4.2. 驱动部的动作设定样式一览表

表4.4.2a 直行程单动作执行机构·动作一览 【正栓时】

| 调节阀动作 |                          | 乍                                                                                                    | 4→20r<br>(Signal t               | mA阀闭<br>to Close)                                                                                                    | 4→20mA阀开<br>(Signal to Open)    |             |  |
|-------|--------------------------|----------------------------------------------------------------------------------------------------|----------------------------------|----------------------------------------------------------------------------------------------------|---------------------------------|-------------|--|
|       | 阀体动作                     | Έ                                                                                                    |                                  |                                                                                                    |                                 |             |  |
| 驱动部动作 |                          | 正作用 反作用<br>(DA) (RA)                                                                                                    |                                  | 正作用<br>(DA)                                                                                                    | 反作用<br>(RA)                     |             |  |
|       | 配會                       | <b>宣连接</b>                                                                                                    |                                  | Po                                                                                                    | ut1                             |             |  |
| 定位器设  | 阀门 <sup>z</sup><br>Valve | 动作方向<br>e action                                                                                                    | ATC                              | ΑΤΟ                                                                                                    | ATC                             | ΑΤΟ         |  |
| 定     | 设定,<br>Set p             | 点的方向<br>oint dir.                                                                                                    | Rev                              | erse                                                                                                    | Nor                             | mal         |  |
|       |                          | 4mA输入                                                                                                    | Ŧ                                | 开                                                                                                    |                                 | 关<br>关      |  |
|       | 可工口网                     | LCD表示                                                                                                    | 100%                             |                                                                                                    | 0%                              |             |  |
| 始合动作  | M31 17T M1               | 20mA输入                                                                                                    | 2                                | 关                                                                                                    |                                 | <del></del> |  |
| 狋ロ겘吖F |                          | LCD表示                                                                                                    | 0'                               | 0%                                                                                                    |                                 | 0%          |  |
|       | 失                        | 气时                                                                                                    | 开                                | 关                                                                                                    | 开                               | 关           |  |
|       | Or                       | mA时                                                                                                    | 开                                | 关                                                                                                    | 开                               | 关           |  |
|       |                          | Pout1<br>Pout1<br>Po | Pout1<br>Pout1<br>CLOSE<br>@20mA | Pout1<br>Pout1<br>Po | Pout1<br>Pout1<br>CLOSE<br>@4mA |             |  |

| 调节阀动 <b>作</b> |                          | 4→20mA阀闭<br>(Signal to Close)           |                       | 4→20mA阀开<br>(Signal to Open)            |                                 |             |   |
|---------------|--------------------------|-----------------------------------------|-----------------------|-----------------------------------------|---------------------------------|-------------|---|
|               | 阀体动作                     | F                                       |                       | 逆栓<br>(阀杆下降时开)                          |                                 |             |   |
|               | 驱动 <b>部</b> 动作           |                                         | 正作用 反作用<br>(DA) (RA)  |                                         | 正作用<br>(DA)                     | 反作用<br>(RA) |   |
|               | 配會                       | <b>宣连接</b>                              |                       | Po                                      | ut1                             |             |   |
| 定位器设          | 阀门 <sup>z</sup><br>Valve | 动作方向<br>e action                        | ATO                   | ATC                                     | ΑΤΟ                             | ATC         |   |
| 定             | 设定,<br>Set p             | 点的方向<br>oint dir.                       | Rev                   | erse                                    | Nor                             | mal         |   |
|               |                          | 4mA输入                                   | 开                     |                                         | 4mA输入     开     关               |             | Ŕ |
|               | 海门开闭                     | LCD表示                                   | 100%                  |                                         | 0%                              |             |   |
| 综合动作          | [N] 17 101               | 20mA输入                                  | 2                     | ¢                                       |                                 |             |   |
| 551 D 451 F   |                          | LCD表示                                   | 0%                    |                                         | 100%                            |             |   |
|               | 失                        | 气时                                      | 关                     | 开                                       | 关                               | 开           |   |
|               | Or                       | nA时                                     | 关                     | 开                                       | 关                               | 开           |   |
|               |                          | Pout1<br>CLOSE<br>@20mA<br>OPEN<br>@4mA | Pout1<br>OPEN<br>@4mA | Pout1<br>CLOSE<br>@4mA<br>OPEN<br>@20mA | Pout1<br>Pout1<br>OPEN<br>@20mA |             |   |

表4.4.2b(参考表) 直行程单动作驱动部·动作一览 【逆栓时】

| 调节阀动作                |              | 4→20mA阀闭<br>(Signal to Close)                             |                                                    | 4→20mA阀开<br>(Signal to Open)                      |                                                           |       |
|----------------------|--------------|-----------------------------------------------------------|----------------------------------------------------|---------------------------------------------------|-----------------------------------------------------------|-------|
|                      | 阀体动作         | F                                                         |                                                    |                                                   |                                                           |       |
| 司答法拉                 | 阀杆           | 上升侧                                                       | Pout2                                              | Pout1                                             | Pout2                                                     | Pout1 |
| 癿自建按                 | 阀杆           | 下降侧                                                       | Pout1                                              | Pout2                                             | Pout1                                                     | Pout2 |
| 定位器设                 | 阀门z<br>Valve | 动作方向<br>e action                                          | ATC                                                | ΑΤΟ                                               | ATC                                                       | ΑΤΟ   |
| 定                    | 设定,<br>Set p | 点的方向<br>oint dir.                                         | Rev                                                | erse                                              | Nor                                                       | mal   |
|                      | 4mA新         |                                                           | Ŧ                                                  | Ŧ                                                 | 关                                                         |       |
|                      | 运行工行         | LCD表示                                                     | 100%                                               |                                                   | 0%                                                        |       |
| <i>啦</i> 个开 <b>作</b> | [N] 17 [N]   | 20mA输入                                                    | 关                                                  |                                                   | Ŧ                                                         |       |
| 场口约TF                |              | LCD表示                                                     | 0%                                                 |                                                   | 100%                                                      |       |
|                      | 失            | 气时                                                        | 不                                                  |                                                   | 定                                                         |       |
|                      | Or           | nA时                                                       | 开                                                  | 关                                                 | 开                                                         | 关     |
|                      |              | Pout1<br>Pout2<br>Pout2<br>OPEN<br>@4mA<br>CLOSE<br>@20mA | Pout2<br>Pout1<br>Pout1<br>Pout1<br>CLOSE<br>@20mA | Pout1<br>Pout2<br>Pout2<br>Pout2<br>CLOSE<br>@4mA | Pout2<br>Pout1<br>Pout1<br>OPEN<br>@20mA<br>CLOSE<br>@4mA |       |

表4.4.2 c 直行程双动作执行机构·动作一览 【正栓时】

| 调节阀动 <b>作</b>        |              | 4→20mA阀闭<br>(Signal to Close)                                                                                                    |                                                           | 4→20mA阀开<br>(Signal to Open)             |                                                   |       |  |
|----------------------|--------------|----------------------------------------------------------------------------------------------------|-----------------------------------------------------------|------------------------------------------|---------------------------------------------------|-------|--|
|                      | 阀体动作         | F                                                                                                    |                                                           |                                          |                                                   |       |  |
| 司答法守                 | 阀杆上升侧        |                                                                                                    | Pout2                                                     | Pout1                                    | Pout2                                             | Pout1 |  |
| 癿自建按                 | 阀杆           | 下降侧                                                                                                    | Pout1                                                     | Pout2                                    | Pout1                                             | Pout2 |  |
| 定位器设                 | 阀门z<br>Valve | 动作方向<br>e action                                                                                                    | ΑΤΟ                                                       | ATC                                      | ΑΤΟ                                               | ATC   |  |
| 定                    | 设定,<br>Set p | 点的方向<br>oint dir.                                                                                                    | Rev                                                       | erse                                     | Nor                                               | mal   |  |
|                      |              | 4mA输入                                                                                                    | 开                                                         |                                          | 关                                                 |       |  |
|                      |              | LCD表示                                                                                                    | 100%                                                      |                                          | 0%                                                |       |  |
| <i>啦</i> 个开 <b>作</b> | MI 17T NI    | 20mA输入                                                                                                    | 关                                                         |                                          | Ŧ                                                 |       |  |
| 场口约TF                |              | LCD表示                                                                                                    | 0%                                                        |                                          | 100%                                              |       |  |
|                      | 失            | 气时                                                                                                    |                                                           | 不                                        | 定                                                 |       |  |
|                      | Or           | nA时                                                                                                    | 关                                                         | 开                                        | 关                                                 | 开     |  |
|                      |              | Pout1<br>Pout2<br>Pout2 | Pout2<br>Pout1<br>Pout1<br>CLOSE<br>@20mA<br>OPEN<br>@4mA | Pout1<br>Pout2<br>Pout2<br>OPEN<br>@20mA | Pout2<br>Pout1<br>Pout1<br>Pout1<br>OPEN<br>@20mA |       |  |

表4.4.2d(参考表) 直行程双动作执行机构·动作一览 【逆栓时】

| 调节阀动 <b>作</b> |                          | 4→20mA阀闭<br>(Signal to Close) |                                        | 4→20mA阀开<br>(Signal to Open)           |                                        |                                        |  |
|---------------|--------------------------|-------------------------------|----------------------------------------|----------------------------------------|----------------------------------------|----------------------------------------|--|
|               | 阀体动作                     | F                             |                                        | 逆时针旋转时开                                |                                        |                                        |  |
| 驱动部动作         |                          | Pout1增时<br>顺时针                | Pout1增时<br>逆时针                         | Pout1增时<br>顺时针                         | Pout1增时<br>逆时针                         |                                        |  |
|               | 配管                       | <b></b>                       |                                        | Por                                    | ut1                                    |                                        |  |
| 定位器设          | 阀门z<br>Valve             | 动作方向<br>e action              | ATC                                    | ΑΤΟ                                    | ATC                                    | ΑΤΟ                                    |  |
| 定             | 设定,<br>Set p             | 点的方向<br>oint dir.             | Rev                                    | erse                                   | Nor                                    | mal                                    |  |
|               |                          | 4mA输入                         | 开                                      |                                        | 关<br>关                                 |                                        |  |
|               | 海门开闭                     | LCD表示                         | 100%                                   |                                        | 0%                                     |                                        |  |
| 综合动作          | [64] <b>  1,1</b>   [64] | 20mA输入                        | 2                                      | 关                                      |                                        | <del>л</del>                           |  |
| 5/1 4/1 F     |                          | LCD表示                         | 0%                                     |                                        | 100%                                   |                                        |  |
|               | 失                        | 气时                            | <b>开</b>                               | 关                                      | 开                                      | 关                                      |  |
|               | Or                       | nA时                           | <b>开</b>                               | 关                                      | 开                                      | 关                                      |  |
|               |                          |                               | Pout1增加时动作<br>Open Close<br>@4mA @20mA | Pout1增加时动作<br>Open Close<br>@4mA @20mA | Pout1增加时动作<br>Open Close<br>@20ma @4mA | Pout1增加时动作<br>Open Close<br>@20mA @4mA |  |

表4.4.2e 角行程单动作执行机构·动作一览【逆时针开时】

| 调节阀动作       |               | 4→20mA阀闭<br>(Signal to Close) |                                      | 4→20mA阀开<br>(Signal to Open)          |                                     |                                        |
|-------------|---------------|-------------------------------|--------------------------------------|---------------------------------------|-------------------------------------|----------------------------------------|
|             | 阀体动作          | F                             |                                      | 逆时针放                                  | 旋转时关                                |                                        |
|             | 驱动部动          | 乍                             | Pout1增时Pout1增时顺时针逆时针                 |                                       | Pout1增时<br>顺时针                      | Pout1增时<br>逆时针                         |
|             | 配會            | <b>管连接</b>                    |                                      | Po                                    | ut1                                 |                                        |
| 定位器设        | 阀门z<br>Valve  | 动作方向<br>e action              | ΑΤΟ                                  | ATC                                   | ΑΤΟ                                 | ATC                                    |
| 定           | 设定,<br>Set p  | 点的方向<br>oint dir.             | Rev                                  | erse                                  | Normal                              |                                        |
|             |               | 4mA输入                         | 开                                    |                                       | 关<br>关                              |                                        |
|             | 海门开闭          | LCD表示                         | 100%                                 |                                       | 0%                                  |                                        |
| 综合动作        | נאן 171 ונאזן | 20mA输入                        | 2                                    | £ 7                                   |                                     | Ŧ                                      |
| 551 1401 17 |               | LCD表示                         | 0%                                   |                                       | 100%                                |                                        |
|             | 失             | 气时                            | 关                                    | 开                                     | 关                                   | 开                                      |
|             | Or            | mA时                           | 关                                    | <del></del>                           | 关                                   | <del></del>                            |
|             |               |                               | Pout1增加时动作<br>Close<br>@20ma<br>@4mA | Pout1增加时动作<br>Close<br>@20mA<br>@20mA | Pout1增加时动作<br>Open<br>@4mA<br>@20mA | Pout1增加时动作<br>Close Open<br>@4mA @20mA |

表4.4.2f(参考表) 角行程单动作执行机构·动作一览 【逆时针关时】

| 调节阀动 <b>作</b>        |              | 4→20mA阀闭<br>(Signal to Close)          |                                     | 4→20mA阀开<br>(Signal to Open) |                                         |                |
|----------------------|--------------|----------------------------------------|-------------------------------------|------------------------------|-----------------------------------------|----------------|
|                      | 阀体动作         | Ē                                      |                                     | 逆时针道                         | 旋转时开                                    |                |
|                      | 驱动部动作        | 乍                                      | Pout1增时<br>顺时针                      | Pout1增时<br>逆时针               | Pout1增时<br>顺时针                          | Pout1增时<br>逆时针 |
| 司答法拉                 | 空気<br>逆印     | <b>圧増加</b><br>寸针侧                      | Pout2                               | Pout1                        | Pout2                                   | Pout1          |
| 配官建按                 | 空気           | <b>圧増加</b><br>寸针侧                      | Pout1                               | Pout2                        | Pout1                                   | Pout2          |
| 定位器设                 | 阀门a<br>Valve | 动作方向<br>e action                       | ATC                                 | ΑΤΟ                          | ATC                                     | ATO            |
| 定                    | 设定,<br>Set p | 点的方向<br>oint dir.                      | Reverse                             |                              | Normal                                  |                |
|                      |              | 4mA输入                                  | 开                                   |                              | 关<br>关                                  |                |
|                      | 运行工行         | LCD表示                                  | 100%                                |                              | 0%                                      |                |
| <i>崆</i> 本計 <b>佐</b> | MI 17T NI    | 20mA输入                                 | 关                                   |                              | Я                                       |                |
| 场口列"F                |              | LCD表示                                  | 0%                                  |                              | 100%                                    |                |
|                      | 失            | 气时                                     | 不定                                  |                              |                                         |                |
|                      | 0mA时         |                                        | Ŧ                                   | 关                            | Ŧ                                       | 关              |
|                      |              | Pout1增加时动作<br>Open Close<br>@4mA @20mA | Pout1增加时动作<br>Open<br>@mnA<br>②20mA | Pout1增加时动作<br>@20mA @4mA     | Pout1增加时动作<br>@20mA Close<br>@20mA @4mA |                |

表4.4.2g 角行程双动作执行机构·动作一览 【逆时针开时】

| 调节阀动作 |                          | 4→20mA阀闭<br>(Signal to Close) |                                       | 4→20mA阀开<br>(Signal to Open)         |                                        |                                        |
|-------|--------------------------|-------------------------------|---------------------------------------|--------------------------------------|----------------------------------------|----------------------------------------|
|       | 阀体动                      | 作                             |                                       | 逆时针放                                 | 旋转时关                                   |                                        |
|       | 驱动部动                     | 作                             | Pout1增时<br>顺时针                        | Pout1増で<br>反时計回り                     | Pout1增时<br>顺时针                         | Pout1增时<br>逆时针                         |
| 配管连接  | 空気                       | <b>圧増加</b><br>时针侧             | Pout2                                 | Pout1                                | Pout2                                  | Pout1                                  |
| 癿自建按  | 空気                       | 匠増加<br>时针侧                    | Pout1                                 | Pout2                                | Pout1                                  | Pout2                                  |
| 定位器设  | 阀门 <sup>z</sup><br>Valve | 动作方向<br>e action              | ATO                                   | ATC                                  | ATO                                    | ATC                                    |
| 定     | 设定,<br>Set p             | 点的方向<br>oint dir.             | Reverse                               |                                      | Normal                                 |                                        |
|       |                          | 4mA输入                         | 开                                     |                                      | 关<br>关                                 |                                        |
|       | 海门开闭                     | LCD表示                         | 100%                                  |                                      | 0%                                     |                                        |
| 始合于加作 | [N] [17] N]              | 20mA输入                        | 关                                     |                                      | <b></b>                                |                                        |
| 场口约TF |                          | LCD表示                         | 0%                                    |                                      | 100%                                   |                                        |
|       | 失                        | 气时                            | 不定                                    |                                      | 定                                      |                                        |
|       | <b>0mA</b> 时             |                               | 关                                     | 开                                    | 关                                      | 开                                      |
|       |                          |                               | Pout1增加时动作<br>Close<br>@20mA<br>①P4mA | Pout1增加时动作<br>Close<br>@20mA<br>@4mA | Pout1增加时动作<br>Close Open<br>@4mA @20mA | Pout1增加时动作<br>Close Open<br>@4mA @20mA |

表4.4.2h(参考表) 角行程双动作执行机构·动作一览【逆时针关时】

| 表 4.4.2i 电源断的状态 OUT-2: 输出空气压口 2 | 继电器形式  | 电力的丧失                                |
|---------------------------------|--------|--------------------------------------|
|                                 | 单动型正动作 | OUT-1 的输出空气压 0                       |
| OUT-1:     输出空气压口1              | 双动型    | OUT-1 的输出空气压 0<br>OUT-2 的输出空气压 供给空气压 |

## 4.5. 简易调试

简易调试是为了使安装定位器的执行机构能平稳的运行。通过简易调试,可实现控制阀 0/跨度的调整,合适 PID 参数的选择,其他必要控制参数的简单设定。

Note

在进行本节的作业前,务必设定 4.4 节显示的基础设定项目。 如果基础项目设定有误,则不能选择到合适的 PID 参数。

## 4.5.1. 全自动调试

可以进行调节阀门的 0 点 跨度的检测 设定,控制调节阀相适应的 PID 参数的选择, IP 信号偏差点 的检测 设置等一系列的动作的自动设定。

Note

根据执行机构尺寸,相应的设置所需的时间会有不同。

实行;

MENU > Setup >Easy tuning > Full autotune ( 3-2-1 )

实行结果确认;

MENU > Setup >Easy tuning > Tuning result ( 3-2-2 )

### 4.5.2. 调节阀位置设定

可单独进行调节阀的 0 点 跨度设定。有手动分别进行 0 点,跨度的设定方法,也有 0 点 跨度自动 检出的设定方法。

手动设定;

MENU > Setup >Easy tuning > Position setup > 0%, 100% ( 3-2-3 )

用①②按钮值来调整阀门开度到 0%或者 100%。

自动设定;

MENU > Setup >Easy tuning > Position setup > Auto span ( 3-2-3 )

### 4.5.3. 响应调试

进行控制动作的微调整时使用。

MENU > Setup >Easy tuning > Response tuning (3-2-4)
A.希望提高动作感度时(希望应答加快,缩短应答时间时) 选择 Aggressive.用9个等级提高感度(+1 → +9)
B.希望降低动作感度时(希望应答变缓,抑制超调时) 选择 Stable.用9个等级降低感度(-1 → -9)
C.返回初始时 选择 Normal.

### 4.5.4. 固定节流板安装时的设定顺序

以下设定为使用说明书【2.7.固定节流板(可选)】时的设定

- 把死区设为 0.5% ※不是必须的
   MENU > Setup > Detailed setup > Dead band (3-4-2)
   参照说明书【4.8.詳細設定】
- 执行全自动调试
   MENU > Setup >Easy tuning > Full autotune (3-2-1)
   参照说明书【4.5.1 全自动调试】

震荡中,全自动调试不能结束的场合

- A. 请将响应调试设为 0→-5 再次进行
   MENU > Setup >Easy tuning > Response tuning (3-2-4)
   参照说明书【4.5.3 响应调试】
- B. 降低所选等级后,请设为 Custom 再次进行 MENU > Setup >Expert tuning > PID parameter set (3-3-1) 参照说明书【4.6.1 PID 参数的预设置】
   ※即使因震荡使得全自动调试未结束,零跨度调整也已完成
- 步级响应的确认※非必须 *MENU > Diag & Alarms > Offline diag. set. > 25% step response (5-2-1)* 参照说明书【7.2.1 脱机诊断的概要】
- 4. 追加调整

出现超调时,请进行以下调整。

- A. 缓慢超调时(压力变化较慢时)
- 可能是由于比例增益较小而发生的,所以请增大等级或将 Response tuning 设置为+方向。 B. 立即超调的情况(压力变化快的情况)

可能是由于比例增益较大而发生的,所以请降低等级或将 Response tuning 设置为-方向。 等级变更后再次执行全自动调试的话,会选择原来不适合的等级参数。为了避免这种情况,请 在等级变更后选择 Custom。通过此操作, PID 参数就会设定为所选等级的值。

采用节流板的等级的变化

由于采用了节流板,定位器的给排气速度会变慢,因此,定位器

通过全自动调试时的时间测量,自我认识到好像控制了更大的驱动部。 因此,就会选择比通常选择更大等级的 PID 参数。 下表给出大致的目标。

| Tupo     | 亚豆子市立区 | 选择等级  |      |  |
|----------|--------|-------|------|--|
| туре     |        | 有节流板  | 无节流板 |  |
|          | AT201  | M 或 L | XS   |  |
| 单动 • 鱼行程 | AT251  | M 或 L | SS   |  |
| 十切加口住    | AT301  | L     | SS   |  |
|          | AT351  | LL    | S    |  |
| 双动 角行程   | AT201  | M 或 L | XS   |  |
|          | AT251  | L     | SS   |  |
|          | AT301  | L     | SS   |  |
|          | AT351  | LL    | S    |  |
| 单动 ·直行程  | 5221LA | L或LL  | SS   |  |
| 双动 ·直行程  | 6315LA | М     | XS   |  |

## 4.6. 专家调试

当简易调试无法获得希望的动作时使用。通过个别设置控制动作所需的必要参数,针对不同执行机 构,设定更合适的控制参数。

### 4.6.1. PID 参数预设

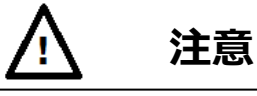

- 如果改变2个以上的等级的话,可能会有预想之外的动作(应答太慢、应答太快),所以请充分 进行事前的测试动作,确认没有问题。
- ▶ 一般来说,减小比例增益的话,在开始动作时会花费很多时间,同时也会延迟达到目标开度。 另一方面,增加比例增益的话,会变得不稳定,从而引起振荡。

可以预先选择预设数值作为装置中PID参数。

MENU > Setup >Expert tuning > PID parameter set ( 3-3-1 )

比如按比例增益从小到大的顺序,事先准备 XS, SS, S, M, L, LL, XL 最大 7 等级的参数。根据需 要选择参数设定。使用用户设定时请选择 Custom。

希望提高动作感度时:选择比例增益高的参数设定 希望降低动作感度时:选择比例增益底的参数设定

|    | 大 1.0   | 14 多级特别作日外 |                | /        |
|----|---------|------------|----------------|----------|
| 等级 | 5200LA  | 6300LA     | 6300RC         | 5300LA   |
| XS | Φ218    | Φ150       | AT201U         | _        |
| SS | Φ270    | Φ150       | AT251U, AT301U | Φ270S    |
| S  | Ф270, Ф | Φ200       | AT351U, AT401U | Ф270Ѕ, Ф |
|    | 350     |            |                | 270L, Φ  |

| 表 4.6.1a    | 参数等级和各执行机构尺寸的对应表 | ( 💥    |
|-------------|------------------|--------|
| 1C 1. 0. 10 |                  | < /• \ |

)

|    |                 |                 |                | 350S                        |
|----|-----------------|-----------------|----------------|-----------------------------|
| М  | Φ350, Φ<br>450S | Φ300            | AT451U, AT501U | Φ350S, Φ<br>350L, Φ<br>450S |
| L  | Φ450S           | Φ450            | AT551U, AT601U | Φ450S, Φ<br>450M, Φ<br>450L |
| LL | $\Phi450L$      | Φ450, Φ<br>600S | AT651U, AT701U | Φ450M, Φ<br>450L            |
| XL | $\Phi650$       | Φ450L,Φ<br>600  | _              | -                           |

※···根据执行机构的行程·供给空气压等的不同,对应参数也会发生变化。

表 4.6.1b 增速器设定时的等级与各驱动部尺寸的对应表(※)

| 等级 | 5200LA          | 6300LA         | 6300RC        | 5300LA          |
|----|-----------------|----------------|---------------|-----------------|
| XS | _               | Ф200           | _             | -               |
| SS | Ф350            | Ф300           | AT401U,AT501U | Φ<br>270L,Φ350S |
| S  | Ф450S           | Ф450           | AT501U,AT551U | Φ<br>350L,Φ450S |
| М  | Φ450S,<br>Φ450L | Ф<br>450,Ф600S | AT601U,AT651U | Ф450M           |
| L  | Ф450L           | Ф<br>450L,Ф600 | 7328RB,AT701U | Φ450L           |
| LL | Ф650S           | Ф600           | 7337RB        | -               |
| XL | Ф650L           | _              | -             | -               |

※····根据执行机构的行程·供给空气压等的不同,对应参数也会发生变化。

# 4.6.2. PID 参数的用户设定

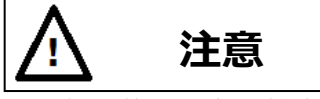

- 各参数的值变更较大时,可能会出现预想之外的动作(应答太慢、应答太快),所以请充分进行 事前的测试动作,确认没有问题。
- ▶ 一般来说,减小比例增益的话,在开始动作时会花费很多时间,同时也会延迟达到目标开度。 另一方面,增加比例增益的话,会变得不稳定,从而引起振荡。

如下所示可以进行各 PID 参数的个别设定。

MENU > Setup >Expert tuning > PID custom setup ( 3-3-2 )

|    | 种类 | 选择条件    | 说明                        | 设定范围      |
|----|----|---------|---------------------------|-----------|
| Р  |    |         | 比例增益:  e ≥b 且输出压 Po1 增时适用 |           |
| D  | 外侧 |         | 微分增益:  e ≥b 且输出压 Po1 增时适用 | 0.1~00.0  |
| Ι  | 参数 | (制山压增的) | 积分系数:  e ≥b 且输出压 Po1 增时适用 | 0.1/~99.9 |
| rP |    | Air-OUT | 比例增益:  e ≥b 且输出压 Po1 减时适用 |           |

| 表 4.6.2. | 用户可以设定的 PID | 参数 |
|----------|-------------|----|
|----------|-------------|----|

| rD           |    | (输出压减时)            | 微分增益:  e ≥b 且输出压 Po1 减时适用                                                               |          |
|--------------|----|--------------------|-----------------------------------------------------------------------------------------|----------|
| rI           |    |                    | 积分系数:  e ≥b 且输出压 Po1 减时适用                                                               |          |
| Inside P     |    |                    | 最大比例增益:<br> e ≤b且输出压 Po1 增时适用<br>偏差 e 时,比例增益如下适用<br>P(e)=Inside P+(P-Inside P)*e/b      |          |
| Inside D     |    | Air-IN<br>(输出压增时)  | 最大微分增益:<br> e ≤b且输出压 Po1 增时适用<br>偏差 e 时,微分增益如下适用<br>D(e)=Inside D+(D-Inside D)*e/b      |          |
| Inside I     | 内侧 |                    | 积分系数:<br>  e ≤b 且输出压 Po1 增时适用                                                           | 0 1 00 0 |
| Inside<br>rP | 参数 |                    | 最大比例增益:<br> e ≤b 且输出压 Po1 减时适用<br>偏差 e 时,比例增益如下适用<br>rP(e)=Inside rP+(rP-Inside rP)*e/b | 0.1~99.9 |
| Inside<br>rD |    | Air-OUT<br>(输出压减时) | 最大微分增益:<br> e ≤b 且输出压 Po1 减时适用<br>偏差 e 时,微分增益如下适用<br>rD(e)=Inside rD+(rD-Inside rD)*e/b |          |
| Inside<br>rI |    |                    | 积分系数:<br> e ≤b 且输出压 Po1 减时适用                                                            |          |
| b            |    |                    | 设置外侧和内侧的参数切换偏差<br>输入0时,外侧的参数为有効                                                         | 0~10%    |

※所谓外侧参数,是指偏差 e 的绝对值比 b 大时使用的参数。

※所谓内侧参数,是指偏差 e 的绝对值比 b 小时使用的参数。

b 点的参数切换示意如下图所示。

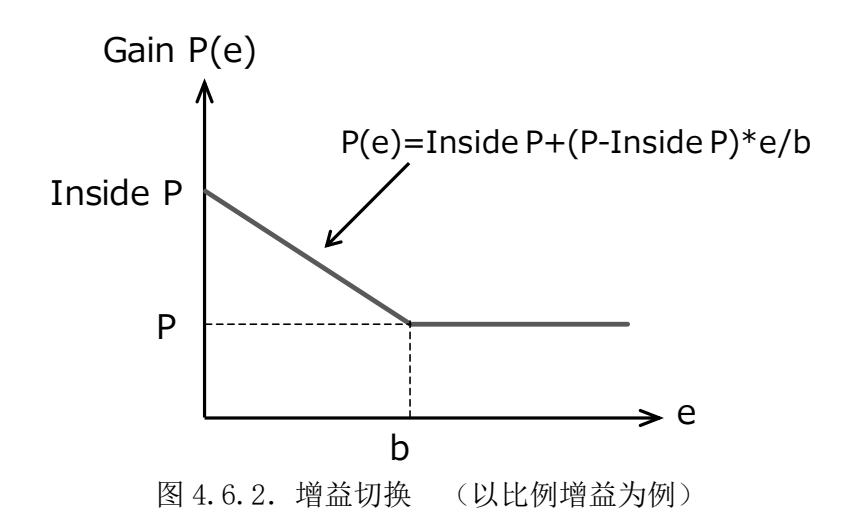

## 操作顺序如下所示

① 参数设定选择 Custom

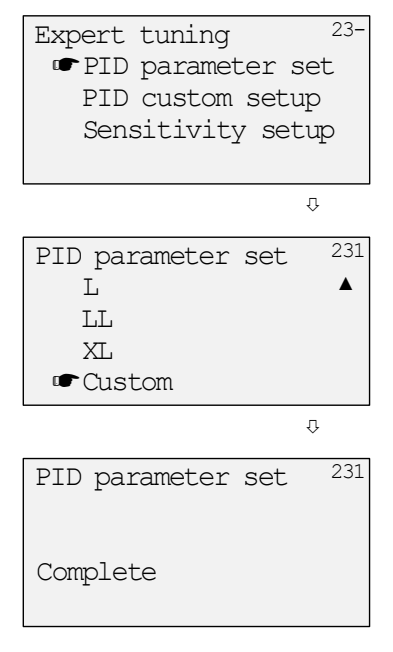

② 选择 PID custom setup

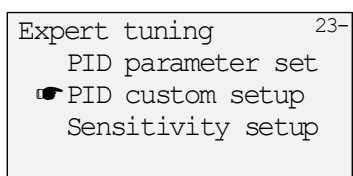

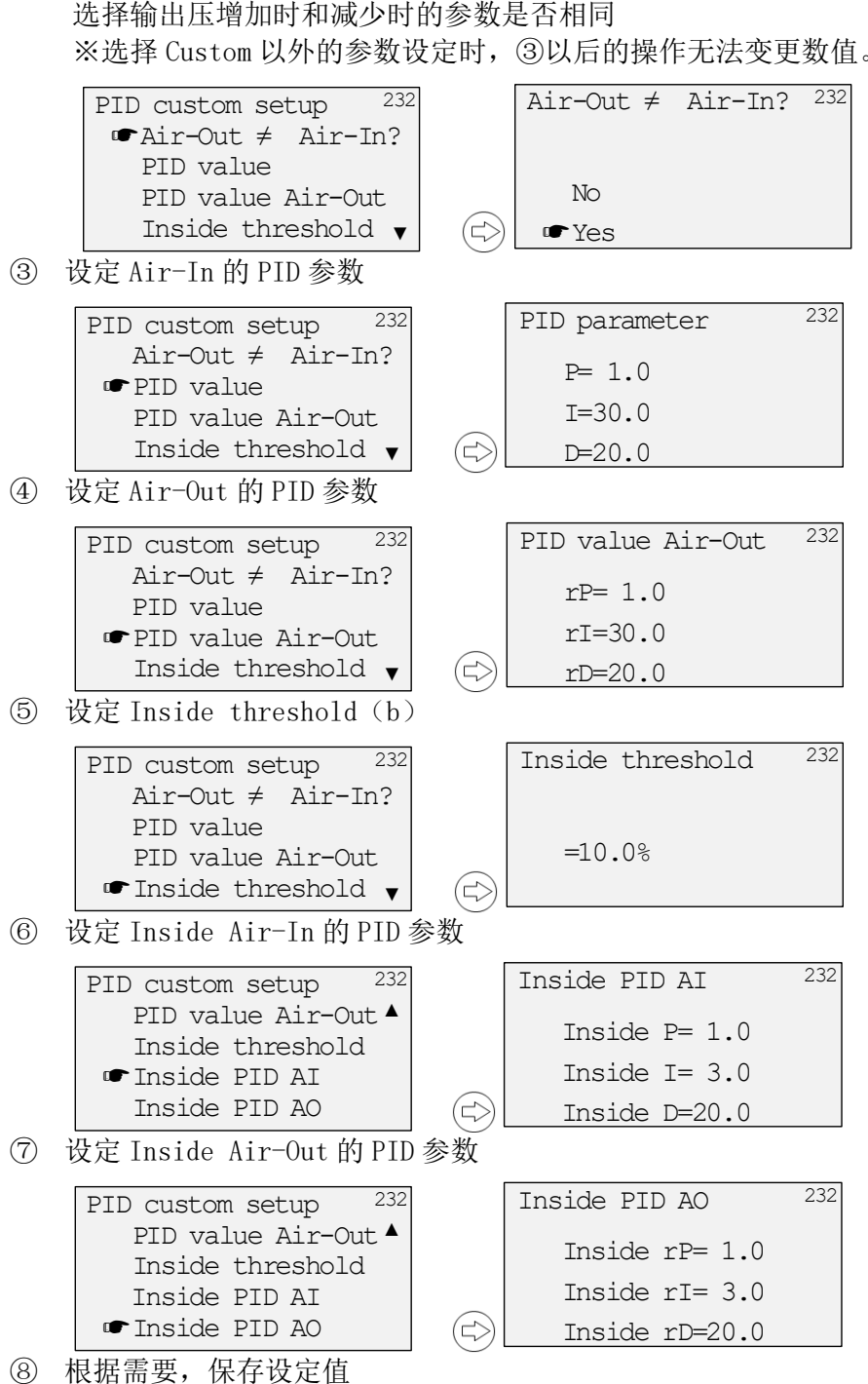

## 4.6.3. IP 信号偏差的设定

IP 信号偏差是根据输入信号,决定机器内部的控制输出信号(IP 信号)的必要参数。只进行 IP 信号偏差值设定有自动决定方法和手动输入方法。

自动设置;

MENU > Setup > Expert tuning > Sensitivity setup ( 3-3-3 )

- A. 设定 IP 信号偏差和 PID 参数的选择。 Sensitivity setup > Auto bias & size select (3-3-3-)
- B. 只设定 IP 信号偏差。 Sensitivity setup > Auto bias (3-3-3-)

手动设定;

MENU > Setup > Expert tuning > Sensitivity setup > Manual Bias (3-3-3-) 在阀门开度 25%以及 75%处分别输入 IP 信号偏差值。

### 4.7. 错误信息

全自动调试(4.5.1节),调节阀位置自动设定(4.5.2节),IP 信号偏差自动设定(4.5.3节)的实行中 有问题发生时,会显示下列报错信息,中断实行。

| 报错     |      | 内容                                                                                                    |
|--------|------|----------------------------------------------------------------------------------------------------|
|        | 现象   | 未到达·未整定到阀门开度0%位置                                                                                      |
| Error1 | 推测原因 | 执行机构不平衡压不良                                                                                            |
|        | 处理方法 | 不平衡压的确认                                                                                               |
|        | 现象   | 未到达·未整定到阀门开度100%位置                                                                                    |
| Error2 | 推测原因 | 供给空气压低下·不稳定                                                                                           |
|        | 处理方法 | 确认供给空气压                                                                                               |
|        | 现象   | 未到达·未整定目标开度(25%、75%)                                                                                  |
| Error3 | 推测原因 | <ul> <li>填料摩擦大引起的极限循环</li> <li>张紧弹簧脱落、螺丝松动等由于机械间隙引起的极限循环</li> <li>PID 参数设定不合适</li> </ul>              |
|        | 处理方法 | <ul> <li>&gt; 设置死区</li> <li>&gt; 消除机械间隙</li> <li>&gt; 变更到适合的 PID 参数后,进行调节阀位置和 IP 信号偏差的自动设定</li> </ul> |
|        | 现象   | 未达到正常的跨度位置(行程太小)                                                                                      |
| Error5 | 推测原因 | 供给空气压低下·不稳定                                                                                           |
|        | 处理方法 | 确认供给空气压                                                                                               |

表 4.7 报错信息一览

※各报错,时间超过5分钟,均判断为有错误。

# 4.8. 详细设定

根据希望的控制动作设定需要的项目。

MENU > Setup > Detailed setup ( 3-4- )

| 项目                               | 说明                                                                                                    | 参数                                    | 初期值        |
|----------------------------------|----------------------------------------------------------------------------------------------------|---------------------------------------|------------|
| 切断<br>[Cutoff]                   | <ul> <li>设定追随输入信号的控制范围</li> <li>0%:如果输入信号为设定值以下,将 IP 信号向下侧断开可以在 0.1<sup>~</sup>50.0%的范围进行设定</li> <li>100%:如果输入信号为设定值以上,将 IP 信号向上侧断开可以在 50.0<sup>~</sup>99.9%的范围进行设定</li> <li>*1···</li> <li>根据所选型号,在工厂出货时已进行设定执行机构动作:Linear时0%侧 0.5%,100%侧 Disable执行机构动作:Rotary时0%侧 0.5%,100%侧 99.5%</li> <li>※可设定为切断或下述限位</li> </ul>                                   | 数值/Disable                            | <b>※</b> 1 |
|                                  | ▲ 使用注意<br>将机械碰撞位置控制为 0%或 100%时,请务必使用                                                                                                    | 切断设置。                                 |            |
| 限位<br>[Limit]                    | 设定此装置识别信号的上下限<br>0%:设定输入信号的下限识别值<br>可以在 0.1 <sup>5</sup> 0.0%的范围设定<br>100%:设定输入信号的上限识别值<br>可以在 50.0 <sup>999.9%</sup> 的范围设定<br>※可设定为限位或上述切断                                                                                                    | 数值/Disable                            | Disable    |
| 死区<br>[Dead band]                | 设定使积分动作无效的偏差值                                                                                                    | 数值/Disable<br>(0.1 <sup>~</sup> 2.0%) | Disable    |
| 输出特性变换<br>[Transfer<br>function] | <ul> <li>设定输出特性变换的种类<br/>Linear:线性特性</li> <li>Equal percent Low:低等百分比特性<br/>(变化幅度 30)</li> <li>Equal percent Mid:中等百分比特性<br/>(变化幅度 50)</li> <li>Equal percent Hig:高等百分比特性<br/>(变化幅度 100)</li> <li>Quick opening:快开特性<br/>(变化幅度 30)</li> <li>Custom curve:自由设置特性</li> <li>※在 Equal percent 特性中,使用 30,50,100 以<br/>外的变化幅度时,在"变化幅度"直接输入数<br/>值。</li> </ul> | 左述                                    | Linear     |
| 自由设定特性<br>(输出特性)                 | 用任意的 19 点设定输出特性变换<br>※因为已设定输入 0%时阀开度 0%,输入 100%                                                                                                    | 数值/Unused                             | Unused     |

表 4.8 详细设定项目

| 项目                                                          | 说明                                                                                                    | 参数                        | 初期值       |  |
|-------------------------------------------------------------|----------------------------------------------------------------------------------------------------|---------------------------|-----------|--|
| [Custom curve set]                                          | 时阀开度100%,所以请设定中间部分                                                                                                  |                           |           |  |
|                                                             | ※以阀开度随输入单调递增来进行设定                                                                                                   |                           |           |  |
|                                                             |                                                                                                    |                           |           |  |
| 赤化晒斑                                                        | 针对等百分比特性,设定任意的变化幅度。                                                                                                 |                           |           |  |
| 文化帕皮<br>[Range ability]                                     | ※只有流重特性交换中远拜寺日プ比特性的才能<br>设完                                                                                         | 数值                        | 1         |  |
|                                                             | ※设定"1"时为各等百分比特性的值。                                                                                                  |                           |           |  |
|                                                             | 输入信号设定阻挡度                                                                                                    | 粉店/Unucod                 |           |  |
| 相りへうヨルス<br>[Input damper]                                   | 数值越小,一次迟延过滤时常数越大,应答就变                                                                                               | (0, 1~99, 9%)             | Unused    |  |
| [p                                                          |                                                                                                    |                           |           |  |
|                                                             | 输入对应输入信号 4-20mA 的白分率,设定分割区                                                                                          |                           |           |  |
|                                                             | 坝。<br><i>面</i> 1)                                                                                                   |                           |           |  |
|                                                             | 0%= 设定 4mA                                                                                                    |                           |           |  |
| 分割区域                                                        | 100%=设定 12mA→ 0-100%=4-12mA                                                                                         | 0% /100%                  | 0%=4mA    |  |
| [Split range]                                               | 例 2)                                                                                                    | 0,00 / 200,00             | 100%=20mA |  |
|                                                             | 0%=设定 8mA                                                                                                    |                           |           |  |
|                                                             | 100%=设定 16mA→ 0-100%=8-16mA                                                                                         |                           |           |  |
|                                                             |                                                                                                    |                           |           |  |
| 开展带导导口的                                                     | 设定警报发报时的升度发信熔断信号的方向。                                                                                                |                           |           |  |
| 开度及1616 亏的<br>  熔断支向                                        | Lo 反直的: 流功 ≥ 3.0mA 的电流<br>High 设置时, 流动 > 91mA 的电流                                                                   | Lo/High                   | Lo        |  |
| [PT hurnout dir ]                                           | 111gh 以直引: 机均=21mh 的电机<br>※输λ信号为0时,与上述设置无关,为1。设置                                                                    | L0/ III gli               | LO        |  |
|                                                             | 的电流输出。                                                                                                    |                           |           |  |
|                                                             | 此装置自动检测出100%位置时,设定检测出位置                                                                                             | 粉 /古                      |           |  |
|                                                             | 的实际开度(超行程值)。                                                                                                    | <u> </u>                  | 105%      |  |
| 自动诊断                                                        | ※仅在执行机构动作选择线性时有効。                                                                                                   | (100 130%)                |           |  |
| 跨度限位值                                                       | ▲ 使用注意                                                                                                    |                           |           |  |
| [AI span limit] ——<br>却行用估计 1000/时,注欠改收 Cutaff1000/间的沿空沿头方动 |                                                                                                    |                           |           |  |
|                                                             | 回门往值/100/0mg, 间分空付 Cutol1100/2 侧的<br>可以根据驱动部调整数值。能够省主下次调整跨自                                                         | 以足以 <u>八</u> 行 <u></u> 刈。 |           |  |
| 自动诊断<br>跨度限位值<br>[AT span limit]                            | <ul> <li>※仅在执行机构动作选择线性时有効。</li> <li>▲ 使用注意</li> <li>超行程值为 100%时,请务必将 Cutoff100%侧的i可以根据驱动部调整数值,能够省去下次调整跨度</li> </ul> | 设定设为有効。                   |           |  |

# 4.9. 各功能设定

设定个别功能。

#### MENU > Setup > Function select ( 3-5- )

| 项目                              | 说明                                                                              | 参数               | 初期值    |
|---------------------------------|---------------------------------------------------------------------------------|------------------|--------|
| 密码设定<br>[Password setup]        | 密码设定<br>选择有密码时,不输入密码可以进行的权限,仅为首<br>页菜单中的 Information。<br>忘记密码时,请咨询本说明书反面的工装销售处。 | 3位整数             | Unused |
| 屏幕保护<br>[Screen saver]          | 设定液晶显示屏显示时间<br>通过设定屏保,可以延长液晶显示屏的使用寿命                                            | 数值/ Unused       | Unused |
| 温度单位<br>[Temperature unit]      | 设定液晶显示屏显示温度的单位                                                                  | ℃ / ° F          | Ĉ      |
| 开度显示模式<br>[Posi. Disp.<br>Mode] | 设置 LCD 顶部画面上显示的阀开度的显示方法<br>Normal : 阀开度以小数点以下 1 位数表示<br>Simple : 用整数表示阀开度       | Nomal/<br>Simple | Nomal  |

表 4.9 功能设定项目

※···根据选择的型号,工厂出货时已进行设定。

## 4.10. .存储操作

## 4.10.1. 数据保存

由于设定值不会自动保存,请按照以下任意一种方法进行保存。

A. 从液晶显示屏菜单进行保存时

MENU > Maintenance > Memory save & res. (4-3-)

操作顺序如下所示

① 选择 Memory save & Res, 按<sup>(①)</sup>按钮

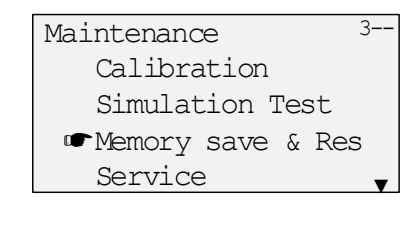

② 选择 Save,按<sup>②</sup>按钮

Save & Restore 33-Save Restore Factory default

- ③ 选择 Yes,按<sup>公</sup>按钮 Save <sup>331</sup> • Yes No
- ④ 如下所示,若返回②的画面,完成

| Save     | 331 |
|----------|-----|
| Complete |     |

B. 各操作之后进行时

各操作之后,用<sup>(空)</sup>按钮返回,会在退回首页菜单前显示如下画面。 根据画面,进行保存操作。

| Save  |  |
|-------|--|
|       |  |
| • Yes |  |
| No    |  |

## 4.10.2. 设定数据的恢复

与 4.10.1 相同,请选择 Restore 进行操作。 用保存完毕的数据复原当前的设定值。※保存前的临时设定变更内容丢失。

# 4.10.3. 初始化为工厂出货数据

与 4.10.1 相同,请选择 Factory default 进行操作。 用出厂设定值进行初始化设定。

# 4.11. 信息

### 4.11.1. 状态显示

可以确认此装置的状态。

MENU > Information > Monitor >Status (1-1-1)

| Status   | No alarm <sup>111</sup> | Status<br>LCD/HART  | : | 警报有无表示<br>操作权限的表示 | LCD/HART   |
|----------|-------------------------|---------------------|---|-------------------|------------|
| Status   | No alarm $^{111}$       | Status<br>I CD/HART | : | 警报有无衣示<br>操作权限的表示 | I CD /HART |
| LCD/HART | LCD                     | MODE                | : | 权限 LUI 时的模式       | 。<br>表示    |
| MODE     | 4_20                    | HART                | : | 权限 HART 时的模式      | 式表示        |
| HART     | 4 20                    |                     |   |                   |            |

# 4.11.2. 运行状况的显示

可确认输入此装置的电流,设置点,阀开度, IP 信号的值。

| MENU | > Information | > Monitor            | > Input / posi etc      | (1-1-2)    |            |
|------|---------------|----------------------|-------------------------|------------|------------|
|      | Signal        | 4 OmA <sup>112</sup> | Signal                  | : 4        | 俞入电流       |
|      | Set point     | 0.0%                 | Set point<br>Valve pos. | : 1<br>: Å | 父直点<br>阀开度 |
|      | Valve pos.    | 0.0%                 | IP signal               | : 1        | P 信号电流     |
|      | IP signal     | 25.0%                |                         |            |            |

可以确认此装置内部的温度值。 MENU > Information > Monitor > Temperature (1-1-3)

| Temperature | 113 |
|-------------|-----|
| +22℃        |     |

# 4.11.3. 产品内部信息的显示

可以确认以下的信息。

- ▶ 序列号 ※
- ▶ 各版本(电子基板,软件)
- ➢ HART 版本※
- ▶ TAG 编号 ※
- ※ 仅限 Model KGP2003

MENU > Information > Positioner info. (1-3-)

# 4.11.4. 设置信息的显示

可以确认以下的信息。

- ▶ 执行机构动作以及执行机构类型
- ▶ 阀门动作方向
- ▶ 填料类型
- ▶ 增速器选择
- ▶ 设置点方向
- ▶ 开度发信信号的方向
- ▶ 开度发信信号熔断方向

MENU > Information > Config. parameter (1-4-)

- ▶ PID 参数设定
- ▶ 切断/限位设定值
- ▶ 死区
- ▶ 输出特性变换
- ▶ 输入挡板
- ▶ 变化幅度
- ▶ 分割区域

# 4.12. 运行前的确认

# **」**注意

为了使其正常动作,请施加3.8mADC以上的固定电压。并且请不要施加24mADC以上的固定电压。
 接入电源后,有可能会出现应答迟缓,所以接入电源后请施加3.8mADC以上的固定电压。
 运行本机器前,请先确认1.4.节的规格,再实施以下的动作确认。

▶ 请确认是否在输入信号上施加了 4-20mADC 的电流。

- ▶ 请确认是否向给空气配管提供了适合的供给空气压力,并且空气是否有泄露。
- ▶ 请确认反馈杆以及反馈销是否有破损、损伤。
- ▶ 请在开始前充分确认根据输入信号的响应动作。

# 5. 维护

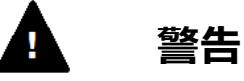

- 由于排气口堵塞等的影响,会给前盖施加很大的压力,打开时会有前盖飞出等危险,请仔细确认外 壳的排气口已充分开启。
- ▶ 维修作业时,请穿戴好保护工具,保护手套,保护眼镜等。
- ▶ 前盖、外壳、板盖、LCD有静电带电的危险。作业前请进行充分除电。
- 此装置使用了适合各种规格的专用零件。由于本章内未记载的维护需要专业知识,所以不推荐用 户自行进行检查以及更换作业。为了保证您可以安全使用,请依赖敝公司进行。

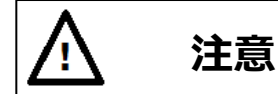

- > 运行中, 触碰 LCD 画面的时候(接近), 请确认静电是否带电。
- ➤ 怀疑静电带电时,请实施除电。
- 如果静电带电状态接近 LCD 画面的话,可能会发生显示混乱的状况,为了恢复混乱状态,需要将 输入电流 ON, OFF。

## 5.1. 调整. 切换

5.1.1. 自动·手动模式切换

# <u> 注意</u>

> 进行自动手动操作时,请关闭电源 或者使用 CUTOFF 有效的输入信号。

在接受了输入信号的状态下实施此作业时,由于此装置是为消除输入信号与阀开度的偏差而进行 控制,所以积分操作量会增加。由此返回到自动模式时,在累积的积分操作量的影响下,阀开度返 回到所定位置需要花费时间。

此装置为了设定与输入信号相应的阀开度,除了自动设定所需输出气压的 自动模式外,还有由外部设置的减压阀进行手动设定输出气压的手动模式。 手动模式是通过操作 A / M (Auto / Manual)组件内置的转换螺丝,用机 械的动作进行切换。

自动模式时;将与扭矩马达生成的喷嘴背压信号相应的输出气压进行输出。 手动模式时;喷嘴背压被旁路,输出与供应气压相同的气压。

使用该功能,能够手动操作与此装置连接的执行机构,使其达到与输出气压相应的阀开度。

但是对于双作用型执行机构,只能进行全闭、全开的操作。

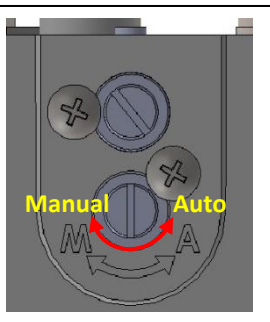

图 5.1.1 A/M 组件

### 5.1.2. 调整扭矩马达

调整扭矩马达组件的喷嘴和挡板的间隙。 顺序如下显示 ① 按以下画面显示进行

MENU >Information >Monitor >Input/posi etc (1-1-2)

| Signal     | 8.0mA <sup>112</sup> |
|------------|----------------------|
| Set point  | 25.0%                |
| Valve pos. | 25.0%                |
| IP signal  | 43.0%                |

② 输入使阀开度为 50%的信号

| Signal     | 12.0mA <sup>112</sup> |
|------------|-----------------------|
| Set point  | 50.0%                 |
| Valve pos. | 50.0%                 |
| IP signal  | 45.0%                 |

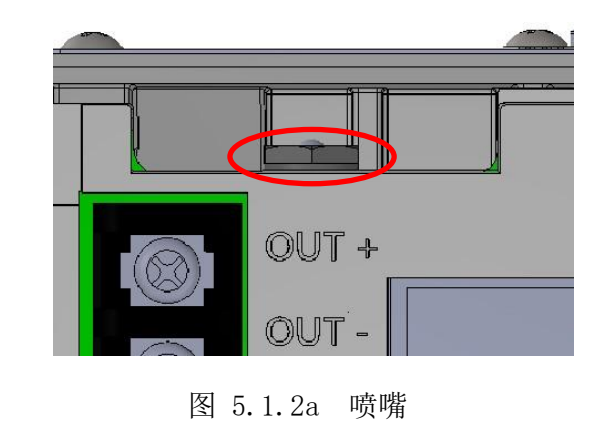

③ 将扭矩马达组件的喷嘴按顺时针或逆时针方向转动,调整 IP signal 到 50±2%,完成。

| Signal     | 12.0mA $^{112}$ |
|------------|-----------------|
| Set point  | 50.0%           |
| Valve pos. | 50.0%           |
| IP signal  | 50.0%           |

# 5.1.3. 控制继电器动作切换

旋转切换螺丝,可以切换单作用/双作用动作。

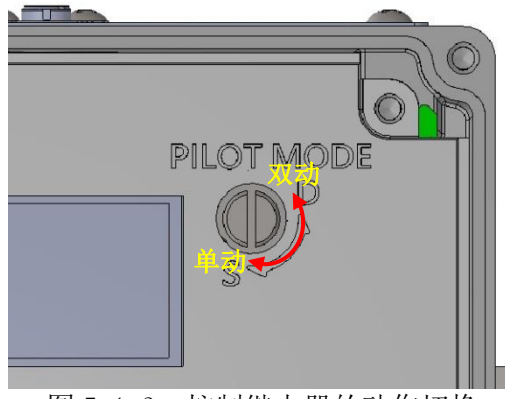

图 5.1.3. 控制继电器的动作切换

单作用的切换;

请顺时针旋转切换螺丝到止动为止。

### 双作用的切换;

请逆时针旋转切换螺丝到止动为止。(碰到防脱落螺丝)。 此时因平衡压力等于供气压力,之后请进行下节「平衡压力的调整」。

## 5.1.4. 控制继电器平衡压调整

在双作用操作时,通过旋转切换螺丝调整输出压力1和2的平衡压力,逆时针旋转是压力增加方向,顺时针旋转是压力减小方向。平衡压力请调整为供气压力的70~80%。

# 5.2. 校准

本章节涉及的作业,在出厂时已经实施,所以基本上是不需要再进行的。然而可能有由于长期使用 等产生偏差的情况,请根据需要进行本章节的作业。

# 5.2.1. 设定值的保存

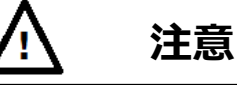

由于校准的结果不会被自动保存,请按照 4.10 节存储操作,实施保存作业。

### 5.2.2. 输入信号校准

校正此装置识别的输入信号值。

MENU > Maintenance > Calibration >Input signal cal. (4-1-1)

4mA 与 20mA 的校正顺序如下列所示

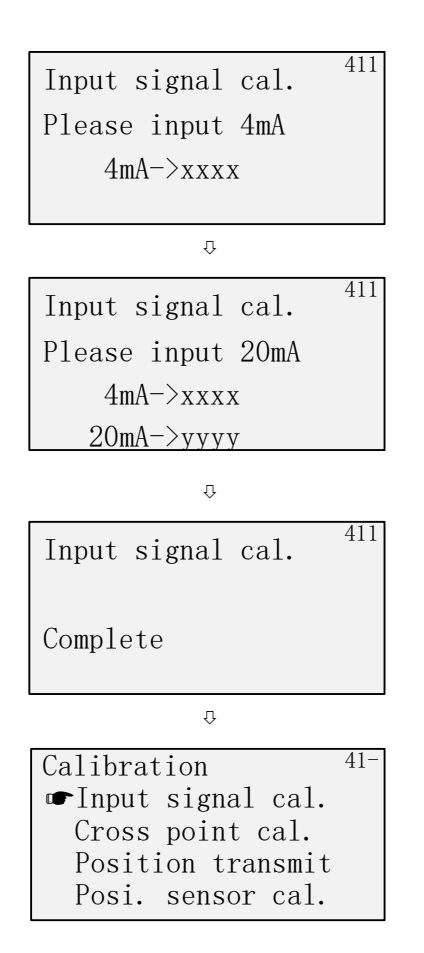

4mA的校正;

- 在左显示中,请外加 4mA 的输入信号。
   ※xxxx 为此装置识别的 A/D 值
- ② 请按下 🗁 按钮。

20mA的校正;

- ③ 在左显示中,请外加 20mA 信号。 ※yyyy 为此装置识别的 A/D 值
- ④ 请按下 🗁 按钮

⑤ 如左显示

⑥ 切换到左画面时完成

## 5.2.3. 交叉点位置的校准

Note

此装置根据内置的电位计,有时校正交叉点时会有无法获得足够精度的情况。此时,请如 5.5.3.节所 示实施交叉点的调整。

对于此装置,要把反馈杆校正到水平位置。这是位置高精度控制的必要操作。主要在安装此装置时, 50%开度时的反馈杆没有处于水平位置的情况下实施。

MENU > Maintenance > Calibration >Cross point cal. (4-1-2)

顺序如下所示

① 选择Cross point cal.

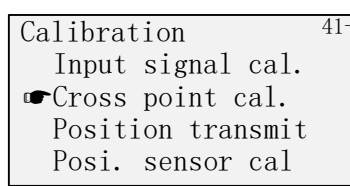

② 由于显示出以下画面,按<sup>①</sup>①按钮,使反馈杆处于水平位置。

| Please set the     | 4 |
|--------------------|---|
| lever horizontally |   |
| sp position        |   |
| ->50.0 55.1        |   |

sp: 显示阀开度的目标值. 按<sup>①</sup>①按钮进行值的变更。 position: 显示现在的阀开度值。

③ 到达水平位置后,按 送 按钮,显示以下画面,回到①画面 结束。

| Please set | the | 412 |
|------------|-----|-----|
| Complete   |     |     |

# 5.2.4. 开度发信信号的校准

校正此装置输出的开度发信信号。※仅限 Model KGP2003。

MENU > Maintenance > Calibration > Position transmit cal. (4-1-3)

0%与100%的开度发信输出信号的校正顺序如下:

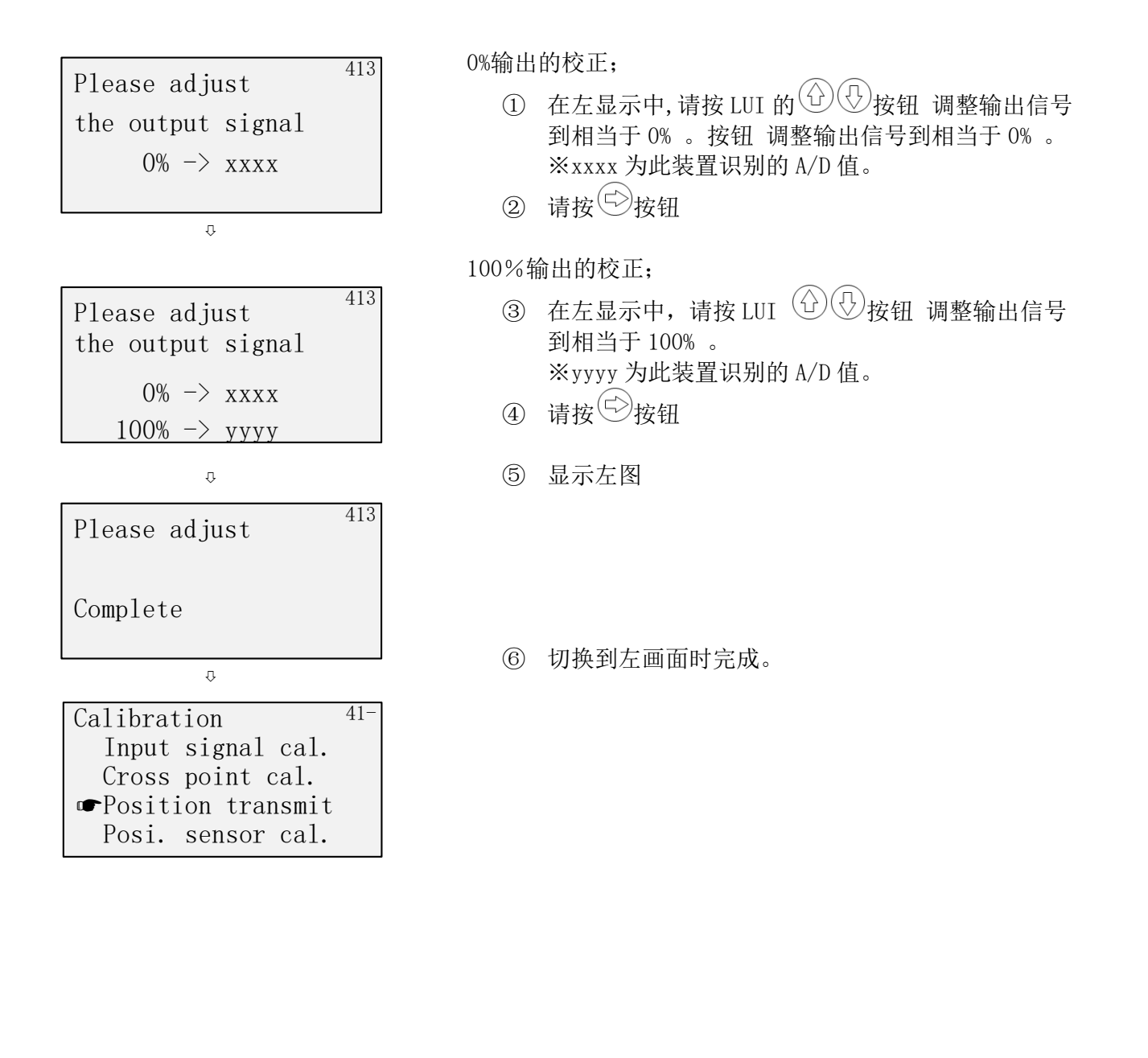

# 5.2.5. 电位计校准

对内置于此装置的电位计进行校正。由于出厂时已经设定,通常是不需要做的。 请将此装置从驱动部上拆除,在反馈杆可以旋转 360°的状态下进行校准作业。

MENU > Maintenance > Calibration > Posi. sensor cal. (4-1-4)

| Posi. | Sensor      | cal. 414 |
|-------|-------------|----------|
| Now   | $S=_{XXXX}$ | С=уууу   |
| Max   | S=AAAA      | C=BBBB   |
| Min   | S=DDDD      | C=EEEE   |

Now: 传感器输出的现在值 Max: 传感器输出最大值 Min: 传感器输出最小值 S:Sin 波的值.C:cos 波的值.

- ① 在上面的显示中,请将电位计的轴缓慢旋转2圈。(旋转方向无关)
- ② 按 键保存设定值,结束。

## 5.3. 模拟测试

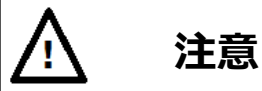

模拟测试是与本机连接的上位控制系统及调节器的信号无关,可以使此装置动作的功能。 在使用的时候,请仔细确认对生产过程没有影响。

可以模拟发出输入信号, IP 信号电流, 开度发信信号。还有, 可以根据模拟产生斜坡输入及步级输入信号, 进行简单的动作确认。

## 5.3.1. 模拟输入信号

可以根据模拟设定的输入信号控制阀动作。

有将显示值进行连续识别的手动输入模式,以及用液晶显示屏画面将设定值后期识别的预置输入 2 种方法。进行斜坡输入等动作时适用于手动输入模式,步级输入等动作的场合适用于预置输入。

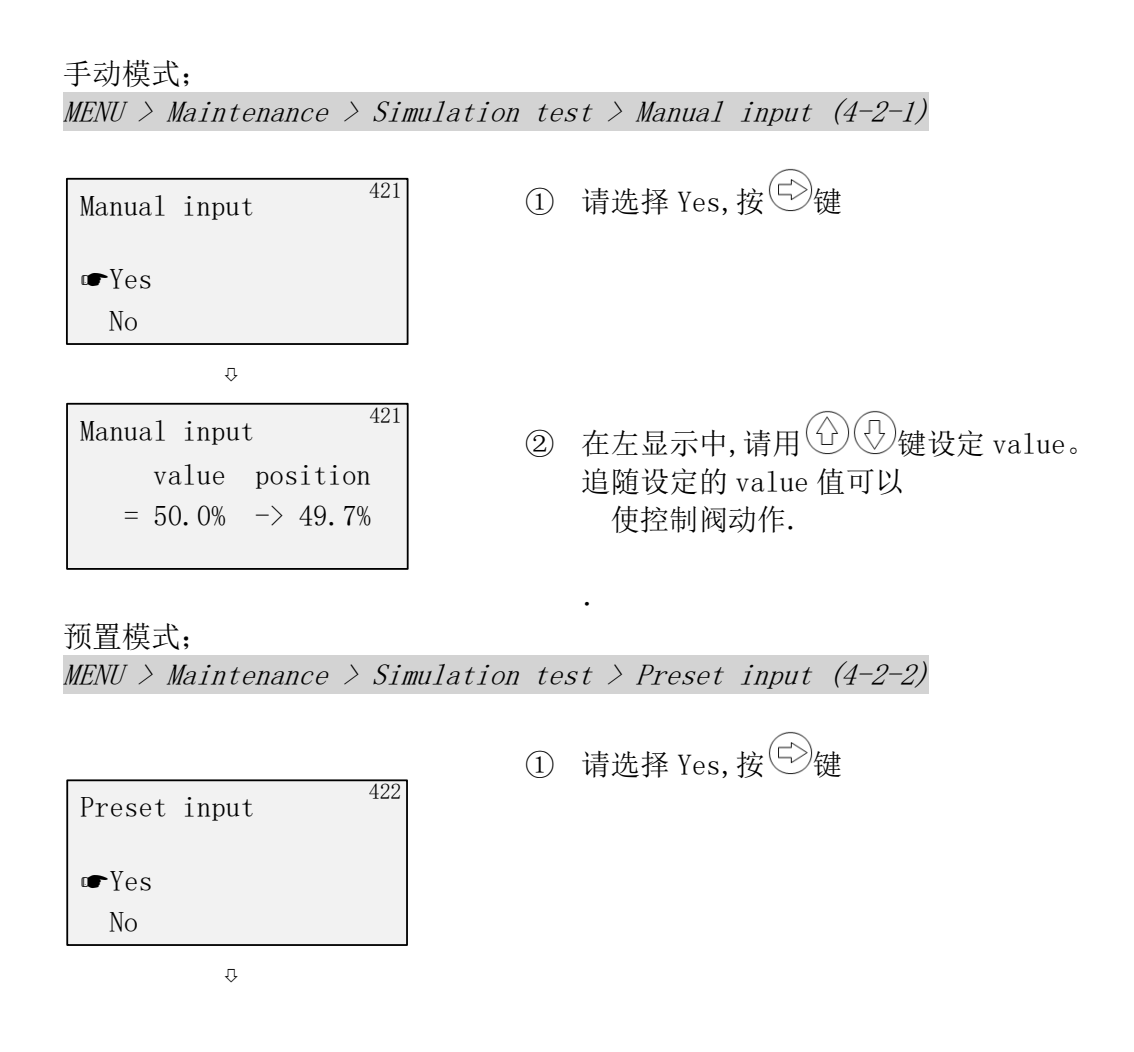

## 5.3.2. 模拟 IP 信号

本装置将模拟设定的 IP 信号电流通入驱动扭矩马达用的线圈, 可使控制阀动作。

MENU > Maintenance > Simulation test > IP signal (4-2-3)

顺序如下

T

① 选择有无温度补偿。通常选择 YES。

| Р | signal |       |   |     | 42 |
|---|--------|-------|---|-----|----|
|   | Temp   | adju. | = | Yes |    |

② 输入任意的 IP 信号。同时显示出用于温度补偿的当前的温度值。

| IP | si | gnal |               | 423   |
|----|----|------|---------------|-------|
|    | =  | 0.0% | $\rightarrow$ | +26°C |

补充)

※按 💬 键, 💬 键 可以每 50%刻度来变更值。

| IP | signal  | 423     |
|----|---------|---------|
|    | = 50.0% | -> +26℃ |

※按 键, ①键 可以每 0.1%刻度来变更值。

IP signal 423 = 0.1% → +26°C

# 5.3.3. 模拟开度发信信号

可以模拟输出设定的开度发信信号。 ※仅限 Model KGP2003。

MENU > Maintenance > Simulation test > Position transmit (4-2-4)

※使用<sup>①</sup>按钮, <sup>①</sup>按钮, 可以以 0.1%刻度值进行变更。 通过长按按钮可以连续变更值。

```
※值按如下变化
```

0%→ 设定值 → 100% → burnout Hi → burnout Lo → (0%)

# 5.3.4. 模拟斜坡响应

可以模拟设定斜坡输入,使控制阀动作。

MENU > Maintenance > Simulation test > Ramp response test (4-2-5)

| 设定参数      | 说明             |             |
|-----------|----------------|-------------|
| Start     | 设定斜坡响应开始的开度    | [%]         |
| End       | 设定斜坡响应的返回的开度   | [%]         |
| Ramp time | 设定使斜坡响应时间(单程)  | [s]         |
| Wait time | 设定斜坡响应开始前的等待时间 | [s]         |
| Repeat    | 设定斜坡响应的动作种类    | Once/Repeat |

顺序如下所示.

① 设定开始位置(Start)

| Ramp resp. | test | 425 |
|------------|------|-----|
| Start=     | 0%   |     |

② 设定折返位置(End)

Ramp resp. test 425 End= 100%

③ 设定 Ramp time (从 Start 动作到 End 的时间)

```
Ramp resp. test 425
Ramp time= 0sec
```

④ 设定 Wait time

| Ramp | res | sp. | tes | t    | 425 |
|------|-----|-----|-----|------|-----|
| Wa   | ait | tir | ne= | 10se | с   |

⑤ 设定 Repeat

| Ramp | resp.  | test | 425 |
|------|--------|------|-----|
| Re   | epeat= | Once |     |

⑥ 选择是否实行

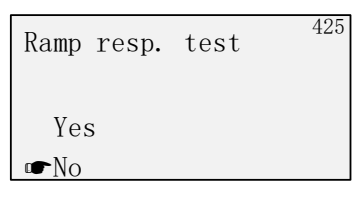

⑦ 选择 Yes,模拟测试开始.按<sup>②</sup>键试验強制结束。

# 5.3.5. 模拟步级响应

可以模拟设定步级输入使控制阀动作。

MENU > Maintenance > Simulation test > Step response test (4-2-6)

| 设定参数      | 说明          |             |
|-----------|-------------|-------------|
| Step      | 设定步级响应的步级幅度 | [%]         |
| Start     | 设定步级响应开始的开度 | [%]         |
| End       | 设定步级响应的返回开度 | [%]         |
| Step time | 设定1步级的待机时间  | [s]         |
| Repeat    | 设定步级响应的动作种类 | Once/Repeat |
### 顺序如下所示

① 设定 Step

| Step | resp.  | test | 426 |
|------|--------|------|-----|
| St   | tep= 1 | 0.0% |     |

② 设定 Start

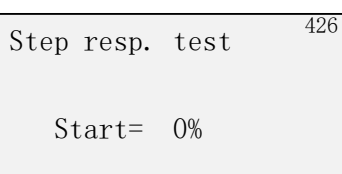

③ 设定 End

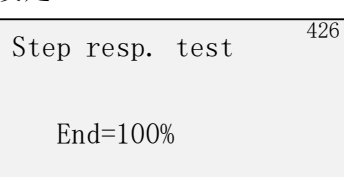

④ 设定 Step time

Step resp. test Step time= 10sec

⑤ 设定 Repeat

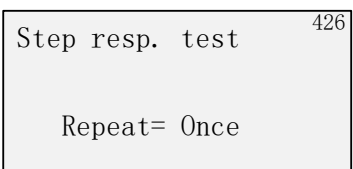

⑥ 选择是否实行

| Step resp.  | test | 420 |
|-------------|------|-----|
| Yes<br>••No |      |     |

### 5.4. 组件的清扫、更换

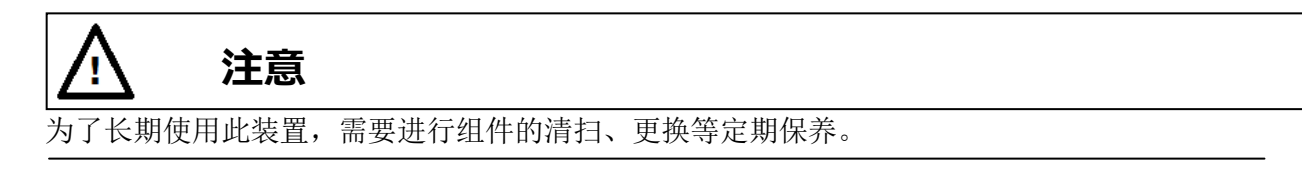

## 5.4.1. 清扫固定节流部

清除固定节流口附近堆积的灰尘等。

固定节流口堵塞会造成扭矩马达生成的喷嘴背压的流量不足,引起控制继电器、驱动部的動作迟缓等。

清扫顺序)

- 1. 切断此装置的供气压力源。
- 2. 请卸下上面的锁止螺丝,拆下 A/M 组件。
- (将 AM 螺丝向左旋转,拆下 A/M 组件)3. 在固定节流部,通过金属丝(Φ0.28 以下),
- 去除堆积的灰尘等。
- 4. 请按照 2 的相反的顺序进行。
- 5. 将 AM 螺丝向左旋转到停止的位置为止,返回到 Auto 的 位置,结束。

※取消 AM 组件的时候,用螺丝刀,无法确保作业空间的 话,请准备在狭窄的地方也可以进行作业的工具。

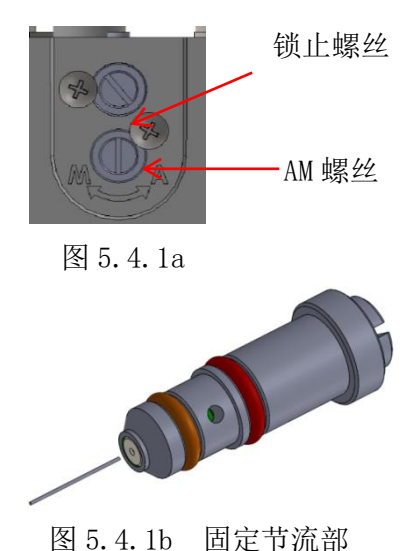

5.4.2. 清扫过滤金属网

清除 A/M 组件下部设置的金属过滤网堆积的灰尘等。

Note

金属过滤网容易变形,处理时请充分注意。

### 清扫顺序)

- 1. 请切断此装置的供气压力。
- 请拆上面的锁止螺丝,拆除过滤部。
   (将过滤部向左旋转,拆除)
- 3. 请拆掉架子。
- 4. 关于金属过滤网,将金属丝(Φ1.0 mm以下)从架子下方的孔中穿过,拆除(参考图 5.4.2c)。
- 5. 清除过滤网上堆积的灰尘等。
- 6. 请将过滤网还原,注意位置(参考图 5.4.2b)
- 7. 2 的顺序反向进行,结束。

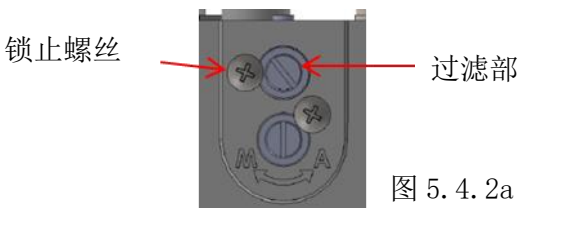

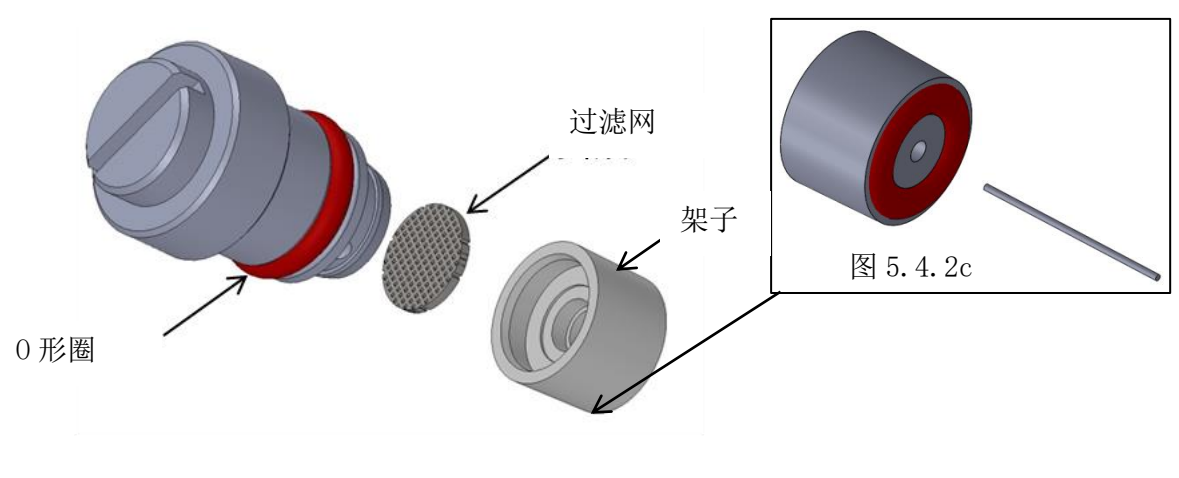

图 5.4.2b 过滤部

### 5.4.3. 清扫喷嘴挡板

清除喷嘴挡板周围堆积的灰尘等。

喷嘴挡板附近有灰尘等堆积的话, 扭矩马达生成的喷嘴背压将不能充分变化, 导致控制继电器的输 出压不足等, 对执行机构的动作带来不良影响。

清扫順序)

- 1. 请切断此装置的供气压。
- 2. 打开前盖。
- 3. 在喷嘴与挡板之间,插入纸片(名片厚度),反复数次抽出放入。

喷嘴和挡板在离插入口大约 43mm 的位置,请插入到碰到的位置为止。

纸的话,把手边折成两折就不容易弯了。参考图 5.4.3

- 4. 清扫结束后,请按照第5.1.2节确认 IP 信号。必要时进行调整扭矩马达以及设定 IP 信号 bias 作业。
- 5. 盖上前盖,结束。

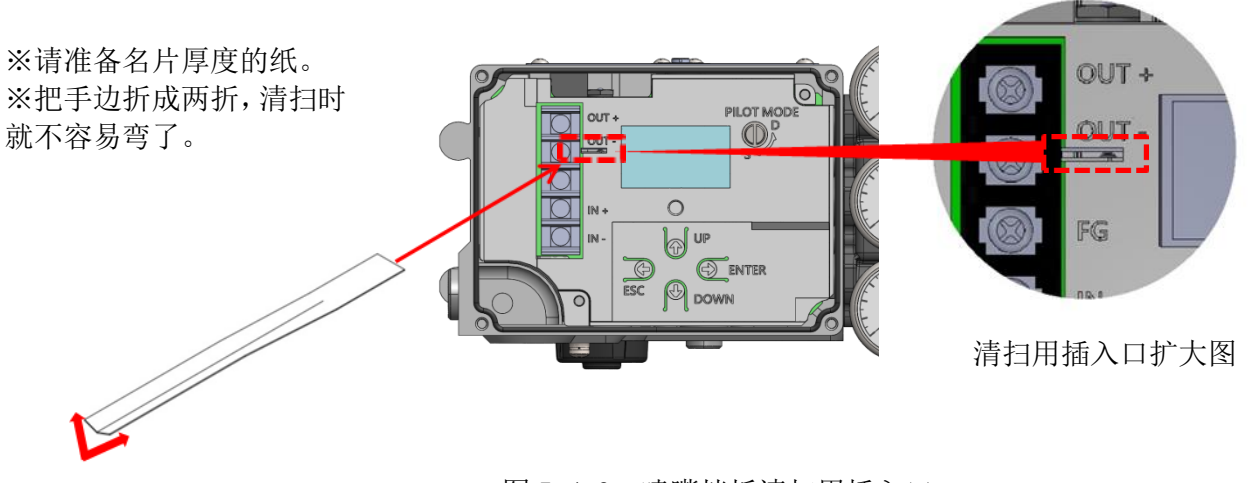

图 5.4.3 喷嘴挡板清扫用插入口

5.5. 服务菜单

### 5.5.1. 内部参数的确认

由下列菜单,可确认 A/D 变换值,电位计角度值,交叉点设定值,软件设计的时间,PID 操作量。

MENU > Maintenance > Service (4-4-)

### 5.5.2. 出厂设置菜单的切换

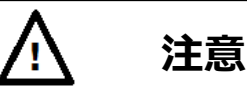

由于出厂时已设定合适的参数,通常请不要切换这里的菜单以及变更菜单内的设定。变更的话可能会 得不到所期望的动作。

MENU > Maintenance > Service > Factory menu (4-4-6)

### 5.5.3. 交叉点的调整

Note

实施了第5.2.3节的交叉点校正但没有得到所期望精度的情况下,请实施本节的调整。

MENU > Maintenance > Service > Adjust cross pnt. (4-4-7)

顺序如下显示

- ① 请向此装置输入相当于阀开度 50%的输入信号。(通常是 12mA)
- ② 为让实际开度达到 50%, 请按 ② 键 ③ 键, 变更 cross p。

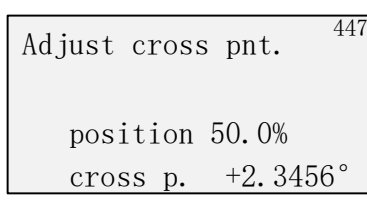

③ 请按 键保存设定值。

### 5.5.4. Factory Setup

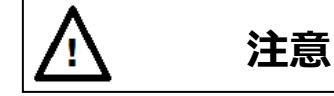

Factory Setup 为厂家进行调整・设定用的菜单。 ※一般请勿改变其设定。

### 5.5.4.1. Factory Setup 的概要

下表显示 Factory Setup 的概要。

| 项目                | Factory Setup 的概要                           |
|-------------------|---------------------------------------------|
| 10 住县             | IP 信号的输出范围限制设定。                             |
| 11 佰丂 茹围          | (※一般请勿改变其设定)                                |
| 化四回<br>[TD_gigno] | 设定值;                                        |
| LII SIGNAI        | Air-In [%]: 设定输出压力增加时的、IP 信号的输出范围。          |
| Tangej            | Air-Out [%]:设定输出压力减小时的、IP 信号的输出范围。          |
| IP 信号             | IP 信号的输出系数的设定。                              |
| 系数                | (※一般请勿改变其设定)                                |
| [IP signal        | 设定值;                                        |
| factor]           | IP signal factor [-]: 设定 IP 信号的输出系数(倍率)。    |
|                   | 定位器内部的厂家设定的开关。                              |
| 假定设定              | (※一般请勿改变其设定)                                |
| 开关                | 设定值;                                        |
| [Virtual DIP SW]  | SW1: 设定1~8                                  |
|                   | SW2: 设定 9 ~ 1 6                             |
| 艺業                | 切断时输出、IP 信号的设定。                             |
| IJŊŊ<br>TP 信号     | (※一般请勿改变其设定)                                |
|                   | 设定值;                                        |
| cional]           | 0% side [%]: 设定 0% 侧切断时的 IP 信号。             |
| Signaij           | 100% side [%]: 设定 100% 侧切断时的 IP 信号。         |
| IP 偏差补正           | 检测 IP 信号的偏差并进行修正的基准值的设定。                    |
| [IP correction]   | (※通常,请不要变更设定)                               |
|                   | 设定值;                                        |
|                   | Disable / Enable: 设置 IP 偏差补正机能的无效/有效。       |
|                   | Enable 时,                                   |
|                   | IP deviation: 作为进行 IP 补止的判定条件, 设定 IP 偏差的阈值。 |
|                   | Time: 作为进行 IP 补止的判定条件,设定 IP 偏差阈值以上的连续检测时间。  |

### 表 5.5.4.1 Factory Setup

## 5.5.4.2. Factory Setup 的显示

Factory Setup 菜单显示需进行如下设定。

Factory Menu; *MENU > Maintenance > Service > Factory Menu > (4-4-6)* 

 Factory menu
 446

 0FF
 ① 请选择 0N,按<sup>€</sup>键。

 0FF
 ②

 @ On
 ②

 @ MENU > Maintenance
 中显示 Factory Setup 菜单。

# 6. 警报

本机器具有通过自我诊断功能发出警报的功能。

关于阀开度、偏差、温度、IP 偏差,可以任意设定警报条件。另外,对于各个警报,可以分配由 NAMUR107 定义的状态分类,在 LCD 上显示符号标记。

另外,当检测到内存和各传感器类的重度故障(Failure)时,会强制切断 IP 信号,向故障安全方向动作。并且,开度发信会输出燃烧信号。

Note

因故障(Failure), IP 信号被强制切断时,为了恢复,必须在消除警报原因的同时解除警报

| 符号<br>标记     | 状态分类                    | 概要与対策例                                | 软件对应处理                          |
|--------------|-------------------------|---------------------------------------|---------------------------------|
|              | Maintenance<br>required | 仪器的老化,磨损等原因造成问题的发生<br>对策例)机器调整,更换零件等  | 仅显示警报                           |
| $\mathbf{V}$ | Check function          | 仪器的设定,调整等原因造成问题的发生<br>对策例)确认仪器的设定,调整等 | 仅显示警报                           |
| <u>^</u>     | Out of specification    | 仪器使用环境等原因造成问题的<br>发生<br>对策例)去除环境因素等   | 仅显示警报                           |
| $\bigotimes$ | Failure                 | 仪器内部的原因造成问题的发生<br>对策)更换本体,零件等         | 强制切断 IP 信号(沿故障安全方向)<br>开度发信输出烧断 |

按照 NAMUR107 定义的状态的概要如下表所示:

表 6. NAMUR 状态

### 6.1. 警报的概要

不能变更设定的故障警报

主要由于仪器内部的故障引起的故障警报如下表。

表 6.1a 故障警报(不能変更设定)

| 项目 | 警报概要 | 处理对应方法 |
|----|------|--------|
|    |      |        |

| 储存器故障 | EEPROM 储存器故障 | 与此装置交换,或者 |  |
|-------|--------------|-----------|--|
| 电位计故障 | 角度传感器的故障     | 与本公司联络    |  |

这些故障警报发生时,会在液晶显示屏上显示 NAMUR 状态的 Failure。

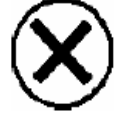

输入信号的警报如下表所示.

### 表 6.1b 警报(不可更改设置)

| 项目                         | 故障警报的概要                                        | 使用目的           |
|----------------------------|------------------------------------------------|----------------|
| <b>龄</b> )                 | 4-20mA的输入信号在 3.6mA 以下时,发出警报                    | 可以检测输入信号电流的下降。 |
| 抽八百 9 百成<br>[4-20 signal ] | 设定值;无 ※阈值不可更改<br>状态分类: Out of specification ※不 | п т д д        |

### 可以变更设定的故障警报;

可能与此装置及安装此装置的控制系统的动作异常等有关的故障警报如下表所示。 这些警报可以根据用户的使用条件设定相应警报发报的临界值,另外可将符合 NAMUR 107 的符号标 记进行分配,使其在液晶显示屏上显示。

表 6.1c 警报(可以变更设定)

| 项目                                      | 故障警报的概要                                                                   | 使用目的                                 |  |
|-----------------------------------------|---------------------------------------------------------------------------|--------------------------------------|--|
| 开度 <b>警报</b><br>[Position alarm]<br>供气压 | 阀开度超过设定的上下限临界值时报警                                                         | 可以根据阀本体的磨损·损伤等<br>检出零点 跨距点的偏移.       |  |
|                                         | 设定值; 0%側临界值[%], 100%側I<br>初期状态分类; Check function                          | 临界值[%],                              |  |
| 偏差警报                                    | 偏差在一定時間超过设定的临界值时报<br>警                                                    | 可以检出阀门、执行机构的停滞,<br>配管漏气等的异常          |  |
| [Deviation alarm]                       | 設定值; 偏差临界值[%]※, 偏差発生判<br>初期状态分类; Check function<br>※ 偏差阈值应设定为大于截断量的值。     | 间定時間[s]                              |  |
| 温度整报                                    | 温度超过設定的上下限临界值时报警                                                          | 可以检出会引起零件早期劣化的超<br>范围的温度使用。          |  |
| [Temperature alarm]                     | 设定值;低温側临界值[°C,°F],高温側临界值[°C,°F]<br>初期状态分类: Out of specification           |                                      |  |
| IP 偏差警报<br>[IP dev. alarm]              | IP 偏差超过设定阈值时,发出警报<br>※仅在 IP 偏差修正功能(IP correction)<br>有效时有效。               | 可以检测到由于向喷嘴挡板附近的垃圾<br>积蓄等引起的 IP 信号的偏差 |  |
|                                         | 设定值; IP 偏差阈值[%] ※,<br>初始状态分类; Maintenance req<br>※ 请将 IP 偏差阈值设定为比 IP 偏差修正 | 三功能的 IP 偏差阈值大的值。                     |  |

| 开度 <b>警报</b><br>[Position alarm]   | 设置发出阀开度警报的上下限阈值<br>0%:阀开度小于设定值时,会发出开度警报,<br>可以设定-25% ~ 50%的范围<br>100%:阀开度大于设定值时,会发出开度警报,<br>可以设定 50% ~ 125%的范围                                                                  | 数值/Unused                          | 0%例<br>Unused,<br>100%例<br>Unused    |
|------------------------------------|----------------------------------------------------------------------------------------------------|------------------------------------|--------------------------------------|
| 偏差 <b>警报</b><br>[Deviation alarm]  | 设置发出偏差警报的阈值和判定时间<br>Deviation: 偏差阈值(※)<br>可以设定1~100%的范围<br>Time: 偏差发生判定时间<br>可以设定1~999sec 的范围<br>※ 偏差阈值请设定比截断量大的值。                                                              | 数值/Unused<br>(1 <sup>~</sup> 100%) | Unused                               |
| 温度警报<br>[Temperature<br>alarm]     | 设置发出温度警报的上下限阈值<br>Low:温度低于设定值时,发出警报<br>可以设定-45 ~ +25℃的范围<br>High:温度高于设定值时,发出警报<br>可以设定+25 ~+85℃的范围                                                                              | 数值/ Unused                         | Low 侧<br>Unused,<br>High 侧<br>Unused |
| IP 偏差 <b>警报</b><br>[IP dev. alarm] | <ul> <li>设置发出 IP 偏差警报的阈值</li> <li>IP dev.: IP 偏差阈值(※)</li> <li>可以设定1<sup>~</sup>100%的范围</li> <li>※</li> <li>IP 偏差阈值请设定比 IP 偏差修正功能(IP correction)的 IP deviation 值大的值。</li> </ul> | 数值/Unused<br>(1 <sup>~</sup> 99%)  | Unused                               |

表 6.1d 警报设定项目

### 6.2. 警报的设定 / 结果的确认·解除

各种警报的设定以及结果的确认及解除可由下记菜单来操作。

### 6.2.1. 开度报警

设定定;

MENU > Diag. & Alarms > Alarm setup (5-4-)

① 用① ① 键选择 Position alarm, 按 ② 按钮。 Alarm setup <sup>54-</sup>

- ➡Position alarm Deviation alarm Temperature alarm IP dev. alarm
- ② 用 ① ① 键设定 0 % side 的数值(任意)。

```
Position alarm <sup>541</sup>
0% side= 5.0%
```

③ 用 (①) (①) 键设定 100% side 的数值(任意)。

Position alarm 541 0% side= 5.0% 100% side= 95.0%

④ 按 Ent 键 (□>) ,如果出现如下显示,则表示完成。

| Position alarm | 541 |
|----------------|-----|
| Complete       |     |
|                |     |

### 结果的确认; MENU > Information > Alarm status (1-2-)

① 选择 Position alarm, 按 💬 按钮。

Alarm status <sup>12-</sup> Position alarm Deviation alarm Temperature alarm IP dev. alarm

② 从下述画面确认 Lo alarm 和 Hi alarm 的显示。

Position alarm <sup>121</sup> Position 50.0% Lo alarm 5.0% OK Hi alarm 95.0% OK

### 6.2.2. 偏差报警

设定;

KOS

MENU > Diag. & Alarms > Alarm setup (5-4-)

<u>(f)(f)</u>

🔘 ~ The Most Cost Effective, Creative Valve Solutions ~ 👘 рад

①用 键选择 Deviation alarm, 按 按钮。

Alarm setup 54-Position alarm I Deviation alarm Temperature alarm IP dev. alarm

②用 ① ① 键设定 Deviation 的数值(任意)。

```
Deviation alarm <sup>542</sup>
Deviation = 50%
```

③ 用 ① ② 键设定 Time 的数值(任意)。

```
Deviation alarm 542
Deviation = 50%
Time= 10s
```

④ 按 Ent 键 (二),如果出现如下显示,则表示完成。

| Deviation | alarm | 542 |
|-----------|-------|-----|
| Complete  |       |     |
|           |       |     |

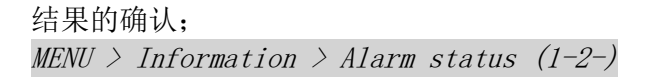

① 选择 Deviation alarm, 按 🖒 按钮。

Alarm status 12-Position alarm Deviation alarm Temperature alarm IP dev. alarm

② 从下述画面确认 Alarm Dev 和 Time 的显示。

Deviation alarm <sup>122</sup> Deviation 0.0% Alarm Dev =50% OK Time=10s OK

### 6.2.3. 温度报警

### 设定; MENU > Diag. & Alarms > Alarm setup (5-4-) (1)用(①) 选择 Temperature alarm, 按 (∽)按钮。 54-Alarm setup Position alarm Deviation alarm ■Temperature alarm IP dev. alarm 2 (⊕) 键设定 Low 的数值(任意)。 (47) 543 Temperature alarm Low =-30°C

③ 用① ① 键设定 High 的数值(任意)。

Temperature alarm <sup>543</sup> Low =-30℃ High =+70℃

④ 按 Ent 键 🕞 ,如果出现如下显示,则表示完成。

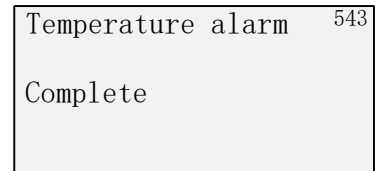

结果的确认; MENU > Information > Alarm status (1-2-)

① 选择 Temperature alarm, 按 🗇 按钮。

Alarm status <sup>12-</sup> Position alarm Deviation alarm Temperature alarm IP dev. alarm

② 从下述画面确认 Lo 和 Hi 的显示。

| Temperature alarm | 123 |
|-------------------|-----|
| Temp. + 23℃       |     |
| Lo alarm Unused   |     |
| Hi alarm Unused   |     |
|                   |     |

6.2.4. IP 偏差警报

设定;

MENU > Diag. & Alarms > Alarm setup (5-4-)

IP dev. Alarm 用<sup>①</sup>① 按钮选择, 按<sup>①</sup> 按钮。 (1)54-Alarm setup Position alarm Deviation alarm Temperature alarm ■IP dev. alarm ▼ IP dev. 的数值(任意)用①① 按钮决定。 2 IP dev. alarm 544 IP dev. = 10%按(5) (3) 按钮,如果有如下显示就完成了。 IP dev. alarm 544 Complete

```
结果的确认;
MENU > Information > Alarm status (1-2-)
```

### 6.2.5. 警报的解除

设定;

MENU > Diag. & Alarms > Alarm setup (5-4-)

② 显示如下的警报状态

| Alarm clear        | 545 |
|--------------------|-----|
| clear by right key | T   |
| Alarm status 0200H |     |
| Alarm backup 0200H |     |
| d                  |     |

② 按<sup>€→</sup> 如下显示则完成 Alarm clear <sup>545</sup> Alarm clear

### 6.3. NAMUR 指令配置

与各故障警报关联的状态分类,可任意选择。但是,"Failure"无法变更为其他的状态。"Failure"

会强制切断 IP 信号,使其向故障安全方向作动。

设定;

MENU > Diag. & Alarms > NAMUR status sel. (5-5-)

开度警报例)

① 选择 Position alarm,按 ⇔按钮。 NAMUR status sel. 55-

Position alarm
 Deviation alarm
 Temperature alarm
 IP dev. alarm

② 因显示下記画面,按① ② 按钮选择分配的状态,按 ② 按钮。

Position alarm 551 1.Maintenance req 2.Out of spec. •3.Check function

③ 显示下列状态,结束。

Position alarm <sup>551</sup> Complete

# 7. 诊断

此装置具备在运作中进行数据取得、累计的在线诊断,以及维修等时候进行的脱机诊断功能。通过 进行基于本机设置环境和生产过程运行条件上的设定,可以使预防维护,预测维护更加高效。

### 7.1. 在线诊断

### 7.1.1. 在线诊断概要

下表显示在线診断的概要与设定值。

| 项目                | 诊断的概要                                            |
|-------------------|--------------------------------------------------|
|                   | 发生超过设定的临界值的开度时,累计其移动距离并显示之。                      |
|                   | 可以用于预测密封填料的磨损·损伤,执行机构的弹簧破损,年久老化等。                |
|                   |                                                  |
| 总行程               | 表示值;将全行程(100%)的1个来回作为1来计数.例)100%全开全闭进行5个来回的      |
| [Total stroke]    | 话,计数5次,                                          |
| [loudi buloko]    | 最大约显示 4,200,000,000 计数(比如,10 秒1次,大约 2600 年),超过这个 |
|                   | 会重置为零。                                           |
|                   | 设定值:                                             |
|                   | Criteria [%]: 设定用于开启累计的开度变化的临界值                  |
|                   | 发生超过设定的临界值的开度反转变化时,累计其反转数并显示之。                   |
| 方向反转次数            | 可以用于预测密封填料的磨损 损伤,驱动部弹簧破损,年久老化等。                  |
| [Total dir.       | 设定值;                                             |
| change]           | Criteria [%];设定判断为开度反转的变化幅度。                     |
|                   |                                                  |
|                   | 发生设定的临界值以内的开度时,累计其连续时间并显示之。                      |
| 低开度控制时间           | 可以用于预测因低开度控制引起的阀门本体的损伤等。                         |
| [Low position     |                                                  |
| time]             | 设定值.                                             |
| -                 | Criteria 「%],设定判断为低开度的临界开度值                      |
|                   |                                                  |
|                   | 将超过设定的临界温度的持续时间进行累计显示。                           |
| 周围高温时间            | 可以用于预测高温环境下零件的劣化、损伤。                             |
| [Max. temp. time] | 设定值;                                             |
|                   | Criteria [℃/°F]: 設定判断为高温的温度。                     |
|                   |                                                  |
| 周围低温时间            | 将低于设定临界温度的持续时间进行累计显示。                            |
| Min tomp time]    | 可以用于预测低温环境下零件的劣化·损伤。                             |
| [will' cemb cime] | 设定值;                                             |
|                   | Criteria [℃/°F]: 设定判断为低温的温度                      |
|                   | 使设定的开度幅度,按照设定的时间间隔动作。                            |
| 部分行程测试            | 对紧急切断阀等通常不动作的调节阀,给与部分开度变化,能够定期确认阀軸咬死等            |
| 印刀 1J 1主訳 W4      | 动作不良。                                            |
|                   | 设定值;                                             |
| 1. ]              | Disable / Enable :选择是否定期实行                       |
|                   | Stroke size [%] : 设定动作开度的幅度                      |

表 7.1 在线诊断

**KOSO** ~ The Most Cost Effective, Creative Valve Solutions ~

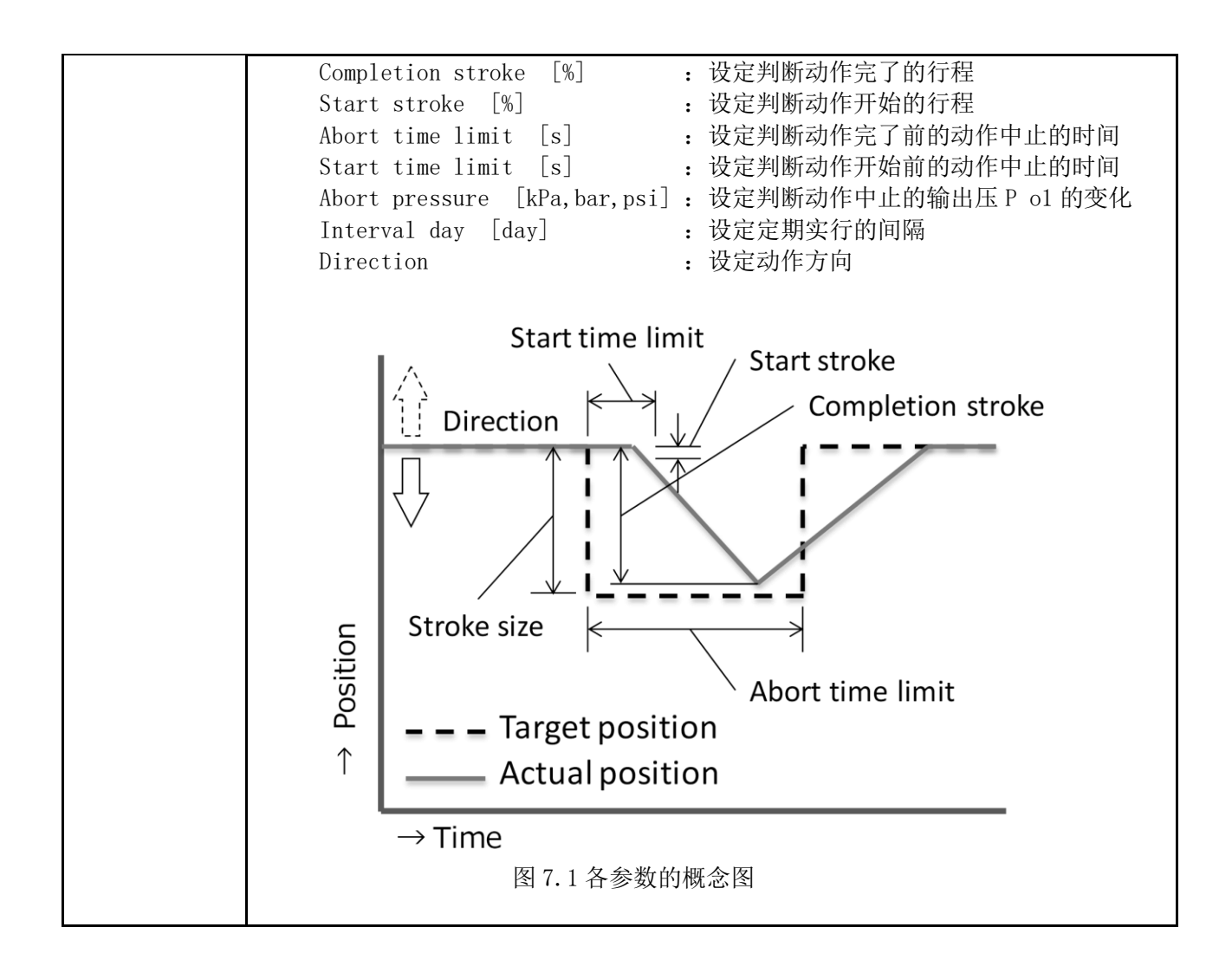

7.1.2. 在线诊断设定/确认及结果清除

#### 全行程 7.1.2.1.

设定;

MENU > Diag & Alarms > Online diag. setup (5-1-)

数值用(企)(♡)按钮变更。 ① 输入设定值。

> 511 Total stroke Criteria=10%

- ② 选择Continue, 按 (□> 按钮。 511 Total stroke Criteria=10% Log Erase **☞**Continue
- (3) 如果出现如下显示,则表示完成。

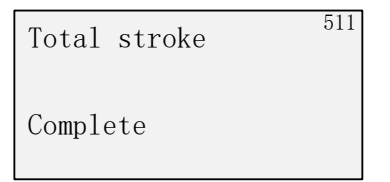

结果的确认; MENU > Information > Diag. result (1-5-)

- ① 选择 Total stroke, 按 ( 定 ) 按钮。 Diagnost. Result 15-Total stroke Total Dir. change Low position time Max. temp. time
- ② 变为如下画面,显示当前值(XX)和设定的阈值。

v

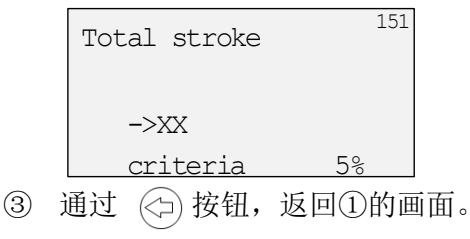

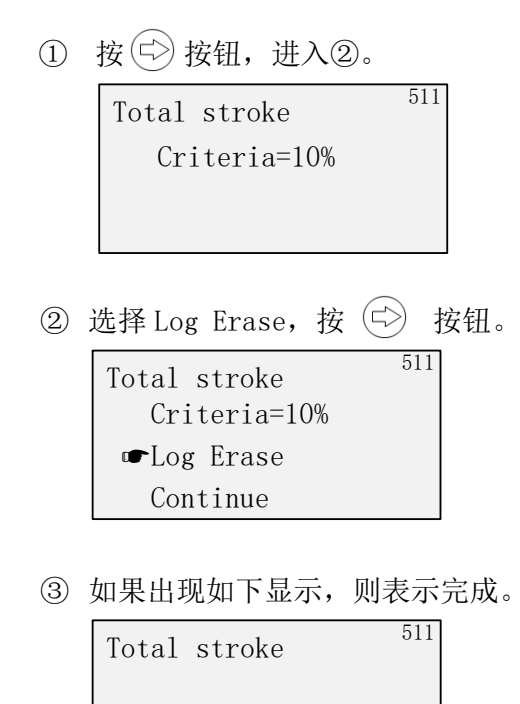

Complete

## 7.1.2.2. 方向反转次数

设定;

MENU > Diag & Alarms > Online diag. setup (5-1-)

- ① 输入设定值, 数值用 ① ② 按钮进行变更。 Total dir. change <sup>512</sup> Criteria= 5%
- 选择 Continue,按 ☆ 按钮。
   Total dir. change Criteria= 5% Log Erase
   Continue
- ③ 如果出现如下显示,则表示完成。

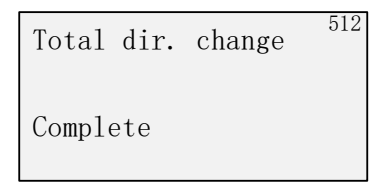

结果的确认; MENU > Information > Diag. result (1-5-) ① 选择 Total dir. 按  $(\Box)$ 按钮。 Diagnost. Result 15-Total stroke ☞Total dir. change Low position time Max. temp. time ▼ ② 变为如下画面,显示当前值(XX)和设定的阈值。 152Total dir. change ->XX 5% criteria ③ 通过 (卆) 按钮, 返回①的画面。

### 结果的清除;

MENU > Diag & Alarms > Online diag. setup > Total dir. change (5-1-2)

① 按 🗇 按钮,进入②。

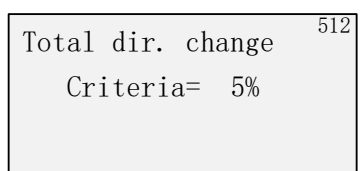

② 选择 Log Erase, 按按钮。 Total dir. change Criteria= 5% ■Log Erase

Continue

③ 如果出现如下显示,则表示完成。

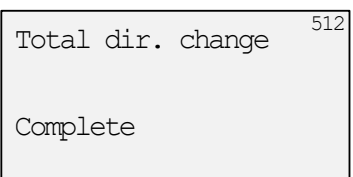

## 7.1.2.3. 低开度控制时间

设定;

MENU > Diag & Alarms > Online diag. setup (5-1-)

① 输入设定值。 数值用 (☆)(↔) 按钮进行变更。

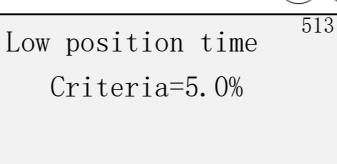

② 选择 Continue, 按 ② 按钮。 Low position time Criteria=5.0% Log Erase

**☞**Continue

③ 如果出现如下显示,则表示完成。

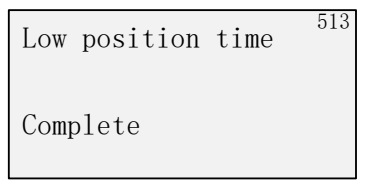

结果的确认;

MENU > Information > Diag. result (1-5-)

① 选择Low position time, 按 💬 按钮。

| Diagnost. Result   | 15- |
|--------------------|-----|
| Total stroke       |     |
| Total dir. change  |     |
| ■Low position time |     |
| Max. temp. time    | ▼   |

② 变为如下画面,显示当前值(XX)和设定的阈值。

| Low | position | time | 153 |
|-----|----------|------|-----|
| -   | ->YYh    |      |     |
| (   | criteria | 5.   | 0%  |

③ 通过 🗇 按钮,返回①的画面。

### 结果的清除;

MENU > Diag & Alarms > Online diag. setup > Low position time (5-1-3)

- ① 按 ② 按钮,进入②。 Low position time Criteria=5.0%
- ② 选择 Log Erase, 按⇒按钮

Low position time Criteria=5.0% Continue

③ 如果出现如下显示,则表示完成。

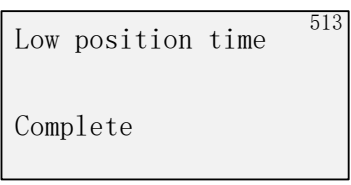

## 7.1.2.4. 周围高温时间

设定;

MENU > Diag & Alarms > Online diag. setup (5-1-)

- ① 输入设定值。 数值用 ① ① 按钮进行变更。 High temp. time Criteria=+50℃
- ② 选择 Continue, 按 按钮。 High temp. time Criteria=+50℃ Log Erase ☞Continue
- ③ 如果出现如下显示,则表示完成。

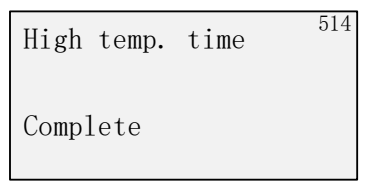

结果的确认;

MENU > Information > Diag. result (1-5-)

① 选择 Max. Temp. time, 按 🗇 按钮。

Diagnost. Result <sup>15-</sup> Total stroke Total dir. change Low position time ■Max. temp. time

② 变为如下画面,显示当前值(XX)和设定的阈值。

| Max.temp.time | 154  |
|---------------|------|
| → XXh         |      |
| criteria      | +50℃ |
| Max.          | +25℃ |
|               |      |

③ 通过 🗇 按钮,返回①的画面。

### 结果的清除;

MENU > Diag & Alarms > Online diag. setup > Max. Temp. time (5-1-4)

- ① 按 ⇔ 按钮,进入②。 High temp. time Criteria=+50℃
- ② 选择 Log Erase, 按 公按钮。

High temp. time Criteria=+50℃ ●Log Erase Continue

③ 如果出现如下显示,则表示完成。

High temp. time <sup>514</sup> Complete

## 7.1.2.5. 周围低温时间

设定;

MENU > Diag & Alarms > Online diag. setup (5-1-)

1 输入设定值,数值用 
 ① 
 ① 
 ☆ 
 ⑦ 
 ⑦ 
 ⑦ 
 ⑦ 
 ⑦ 
 ⑦ 
 ⑦ 
 ⑦ 
 ⑦ 
 ⑦ 
 ⑦ 
 ⑦ 
 ⑦ 
 ⑦ 
 ⑦ 
 ⑦ 
 ⑦ 
 ⑦ 
 ⑦ 
 ⑦ 
 ⑦ 
 ⑦ 
 ⑦ 
 ⑦ 
 ⑦ 
 ⑦ 
 ⑦ 
 ⑦ 
 ⑦ 
 ⑦ 
 ⑦ 
 ⑦ 
 ⑦ 
 ⑦ 
 ⑦ 
 ⑦ 
 ⑦ 
 ⑦ 
 ⑦ 
 ⑦ 
 ⑦ 
 ⑦ 
 ⑦ 
 ⑦ 
 ⑦ 
 ⑦ 
 ⑦ 
 ⑦ 
 ⑦ 
 ⑦ 
 ⑦ 
 ⑦ 
 ⑦ 
 ⑦ 
 ⑦ 
 ⑦ 
 ⑦ 
 ⑦ 
 ⑦ 
 ⑦ 
 ⑦ 
 ⑦ 
 ⑦ 
 ⑦ 
 ⑦ 
 ⑦ 
 ⑦ 
 ⑦ 
 ⑦ 
 ⑦ 
 ⑦ 
 ⑦ 
 ⑦ 
 ⑦ 
 ⑦ 
 ⑦ 
 ⑦ 
 ⑦ 
 ⑦ 
 ⑦ 
 ⑦ 
 ⑦ 
 ⑦ 
 ⑦ 
 ⑦ 
 ⑦ 
 ⑦ 
 ⑦ 
 ⑦ 
 ⑦ 
 ⑦ 
 ⑨ 
 ⑦ 
 ⑨ 
 ⑨ 
 ⑨ 
 ⑨ 
 ⑨ 
 ⑨ 
 ⑨ 
 ⑨ 
 ⑨ 
 ⑨ 
 ⑨ 
 ⑨ 
 ⑨ 
 ⑨ 
 ⑨ 
 ⑨ 
 ⑨ 
 ⑨ 
 ⑨ 
 ⑨ 
 ⑨ 
 ⑨ 
 ⑨ 
 ⑨ 
 ⑨ 
 ⑨ 
 ⑨ 
 ⑨ 
 ⑨ 
 ⑨ </l

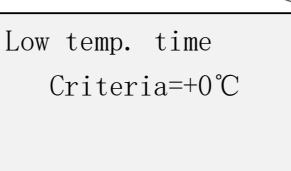

② 选择 Continue, 按 🕞 按钮。

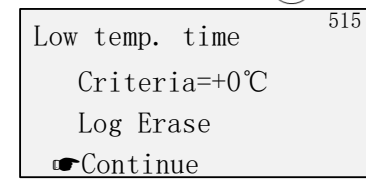

③ 如果出现如下显示,则表示完成。

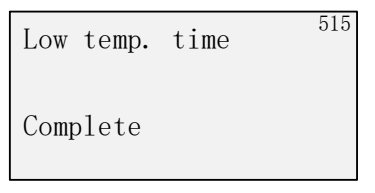

结果的确认;

MENU > Information > Diag. result (1-5-)

① 选择 Min. Temp. time, 按 🖙 按钮。

| Diagnost. Result  | 15- |
|-------------------|-----|
| Total dir. change |     |
| Low position time |     |
| Max. temp. time   |     |
| ☞Min. temp. time  | ▼   |
|                   |     |

② 变为如下画面,显示当前值(XX)和设定的阈值。

| Min.temp.time | 155  |
|---------------|------|
| → XXh         |      |
| criteria      | +0°C |
| Min.          | +16℃ |
|               |      |

③ 通过 🗇 按钮,返回①的画面。

### 结果的清除;

MENU > Diag & Alarms > Online diag. setup > Min. Temp. time (5-1-5)

- ① 按 ⇔ 按钮, 进入②。 Low temp. time Criteria=+0℃
- ② 选择 Log Erase, 按 公按钮。

| Low temp. time | 51 |
|----------------|----|
| Criteria=+0℃   |    |
| ☞Log Erase     |    |
| Continue       |    |

③ 如果出现如下显示,则表示完成。

| Low  | temp. | time | 51 |
|------|-------|------|----|
| Comp | olete |      |    |

## 7.1.2.6. 部分行程测试

设定;

MENU > Diag & Alarms > Online diag. setup (5-1-)

- ① 选择 Enable/Disable,按 (☆) 按钮。 Partial stroke T. <sup>516</sup> ☞Enable/Disable Stroke size Completion stroke Start stroke ▼
- ② 选择 Enable,按 按钮。 PST online enable <sup>516</sup> Disable ●Enable
- ③ 显示如下。

| PST | online | enable | 516 |
|-----|--------|--------|-----|
| Com | plete  |        |     |

- ④ 然后选择 Stroke size, 按 ⇒ 按钮。
   Partial stroke T. <sup>516</sup> Enable/Disable
   ● Stroke size Completion stroke Start stroke ▼
- ⑤ PST Stroke size 的数值(任意)用 ① ⑦ 按钮设定。

|   | PST Stroke size 516            |
|---|--------------------------------|
|   | =10%                           |
|   |                                |
| 6 | 按 Ent 键 🗇 ,出现如下显示。             |
|   | PST Stroke size <sup>516</sup> |
|   | Complete                       |
|   |                                |

⑦ 按照同样的方法设定其他的项目。设定值请参考表 7.1 在线诊断 / 部分行程测试 / 设定值。

```
结果的确认;
```

```
MENU > Information > Diag. result (1-5-)
① 选择 Partial stroke T. 按 ⓒ 按钮。
Diag. result <sup>15-</sup>
Pneumatic span
Pneumatic drift
S-valve signature
Partial stroke T. ▼
② 变为下述画面,显示 Enable 和到设定日为止剩余的日数。
PST setup info. <sup>15B</sup>
Enable
Remaining days 1
```

通过 💬 按钮,返回①的画面。

### 7.1.3. 诊断日志的清除

诊断日志的清除;

MENU > Diag & Alarms > Online diag. setup > Diag. log clear (5-1-7)

| 1 | 选择 Yes, 按 🕑 按钮 |     |
|---|----------------|-----|
|   | Diag.log clear | 517 |
|   | r€Yes          |     |
|   | No             |     |

② 如果出现如下显示,则表示完成。

| Diag.log | clear | 51 |
|----------|-------|----|
| Complete |       |    |

## 7.2. 脱机诊断

### 7.2.1. 脱机诊断概要

下表显示脱机诊断的概要和设定值。

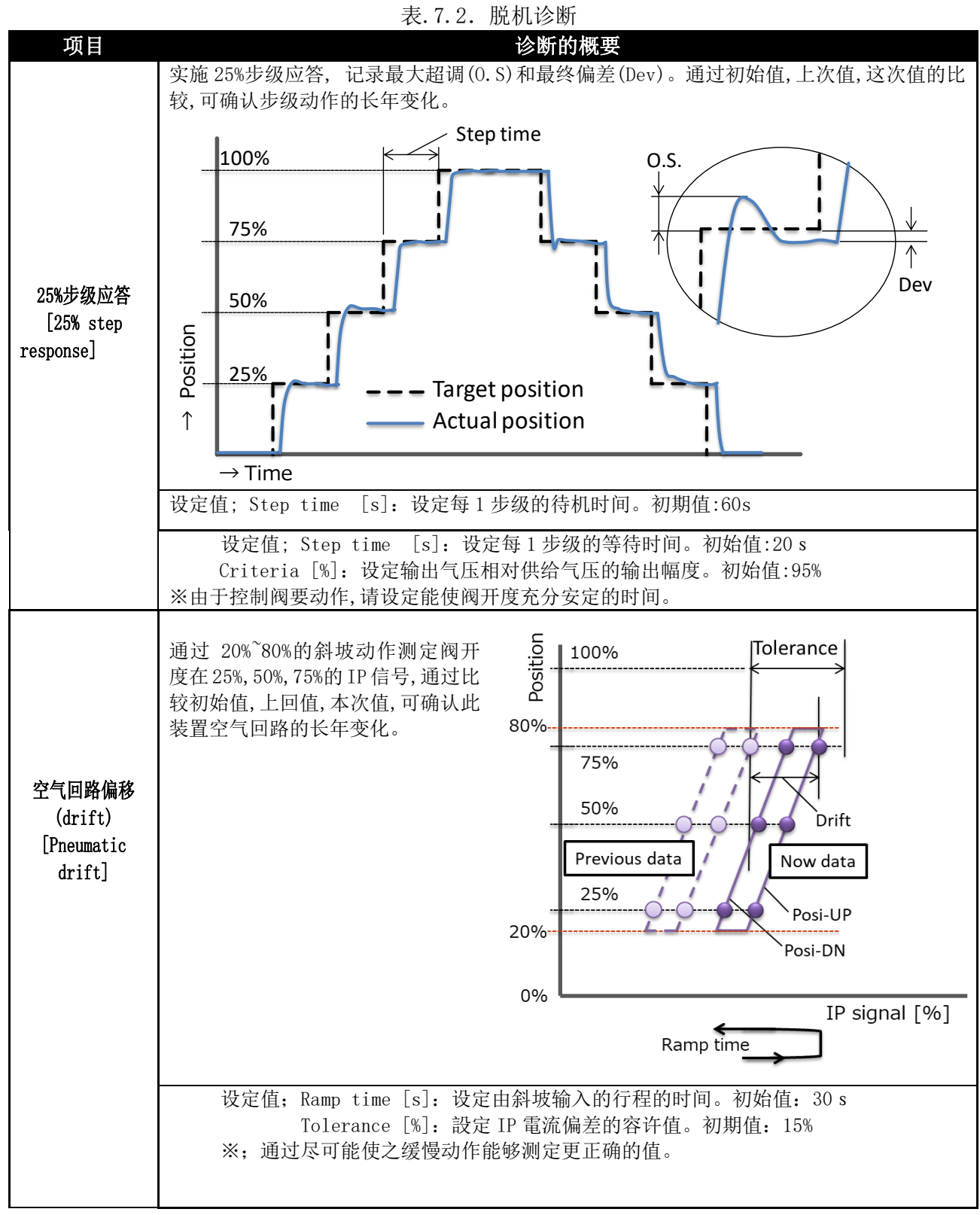

### 7.2.2. 25%步级响应

设定;

MENU > Diag & Alarms > Offline diag. set. > 25% step response (5-2-1)

| 1      | 选择 25% step response, 按 <sup>②</sup> 按键                          |
|--------|------------------------------------------------------------------|
|        | Offline diag.set. 52-                                            |
|        | ■25% step response                                               |
|        | Pheumatic drift                                                  |
|        | ▼31(01111ne)<br>▼                                                |
| (2)    |                                                                  |
| U)     |                                                                  |
|        | 25%step response                                                 |
|        | Step time= 60sec                                                 |
|        |                                                                  |
|        | 显示下列画面时完成                                                        |
|        | 25%step response <sup>521</sup>                                  |
|        |                                                                  |
|        | Complete                                                         |
|        |                                                                  |
|        |                                                                  |
| 实行;    |                                                                  |
| MENU > | Diag & Alarms > Offline diag. test > 25% step response $(5-3-1)$ |
|        |                                                                  |
| (1)    | 选择 25% step response, 按 🕑 按键                                     |
|        | Offline diag.test <sup>53-</sup>                                 |
|        | ₱25% step response                                               |
|        | Pheumatic drift<br>PST(offling)                                  |
|        | T 51 (01111he) ▼                                                 |
|        |                                                                  |
| (2)    | 选择 Run, 按 <sup>·</sup> · · · · · · · · · · · · · · · · · ·       |
|        | 25% step response                                                |
|        |                                                                  |
|        | ☞Run                                                             |
|        | Exit                                                             |
| 3      | 变成下列画面,测试开始                                                      |
|        | 25% step response $531$                                          |
|        | 0 - 0.0%                                                         |
|        | OVS 0. 2%                                                        |
|        |                                                                  |
|        | 按照 0%→25%→50%→75%→100%→75%→50%→25%→0%的顺序显示变化                     |

④ 试验结束后,切换如下画面显示本次实行的结果。

| < Now  | > 0.S. | Dev. 461 |
|--------|--------|----------|
| 0      | -      | 0.0%     |
| 0-25   | 1.0%   | 0.1%     |
| 25-50  | 1.2%   | 0.3%     |
| 50-75  | 0.8%   | 0.4%     |
| 75-100 | 0.2%   | 0.0%     |
| 100-75 | 0.2%   | 0.2%     |
| 75-50  | 0.5%   | 0.1%     |
|        |        |          |

- ⑤ 按<sup>①</sup>按键可滚动显示 50-25、25-0 步级
- ⑥ 按<sup>C></sup>按键,可切换上回<Prev.>,初始<Init.>的结果画面。

| <init.></init.> | 0.S. | Dev. 461 |
|-----------------|------|----------|
| 0               | -    | 0.0%     |
| 0-25            | 1.0% | 0.1%     |
| 25-50           | 1.2% | 0.3%     |
| 50-75           | 0.8% | 0.4%     |
| 75-100          | 0.2% | 0.0%     |
| 100-75          | 0.2% | 0.2%     |
| 75-50           | 0.5% | 0.1%     |
|                 |      |          |

### 7.2.3. 空气回路偏移

设定;

MENU > Diag & Alarms > Offline diag. set. > Pneumatic drift (5-2-2)

- 选择 Pneumatic drift, 按<sup>52-</sup>按键
   Offline diag.set. <sup>52-</sup> 25% step response
   Pneumatic drift PST (offline)
- ② 输入设定值(Ramp time),按<sup>②</sup>按键。用<sup>①</sup>①</sub>键变更数值。

Pneumatic drift Ramp time= 30sec

③ 输入设定值(Tolerance),按<sup>②</sup>按键。用<sup>①</sup>①</sub>键变更数值。

522

| Pneumatic drift  | 522 |
|------------------|-----|
| Ramp time= 30sec |     |
| Tolerance= 5.0%  |     |
|                  |     |

④ 显示下列画面时完成

Pneumatic drift

Complete

### 实行; MENU > Diag & Alarms > Offline diag. test > Pneumatic drift (5-3-2)

- ① 选择 Pneumatic drift,按<sup>(1)</sup>按键 Offline diag.test <sup>53-</sup> 25% step response ● Pneumatic drift PST(offline)
- ② 选择 Run,按<sup>①</sup>按键 Pneumatic drift<sup>532</sup> ■Run Exit
- ③ 变成以下画面,测试开始

| Pneumatic | drift    | 532 |
|-----------|----------|-----|
| 1 - Sta   | andstill |     |
| = 20%     | -> 20.0  | %   |
|           |          |     |

④ 测试结束后,切换如下画面显示本次实行的结果。

| Pneu. d | rift | <now></now> | 563 |
|---------|------|-------------|-----|
| Air-In  |      |             |     |
| 2 5     | 0 K  | 0.5%        |     |
| 50      | 0 K  | 0.4%        |     |
| 75      | ΟK   | 0.5%        |     |
| Air-Out |      |             |     |
| 25      | ΟK   | 0.5%        |     |
| 50      | ΟK   | 0.5%        |     |

- ⑤ 按①按键可滚动显示结果。
- ⑥ 按<sup>②</sup>按键可切换上回<Prev.>,初始<Init.>的结果画面。

### 7.2.4. 脱机诊断结果的确认及保存

关于诊断结果的确认及保存的说明。

因各诊断都是同样的操作,这里以25%步级响应为例说明。

结果的确认;

MENU > Diag & Alarms > Diag.test data > Step res. result (5-6-1)

显示结果的一览

| < Now.> | 0.S. | Dev. | 561 |
|---------|------|------|-----|
| 0       | -    | 0.   | 0 % |
| 0 - 2 5 | 1.0% | 0.   | 1%  |
| 25-50   | 1.2% | 0.   | 3 % |
| 50-75   | 0.8% | 0.   | 4%  |
| 75-100  | 0.2% | 0.   | 0 % |
| 100-75  | 0.2% | 0.   | 2 % |
| 75-50   | 0.5% | 0.   | 1 % |

也可以从下列菜单仅显示结果。

MENU > Information > Diag. result > (1-5-)

结果的保存;

MENU > Diag & Alarms > Diag.test data > Step res. save (5-6-2)

 选择 25% step save, 按<sup>公</sup>按键 显示下列画面

| 25% step save | 562    |
|---------------|--------|
| ☞No save      |        |
| Clear now of  | data   |
| To save Prev. | data   |
| To save Init. | data 🔻 |

② 根据需要选择下列命令,按<sup>①</sup>按键

| No save            | : 个保仔                                |
|--------------------|--------------------------------------|
| Clear now of data  | : 清除 <now>的数据</now>                  |
| To save Prev. data | : 将 <now>的数据保存于<prev.></prev.></now> |
| To save Init. Data | : 将 <now>的数据保存于<init.></init.></now> |
|                    |                                      |

## 8. HART 通信

※仅限 Model KGP2003

### 8.1 HART 通信准备

请根据 2.6 节的说明,将 HART 通讯器等通信工具连接到此装置的 IN+和 IN-,或者上位控制系统的+-端子上。

### 8.2 装置设备的确认

此装置可根据 HART 通信等通信工具,进行设定和调整等作业。

### 8.3 装置设备的确认

通过以下命令,可由 HART 通信工具进行此装置的确认。

Find Device; 对 HART 通信工具的 Find Device 命令,设定此装置有无响应。

MENU > Maintenance > HART relation > Find device (4-5-1)

Not armed:不响应 Armed : 响应

Squawk;

从 HART 通信工具接收 Squawk 命令时, 此装置画面上会显示(闪烁) "Squawk ON !!" 或 Squawk ONCE ON "。

MENU > Maintenance > HART relation > Squawk (4-5-2)

# 9 故障排除

运行开始时或者运行中发生问题时,请参考下表进行处理。

| 现象                                        | 推测原因                     | 处理                                                   |
|-------------------------------------------|--------------------------|------------------------------------------------------|
|                                           |                          | ✓ 确认外加电流                                             |
|                                           | 电气的丧失·断路·配线错误            | ✔ 确认配线接线                                             |
|                                           | 供处存压的低于 束止               | ✓ 确认设置压力                                             |
|                                           | 供给气压的低下•丧天               | ✓ 对减压阀点检·修理                                          |
|                                           | 空气配管的泄漏                  | ✓ 对配管的点检 ·更换                                         |
| 不动作                                       | 执行机构的异常 / 手动操作机构处于手动操作位置 | ✔ 将其变为自动操作位置                                         |
| 动作迟缓                                      | 执行机构的异常 / 填料的黏着 ·劣化      | <ul> <li>✓ 更换阀本体部填料</li> <li>✓ 对执行机构点检 修理</li> </ul> |
|                                           | 执行机构的输出不足                | ✔ 更换执行机构                                             |
| 无法达到全行                                    | 此装置由于警报进行强制切断            | ✓ 确认警报                                               |
| 程                                         |                          | ✔ 确认设置项目                                             |
|                                           | 此装置设定错误                  | ✓ 确认 PID 参数                                          |
|                                           |                          | ✓ 确认 A/M 组件是否是 Auto                                  |
|                                           |                          | ✓ 清扫固定节流部                                            |
|                                           | 此装置的调整有偏差                | ✓ 清扫喷嘴                                               |
|                                           |                          | ✓ 调整扭矩马达                                             |
|                                           | 此装置故障                    | 请联络工装销售处                                             |
|                                           |                          | ✓ 清扫固定节流部                                            |
| 振动                                        | 此装置异常                    | ✓ 清扫喷嘴                                               |
| J/N-33                                    |                          | ✓ PID 参数的确认                                          |
| 招调                                        |                          | ✓ 再调整                                                |
| , <b>_</b> ,,                             | PID参数个适合                 | ✓ Response tuning 的适用                                |
|                                           |                          | ✓ 等级的受更                                              |
|                                           | 因大摩擦力引起的极限循环的发生          | ✓ Dead band 的适用                                      |
|                                           |                          | ▼ 通过 Custom 反定,将 I 的值降低                              |
|                                           |                          | <ul> <li>▼ 佣认女装有无松切</li> <li>✓ 确认后端红水平</li> </ul>    |
|                                           | · 父 农 升 币                | ▼ 佣以及顷件小 ↓                                           |
| <u></u><br>特<br>庶<br>羊                    |                          | <ul> <li>・ 重新反定文ス点</li> <li>✓ 确认 PID</li></ul>       |
| 相反左                                       | 控制异常                     | ✓ 确认死区设置                                             |
|                                           |                          | ✓ 更换阀太体部填料                                           |
|                                           | 执行机构异常 / 填料的黏着 劣化        | ✓ 对执行机构的点检 ·修理                                       |
|                                           |                          | ✓ 确认外加电流                                             |
| 液晶显示屏不                                    | 电气的丧失·断路·配线错误            | ✓ 确认配线接线                                             |
| 显示                                        | 低温 ·高温环境                 | ✓ 确认 LCD 规格温度范围显示                                    |
|                                           | 此装置的故障                   | 请联络工装销售处                                             |
| 开度发信信号                                    |                          | ✓ 确认外加电压                                             |
| 不输出,偏离                                    | 电气的丧失·断路·误配线             | ✔ 确认配线接线                                             |
| ※仅限 Model<br>KGP2003                      | 输出电流识别值发生偏离              | ✔ 实施开度发信电流校准                                         |
| )<br>퍼士는 MD 44 MD 다는                      | - # 仁坦 均 始 於 山 天 日       | ✔ 提高执行机构输出                                           |
| · 「「「「」」「「」」「」「」」「」」「」」「」」「」」「」」「」」「」」「」」 | ₩1J 机构的制出个足              | (增大执行机构尺寸)                                           |
| 征调                                        | 阀座的腐蚀 ·侵食 ·损伤            | ✓ 对阀分解整修                                             |

表 9.1 故障排除

# 8. 零件

## 8.1. 零件图及清单

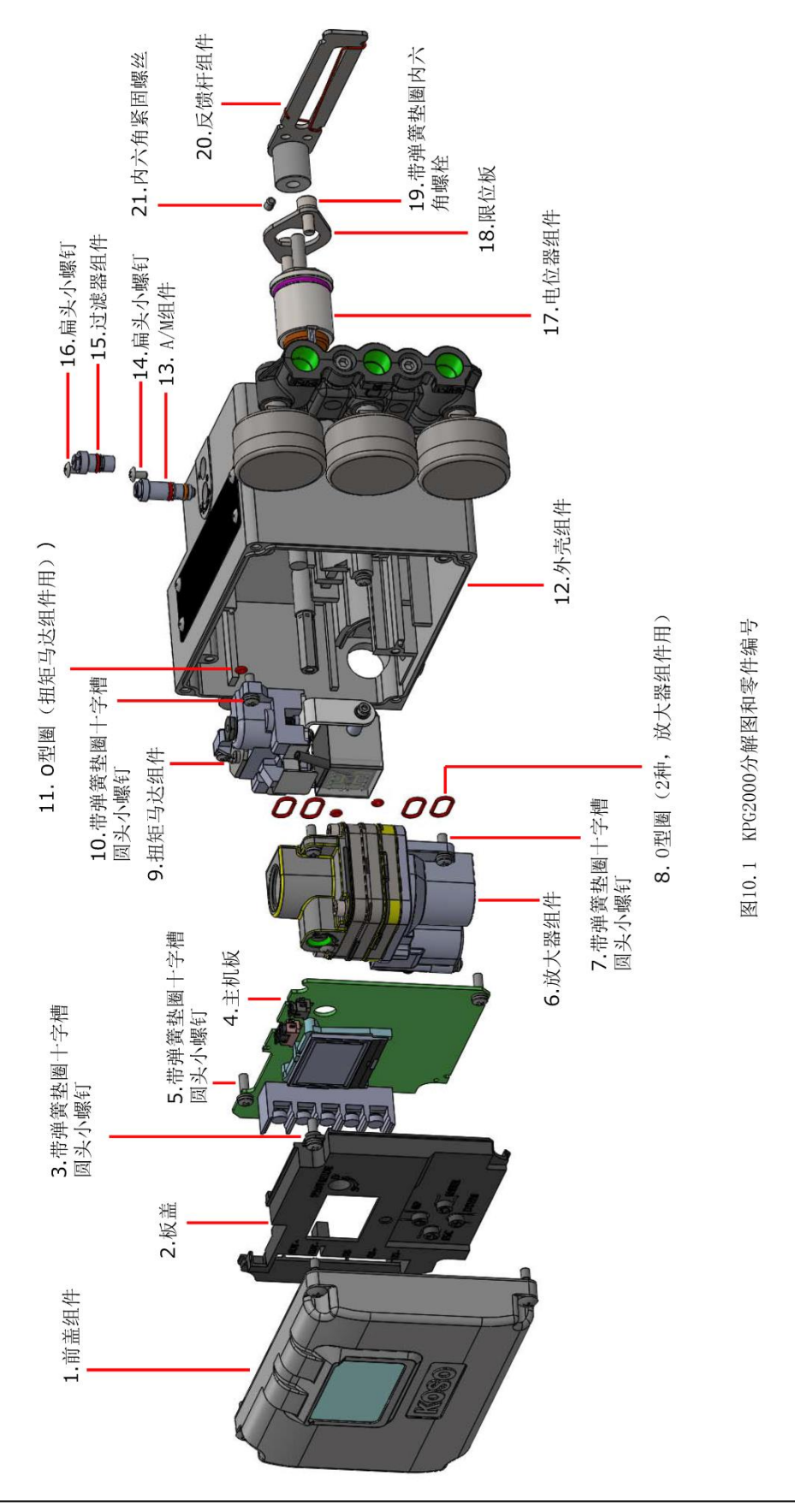

KOSO ~ The Most Cost Effective, Creative Valve Solutions ~ page. 108
| 零件编号 | 零件名或组件名           | 数量   | 备注     |
|------|-------------------|------|--------|
| 1    | 前盖组件              | 1    |        |
| 2    | 板盖                | 1    |        |
| 3    | 弹簧垫圈平垫圈嵌入带十字孔的小螺钉 | 2    | M4-L10 |
| 4    | 主机板               | 1    |        |
| 5    | 弹簧垫圈平垫圈嵌入带十字孔的小螺钉 | 2    | M4-L10 |
| 6    | 放大器组件             | 1    |        |
| 7    | 带弹簧垫圈十字槽圆头小螺钉     | 4    | M4-L12 |
| 8    | 0型圈(2种,放大器组件用)    | 4, 2 |        |
| 9    | 扭矩马达组件            | 1    |        |
| 10   | 带弹簧垫圈十字槽圆头小螺钉     | 2    | M4-L12 |
| 11   | 0型圈(扭矩马达组件用)      | 1    |        |
| 12   | 外壳组件              | 1    |        |
| 13   | A/M 组件            | 1    |        |
| 14   | 扁头小螺钉             | 1    | M3-L6  |
| 15   | 过滤器组件             | 1    |        |
| 16   | 扁头小螺钉             | 1    | M3-L6  |
| 17   | 电位器组件             | 1    |        |
| 18   | 限位板               | 1    |        |
| 19   | 带弹簧垫圈内六角螺栓        | 2    | M5-L12 |
| 20   | 反馈杆组件             | 1    |        |
| 21   | 内六角紧固螺丝           | 1    | M4-L6  |

表 10.1 零件·组件一览

※对于防爆特殊螺丝相关零件的分解·更换·装配操作需要专业技术,因此请咨询工装销售处。

### 8.2. 检查周期·更换周期

以下的零件均为有寿命零件。推荐点检周期以及更换周期如下所示。 请根据所在环境、运转条件,进行定期的保养•更换操作。

| 零件/确认位置        | 检查要点    | 推荐点检周期 | 推荐更换周期 |  |  |
|----------------|---------|--------|--------|--|--|
|                |         | (年)    | (年)    |  |  |
| 过滤网(过滤器单元部)    | 灰尘的堆积   | 1      | 5      |  |  |
| 喷嘴             | 灰尘的堆积   | 1      | —      |  |  |
| 固定节流部(A/M 组件部) | 堵塞      | 1      | -      |  |  |
| 继电控制器组件        | 空气泄漏    | 1      | 5      |  |  |
| 压力计            | 空气泄漏,破损 | 1      | -      |  |  |
| 反馈销            | 磨损      | 1      | -      |  |  |
| 反馈杆            | 磨损      | 1      | -      |  |  |
| 电位计组件 ※1       | 磨损      | 10     | 10     |  |  |
| 扭矩马达组件 ※1      | 磨损      | 力过多增加时 |        |  |  |

注 1: 因为需要专业知识,为了安全使用,点检以及更换作业请委托我司实施。

#### 8.3. 产品或零件的废弃

报废的产品或者零件,请根据《废弃物的处理以及清扫相关法律》,委托有资质的工业废弃物处理商 或地方公共团体处理。

#### 8.4. 维护零件的采购·咨询

关于维护用消耗零件,有寿命零件以及由于磨损·损伤需要更换零件的购买·咨询等请联系工装销售处。

## 9. 外形尺寸图

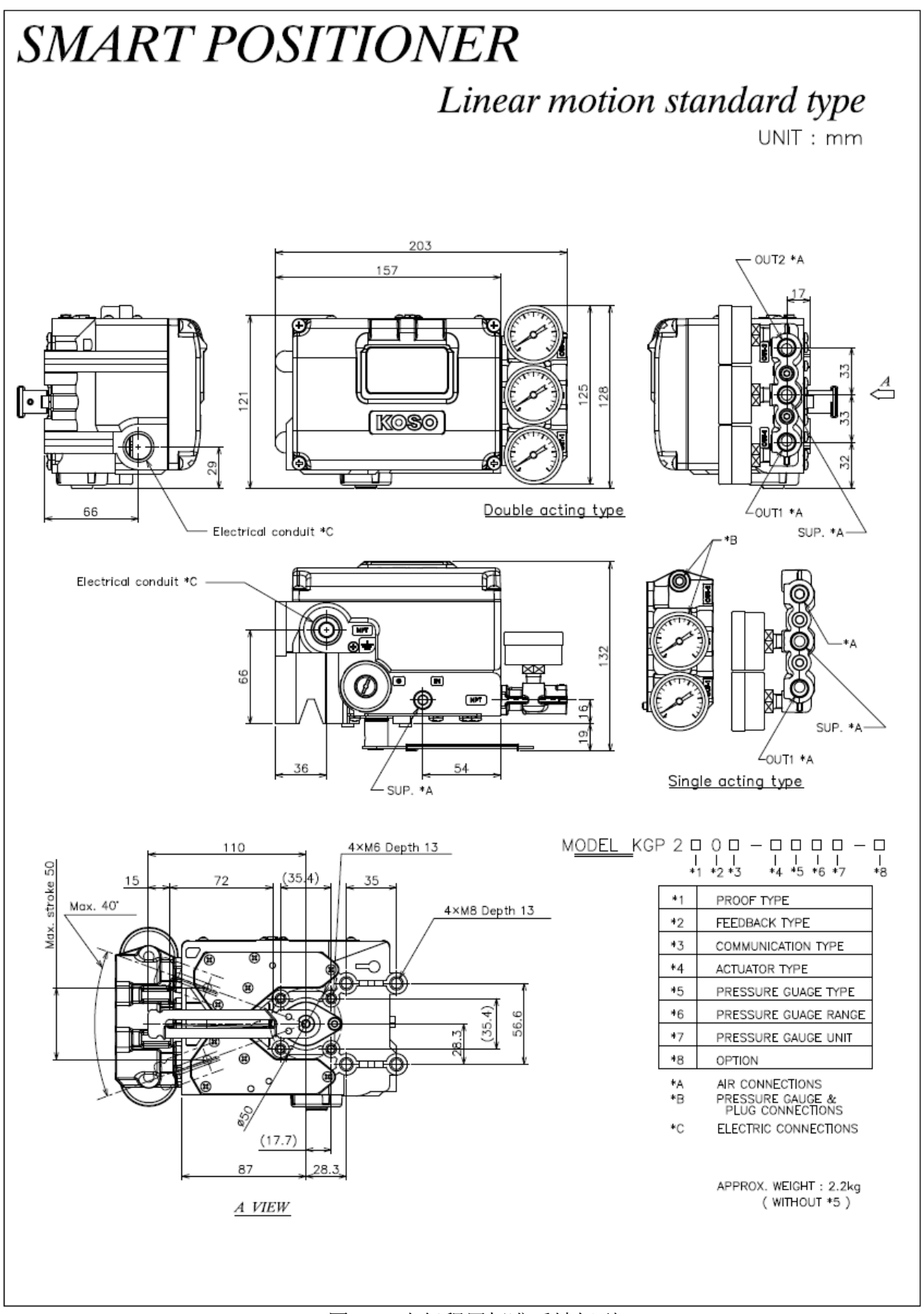

图 11a 直行程用标准反馈杆型

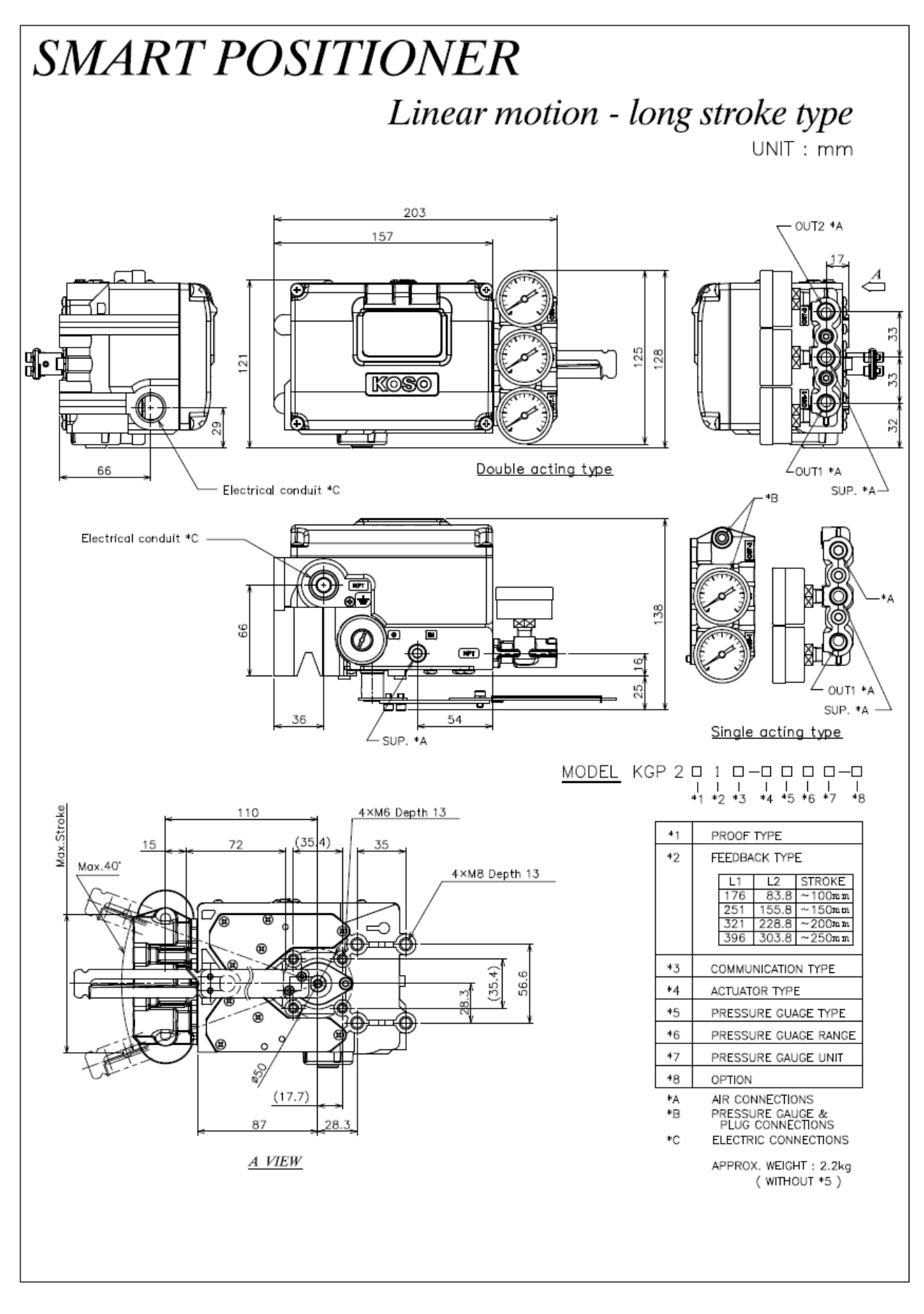

### 图 11b 直行程用长反馈杆型

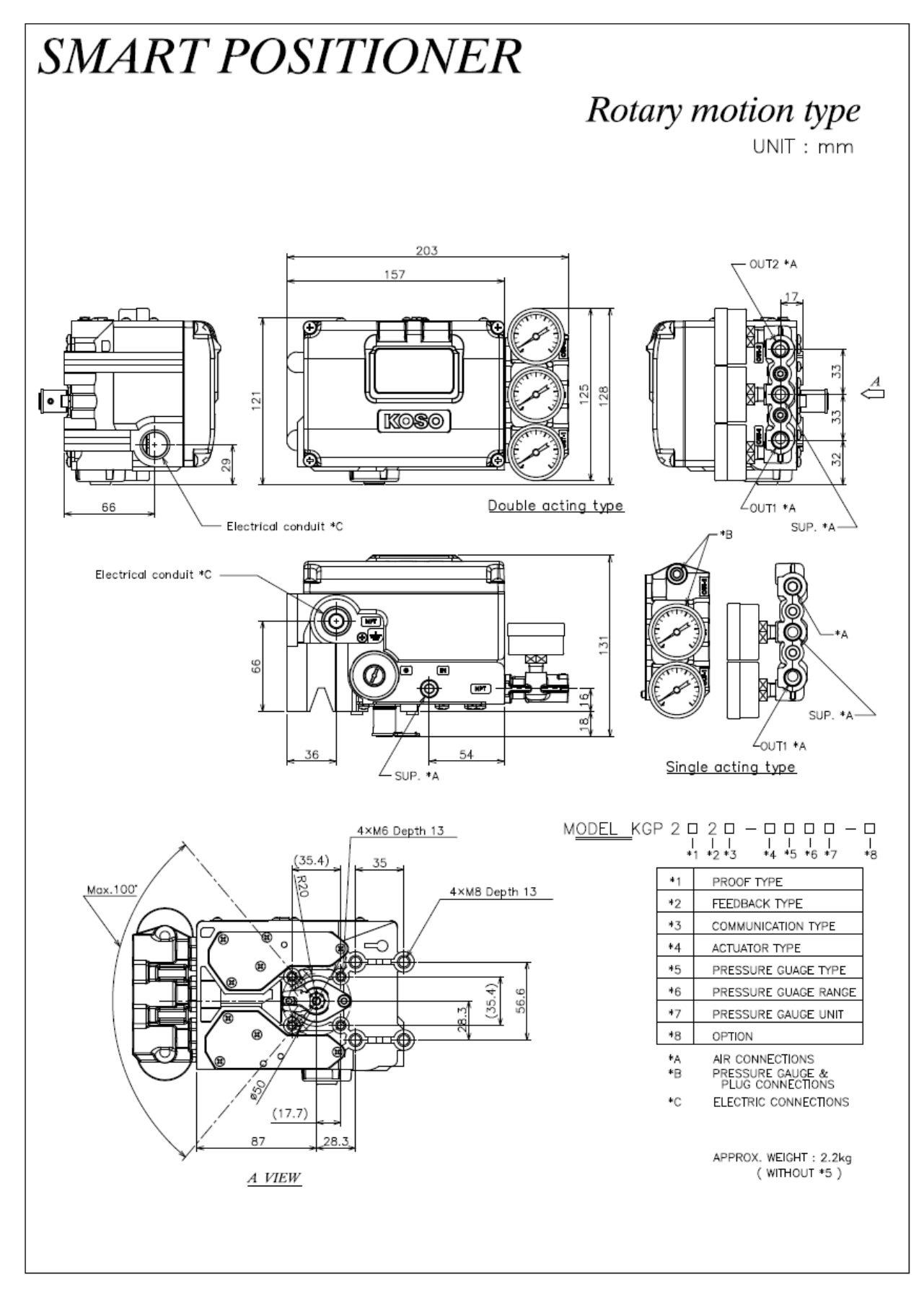

图 11c 角行程用反馈杆型

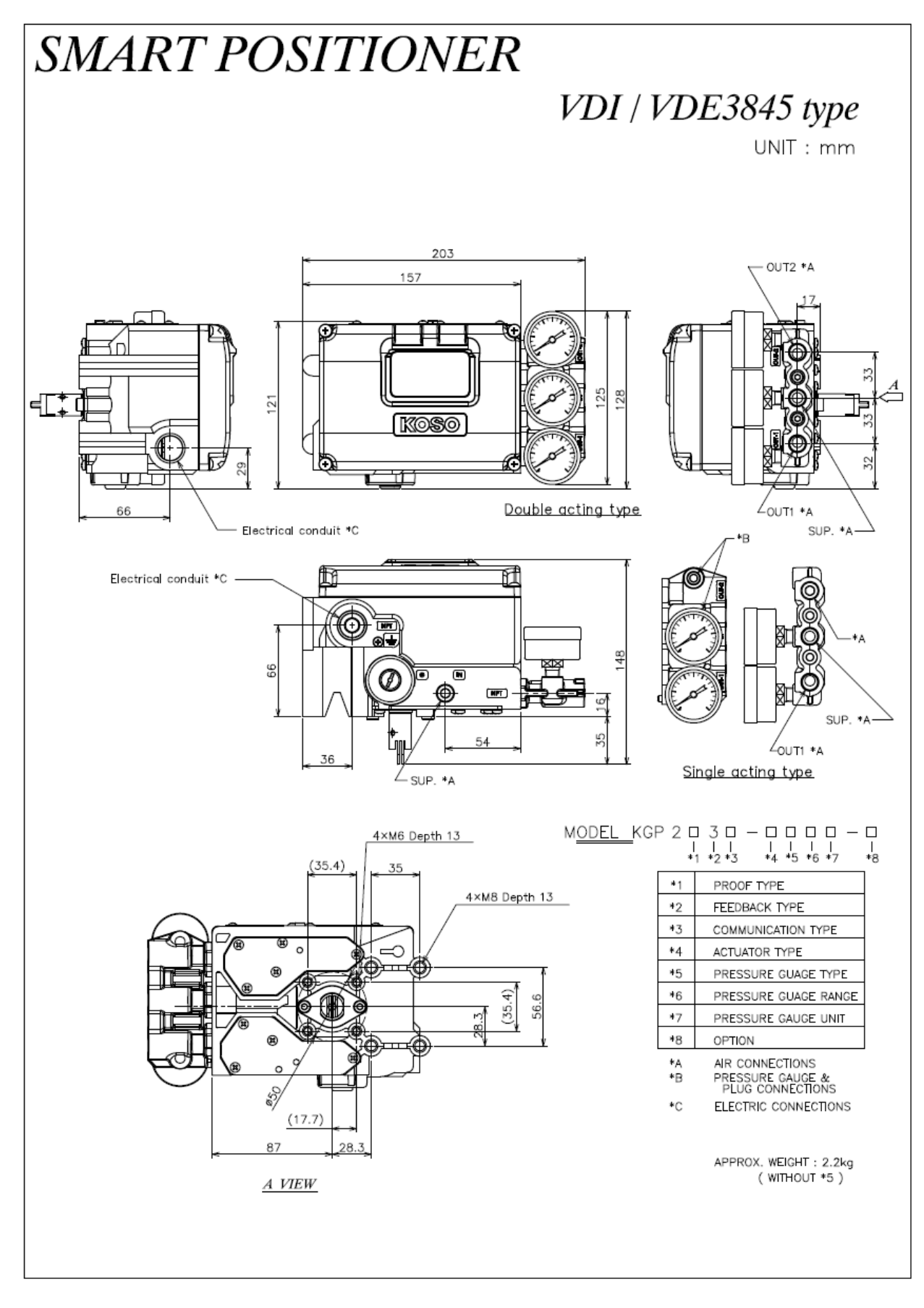

图 11d 角行程用 轴直连型 (VDI/VDE3845)

# A) 附录. 形式以及编号

| <u>基本型号</u>              |               | <u>Base model</u>                                                  | К              | G                                           | Р             | 2       | 1        | 2       | 3      | -  | 4  | 5 | 6 | 0 | - | 8 |
|--------------------------|---------------|--------------------------------------------------------------------|----------------|---------------------------------------------|---------------|---------|----------|---------|--------|----|----|---|---|---|---|---|
| ① 构造                     |               | Proof type                                                         | Standard co    | nnection                                    | s (option     | .s)     |          |         |        |    |    |   |   |   |   |   |
| 防尘・防水                    |               |                                                                    | Air: 1/4NPT    | (Rc1/4) *                                   | 注1            |         | •        |         |        |    |    |   |   |   |   |   |
| (非防爆)                    |               | Dust • water proof                                                 | Electric: 1/2  | NPT (M2                                     | 0, G1/2)      |         | 0        |         |        |    |    |   |   |   |   |   |
| ccc                      |               | T                                                                  | Air: 1/4NPT    | (Rc1/4) *                                   | 注1            |         | -        |         |        |    |    |   |   |   |   |   |
| (NEPSI) 4                | 1. 应女主        | Intrinsic safety                                                   | Electric: 1/2  | NPT (M2                                     | 0, G1/2)      |         | в        |         |        |    |    |   |   |   |   |   |
| IFCE                     | L             | T                                                                  | Air 1/4NPT     | (Rc1/4) *3                                  | 注1            |         | n        |         |        |    |    |   |   |   |   |   |
| IECEX 4                  | 1. 应女主        | Intrinsic safety                                                   | Electric 1/2N  | NPT (M2                                     | 0, G1/2)      |         | D        |         |        |    |    |   |   |   |   |   |
|                          |               | T                                                                  | Air 1/4NPT     | (Rc1/4) *3                                  | 注1            |         |          |         |        |    |    |   |   |   |   |   |
| ATEX 7                   | 下质安全          | Intrinsic safety                                                   | Electric 1/2N  | NPT (M2                                     | 0, G1/2)      |         | E        |         |        |    |    |   |   |   |   |   |
|                          |               | Intrinsic safety                                                   |                |                                             |               |         |          |         |        |    |    |   |   |   |   |   |
| EAC A                    | <b>\$</b> 质安全 | (TR CU 012)                                                        | Air 1/4NPT (   | (Rc1/4) *><br>JPT (M2)                      | 注1<br>0 G1/2) |         | F        |         |        |    |    |   |   |   |   |   |
|                          |               | EMC (TR CU 020)                                                    | Incetific 1/21 | <b>1</b> 1 (1012)                           | 0, 01/2/      |         |          |         |        |    |    |   |   |   |   |   |
| ② 反馈杆                    |               | Feedback type                                                      |                |                                             |               |         |          |         |        |    |    |   |   |   |   |   |
| 直行程用标准反                  | 微杆型           | Linear motion standard                                             | type (~50mr    | n stroke                                    | )             |         |          | 0       |        |    |    |   |   |   |   |   |
| 直行程用长反馈                  | 杆型            | Linear motion-long stro                                            | ke type (opti  | ons)                                        |               |         |          | 1       |        |    |    |   |   |   |   |   |
| 角行程用反馈杆                  | 型             | Rotary motion type                                                 |                |                                             |               |         |          | 2       |        |    |    |   |   |   |   |   |
| 角行程用·轴直到                 | <b>车型</b>     | Rotary motion- VDI / VI                                            | DE3845 type    |                                             |               |         |          | 3       |        |    |    |   |   |   |   |   |
| ③ 通信方式                   |               | Communication typ                                                  | e              |                                             |               |         |          |         |        |    |    |   |   |   |   |   |
| 4~20mA 有HART             | 「有开度发信        | $4{\sim}20$ mA & With HART                                         | & With Posi    | tion feed                                   | lback         |         |          |         | 3      |    |    |   |   |   |   |   |
| ④ 适用执行机构                 | <b>ឯ</b>      | Actuator type                                                      |                |                                             |               |         |          |         |        |    |    |   |   |   |   |   |
| 单动 <b>作</b>              |               | Single acting actuator                                             |                |                                             |               |         |          |         |        |    | s  |   |   |   |   |   |
| <b>双</b> 动作              |               | Double acting actuator                                             |                |                                             |               |         |          |         |        |    | D  |   |   |   |   |   |
| ⑤ 压力计模块                  |               | Pressure gauge bloc                                                | k type         |                                             |               |         |          |         |        |    |    |   |   |   |   |   |
| 无                        |               | Without gauge block                                                |                |                                             |               |         |          |         |        |    |    | 0 |   |   |   |   |
| 有                        |               | With gauge block                                                   |                |                                             |               |         |          |         |        |    |    | 5 |   |   |   |   |
| ⑥ 压力计范围                  |               | Pressure gauge ran                                                 | ge             |                                             |               |         |          |         |        |    |    |   |   |   |   |   |
| 200kPa / (0.             | .2MPa) /      | (30psi/2bar) / (200kPa                                             | ∕2kgf∕cm²)     | / (2ba                                      | ar/0.2M       | Pa)     |          |         |        |    |    |   | 2 |   |   |   |
| 400kPa / (0.             | .4MPa) /      | (60psi/4bar) / (400kPa/4kgf/cm <sup>2</sup> ) / (4bar/0.4MPa) 4    |                |                                             |               |         |          |         |        |    |    |   |   |   |   |   |
| 1000kPa / (1             | 1.0MPa) /     | (150psi/10bar) / (100                                              | 0kPa/ 10kgf,   | 'a/10kgf/cm <sup>2</sup> ) / (10bar/1.0MPa) |               |         |          |         |        |    | 10 |   |   |   |   |   |
| ⑦ 圧力计单位                  |               | Pressure gauge uni                                                 | t              |                                             |               |         |          |         |        |    |    |   |   |   |   |   |
| kPa                      |               |                                                                    |                |                                             |               |         |          |         |        |    |    |   |   | К |   |   |
| MPa                      |               |                                                                    |                |                                             |               |         |          |         |        |    |    |   |   | М |   |   |
| psi*注2                   |               |                                                                    |                |                                             |               |         |          |         |        |    |    |   |   | Р |   |   |
| bar*注2                   |               |                                                                    |                |                                             |               |         |          |         |        |    |    |   |   | R |   |   |
| kPa & kgf∕cm             | 2             |                                                                    |                |                                             |               |         |          |         |        |    |    |   |   | G |   |   |
| bar & MPa                |               |                                                                    |                |                                             |               |         |          |         |        |    |    |   |   | В |   |   |
| ⑧ 附加式样                   |               | Option                                                             |                |                                             |               |         |          |         |        |    |    |   |   |   |   |   |
| 无附加式样                    |               | No option                                                          |                |                                             |               |         |          |         |        |    |    |   |   |   |   | 0 |
|                          |               |                                                                    | $\sim 10$      | 0mm st                                      | roke          |         |          |         |        |    |    |   |   |   |   | 1 |
| 直行程用长反馈                  | 杆             | Linear motion- long stro                                           | ke $-15$       | 0mm st                                      | roke          |         |          |         |        |    |    |   |   |   |   | 2 |
|                          |               | 0                                                                  | $\sim 20$      | 0mm st                                      | roke          |         |          |         |        |    |    |   |   |   |   | 3 |
|                          |               |                                                                    | $\sim 25$      | 0mm st                                      | roke          |         |          |         |        |    |    |   |   |   |   | 4 |
|                          |               |                                                                    | G cor          | nnection                                    | s (Elect      | ric G1  | ./2, Air | Rc1/4   | )      |    |    |   |   |   |   | G |
| 外壳连接                     |               | Housing connections M20 connections (Electric M20x1.5, Air 1/4NPT) |                |                                             |               |         |          |         |        |    | М  |   |   |   |   |   |
|                          |               |                                                                    | M20            | connect                                     | ions (E       | lectric | M20x     | 1.5, Ai | r Rc1/ | 4) |    |   |   |   |   | R |
| <b>重度防腐</b> 蚀 <b>涂</b> 层 |               | Heavy duty coating                                                 |                |                                             |               |         |          |         |        |    |    |   |   |   |   | L |
| 适合证明书·成约                 | 责书            | Certificate of conforman                                           | ce & Inspecti  | on certifi                                  | icate         |         |          |         |        |    |    |   |   |   |   | C |
| 特殊                       |               | Special                                                            |                |                                             |               |         |          |         |        |    |    |   |   |   |   | X |

注1 在附加规格中选择 "G"、"M"或 "R"时, Air、Electric 都是 "G"、"M"、"R"的规格。

注2 压力表的刻度板, psi、bar 两个单位并记。

### B) 附录. 技术支持填写票

## KGP2000 Technical Support Checklist

在联系我社营业所请求技术支持之前,请准备以下信息。

| 1.       | KGP2000铭牌上的序列号                                                        |
|----------|-----------------------------------------------------------------------|
| 2.       | 纳入式样书上的工程编号                                                           |
| 3.       | KGP2000的软件版本                                                          |
| 4.       | 请告知当前的以下参数。                                                           |
|          | 输入信号 (Input signal)MA                                                 |
|          | 供给空气压力(Pressure-sup.)kPa                                              |
|          | 输出空气压 1 (Pressure-OUT1)kPa                                            |
|          | 输出空气压 2 (Pressure-OUT2)kPa                                            |
|          | 开度指示值 (Set point)% 开度 (Position)%                                     |
| 5.<br>6. | 发生报警时,请告知其类型。<br>请告知定位器、驱动部、阀门的动作状态。                                  |
| 7.       | 全自动调试结果的值(Tuning result)                                              |
|          | 等级:XS~XLStroke sp.(上)ms (下)ms                                         |
|          | Bias Value% IP signal%                                                |
| 8.       | 响应调试的值(Response tuning)<br>Normal / Aggressive(+1~+9) / Stable(-1~-9) |

| ■工装全球网点 |
|---------|
|---------|

| Sales, Manufacturing, Services                 | TEL                    | FAX                     |
|------------------------------------------------|------------------------|-------------------------|
| Nihon Koso Co., Ltd., Tokyo Japan              | Tel. (81) 3-5202-4300  | Fax. (81) 3-5202-4301   |
| Nillon hobo oor, zour, rongo gapan             |                        | 1 u.A. (01) 0 0202 1012 |
| Paris Office                                   | Tel.(33) 1-73-75-23-1  | Fax. (33) 1-73-75-23-1  |
| Moscow Office                                  | Tel. (7) 495-775-8531  | Fax. (7) 495-787-2758   |
| Abu Dhabi Branch                               | Tel.(971) 2-639-06-55  | Fax. (971) 2-639-08-89  |
| Koso M-Mac International Inc., CA, U.S.A.      | Tel. (1) 661-942-4499  | Fax. (1) 661–942–0999   |
| Koso America Inc. Boston, U.S.A                | Tel. (1) 774-517-5300  | Fax. (1) 774–517–5230   |
| Rexa Inc. Boston, U.S.A                        | Tel. (1) 508-584-1199  | Fax. (1) 508–584–2525   |
| Pacific Seismic Products.Inc., CA, U.S.A.      | Tel. (1) 661-942-4499  | Fax (1) 661-942-0999    |
| Koso Kent Introl. Ltd., U.K.                   | Tel. (44)0-1484-710311 | Fax. (44)0-1484-407407  |
| Koso Control Engineering (Wuxi) Co., Ltd.,     |                        |                         |
|                                                | Tel. (86) 510-85101567 | Fax. (86) 510-85122498  |
| China                                          |                        |                         |
| Wuxi Koso Fluid Control Co., Ltd., China       | Tel. (86) 510-85585118 | Fax. (86) 510-85585119  |
| Wuxi Koso Valve Casting Co., Ltd., China       | Tel. (86) 510-85581109 | Fax. (86) 510-85123093  |
| Hangzhou Hangyang KOSO P & V Co., Ltd.         | Tel. (86) 571-85869508 | Fax. (86) 571-85343203  |
| Koso-AACI (Anshan) Co., Ltd., China            | Tel. (86) 412-8812686  | Fax. (86) 412-8814582   |
| Koso Control Instrument (Anshan) Co., Ltd.,    |                        |                         |
|                                                | Tel. (86) 412-8829518  | Fax. (86) 412-8968860   |
| China                                          |                        |                         |
| Korea Koso Co., Ltd., Seoul, Korea             | Tel. (82) 2-539-9011   | Fax. (82) 2-566-5119    |
| Korea Koso Engineering Co., Ltd., Seoul, Korea | Tel. (82) 2-539-9018   | Fax. (82) 2-566-5119    |
| Koso Controls Asia Pte Ltd., Singapore         | Tel. (65) 67472722     | Fax. (65) 67467677      |
| Koso India Private Limited                     | Tel. (91) 253-2383111  | Fax. (91) 253-2384413   |
| Koso Control Europe s.r.o. Czech               | Tel. (420) 513-035-180 | Fax. (420) 545-422-529  |

| Koso Italy | Tel. (39) 02-93162165 Fax. (39) 02-9306847 |
|------------|--------------------------------------------|
| Koso Gulf  | Tel. (968) 2443-7695                       |